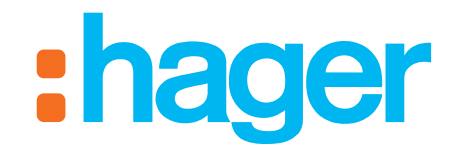

# domovea

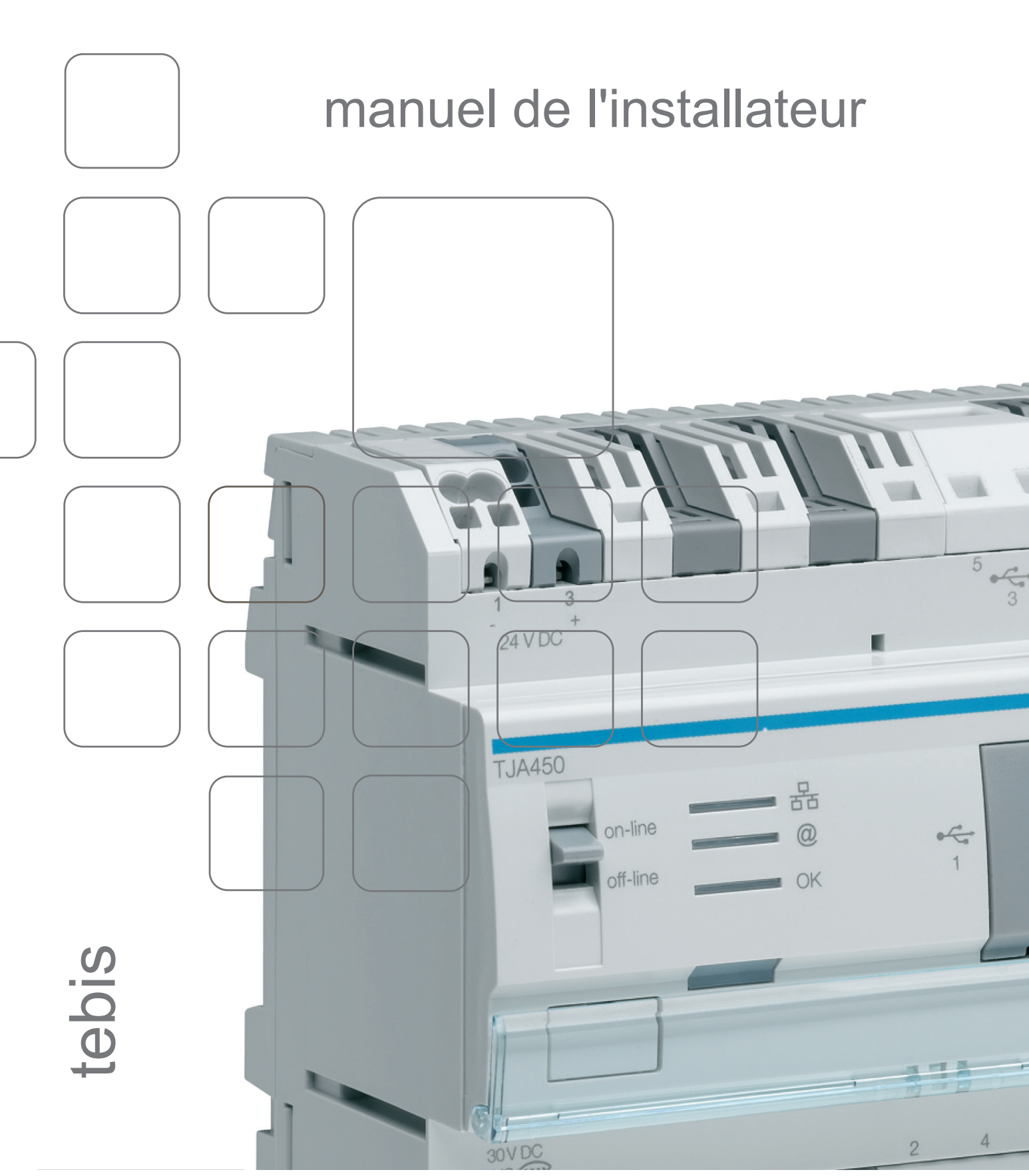

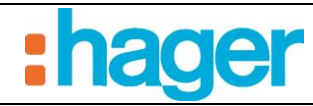

#### SOMMAIRE

# SOMMAIRE

# Page

| 1.                                    | INTRODUCTION                                                                                                    | 3                           |
|---------------------------------------|----------------------------------------------------------------------------------------------------|-----------------------------|
| 1.1                                   | OBJET DU DOCUMENT                                                                                                    | 3                           |
| 2.                                    | DESCRIPTION GENERALE                                                                                                    | 4                           |
| 2.1                                   | PRESENTATION DU SYSTEME                                                                                                    | 4                           |
| 2.2                                   | VUE D'ENSEMBLE DU SYSTEME                                                                                                    | 4                           |
| 2.3                                   | LA SOLUTION DOMOVEA                                                                                                    | 5                           |
| 2.4                                   | FACE AVANT DU SERVEUR DOMOVEA TJA450                                                                                                    | 6                           |
| 3.                                    | INSTALLATION MATERIELLE ET LOGICIELLE                                                                                                    | 8                           |
| <b>3.1</b><br>3.1.1<br>3.1.2<br>3.1.3 | INSTALLATION MATERIELLE DU SERVEUR DOMOVEA TJA450<br>Schéma de raccordement<br>Installation réseau<br>Mise à jour de la version logicielle du serveur domovea                | <b>9</b><br>9<br>9<br>10    |
| <b>3.2</b><br>3.2.1<br>3.2.2          | INSTALLATION DE L'ENSEMBLE LOGICIEL DOMOVEA (TJ701A)<br>Composition<br>Schéma de raccordement                                                                                | <b>11</b><br>11<br>11       |
| <b>3.3</b><br>3.3.1<br>3.3.2<br>3.3.3 | INSTALLATION DES LOGICIELS<br>Windows 32 ou 64 bits ?<br>Installation du logiciel serveur (uniquement TJ701A)<br>installation des logiciels client et outil de configuration | <b>11</b><br>11<br>12<br>12 |
| 4.                                    | DESCRIPTION DE L'OUTIL DE CONFIGURATION                                                                                                    | 13                          |
| <b>4.1</b><br>4.1.1<br>4.1.2          | CONNEXION D'UN TERMINAL AU SERVEUR DOMOVEA<br>Connexion derrière un serveur DHCP<br>Connexion sans serveur DHCP                                                              | <b>13</b><br>13<br>14       |
| 4.2                                   | INTERFACE DE NAVIGATION                                                                                                    | 17                          |
| 4.3                                   | MENU GENERAL                                                                                                    | 18                          |
| 4.4                                   | MENU CONFIGURATION                                                                                                    | 23                          |
| 5.                                    | EXEMPLE DE CONFIGURATION D'UN PROJET                                                                                                    | 24                          |
| 5.1                                   | DEFINITION DE LA STRUCTURE DU PROJET                                                                                                    | 24                          |
| 5.2                                   | CREATION DE GROUPES                                                                                                    | 24                          |
| 5.3                                   | CREATION D'APPAREILS                                                                                                    | 27                          |
| 5.4                                   | AFFECTATION D'UN APPAREIL A UN GROUPE                                                                                                    | 28                          |
| <b>5.5</b><br>5.5.1<br>5.5.2          | CREATION DES LIENS KNX<br>Projet ETS<br>Projet TX100                                                                                                    | <b>31</b><br>31<br>50       |

SOMMAIRE

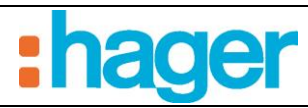

| <b>5.6</b><br>5.6.1                                                                                                    | COURBES (CAPTEURS)<br>Différents types de comparaison                                                                                                | <b>55</b><br>                           |
|----------------------------------------------------------------------------------------------------|----------------------------------------------------------------------------------------------------|-----------------------------------------|
| 6.                                                                                                    | FONCTIONS AVANCEES DE L'OUTIL DE CONFIGURATION                                                                                                    |                                         |
| 6.1                                                                                                    | GROUPES                                                                                                    |                                         |
| 6.2                                                                                                    | APPAREILS                                                                                                    |                                         |
| 6.3                                                                                                    | CAMERAS                                                                                                    | 64                                      |
| 6.3.1                                                                                                    | Création d'un lien avec une camera                                                                                                    | 66                                      |
| 6.3.2                                                                                                    | Tableau de bord                                                                                                    | 67                                      |
| 6.3.3                                                                                                    | Importation d'un modèle de caméra                                                                                                    |                                         |
| 6.3.4                                                                                                    | Portier                                                                                                    | 68                                      |
| 6.4                                                                                                    | AUTOMATISMES                                                                                                    |                                         |
| 6.4.1                                                                                                    | Séquences                                                                                                    |                                         |
| 6.4.2                                                                                                    | Programmation                                                                                                    | 69                                      |
| 6.5                                                                                                    | MESURES                                                                                                    | 69                                      |
|                                                                                                    | PROFILS                                                                                                    |                                         |
| 6.6                                                                                                    |                                                                                                    |                                         |
| 6.6<br>6.7                                                                                                    | ICONES ET FONDS D'ECRANS                                                                                                    |                                         |
| 6.6<br>6.7<br>7.                                                                                                    | ICONES ET FONDS D'ECRANS                                                                                                    |                                         |
| 6.6<br>6.7<br>7.<br>7.1                                                                                                    | ICONES ET FONDS D'ECRANS<br>ANNEXES<br>LISTE ET DETAIL DES APPAREILS                                                                                 |                                         |
| <ul> <li>6.6</li> <li>6.7</li> <li>7.</li> <li>7.1</li> <li>7.1.1</li> </ul>                                                                                                    | ICONES ET FONDS D'ECRANS<br>ANNEXES<br>LISTE ET DETAIL DES APPAREILS<br>Eclairage                                                                    |                                         |
| <ul> <li>6.6</li> <li>6.7</li> <li>7.</li> <li>7.1</li> <li>7.1.1</li> <li>7.1.2</li> </ul>                                                                                                    | ICONES ET FONDS D'ECRANS<br>ANNEXES<br>LISTE ET DETAIL DES APPAREILS<br>Eclairage<br>Prise commandée                                                 |                                         |
| <ul> <li>6.6</li> <li>6.7</li> <li>7.</li> <li>7.1</li> <li>7.1.1</li> <li>7.1.2</li> <li>7.1.3</li> </ul>                                                                                           | ICONES ET FONDS D'ECRANS<br>ANNEXES<br>LISTE ET DETAIL DES APPAREILS<br>Eclairage<br>Prise commandée<br>Commande                                     |                                         |
| <ul> <li>6.6</li> <li>6.7</li> <li>7.</li> <li>7.1</li> <li>7.1.1</li> <li>7.1.2</li> <li>7.1.3</li> <li>7.1.4</li> </ul>                                                                            | ICONES ET FONDS D'ECRANS<br>ANNEXES<br>LISTE ET DETAIL DES APPAREILS<br>Eclairage<br>Prise commandée<br>Commande<br>Volet                            |                                         |
| <ul> <li>6.6</li> <li>6.7</li> <li>7.</li> <li>7.1</li> <li>7.1.1</li> <li>7.1.2</li> <li>7.1.3</li> <li>7.1.4</li> <li>7.1.5</li> </ul>                                                             | ICONES ET FONDS D'ECRANS<br>ANNEXES<br>LISTE ET DETAIL DES APPAREILS<br>Eclairage<br>Prise commandée<br>Commande<br>Volet<br>Chauffage Climatisation |                                         |
| <ul> <li>6.6</li> <li>6.7</li> <li>7.</li> <li>7.1</li> <li>7.1.1</li> <li>7.1.2</li> <li>7.1.3</li> <li>7.1.4</li> <li>7.1.5</li> <li>7.1.6</li> </ul>                                              | ICONES ET FONDS D'ECRANS                                                                                                    | <b>77 80 80 82 82 82 83 84 87</b>       |
| <ul> <li>6.6</li> <li>6.7</li> <li>7.</li> <li>7.1</li> <li>7.1.1</li> <li>7.1.2</li> <li>7.1.3</li> <li>7.1.4</li> <li>7.1.5</li> <li>7.1.6</li> <li>7.1.7</li> </ul>                               | ICONES ET FONDS D'ECRANS                                                                                                    | <b>77 80 80 80 82 82 83 83 84 87 89</b> |
| <ul> <li>6.6</li> <li>6.7</li> <li>7.</li> <li>7.1</li> <li>7.1.1</li> <li>7.1.2</li> <li>7.1.3</li> <li>7.1.4</li> <li>7.1.5</li> <li>7.1.6</li> <li>7.1.7</li> <li>7.1.8</li> </ul>                | ICONES ET FONDS D'ECRANS                                                                                                    | <b>77 80 80 80 82 82 83 83 84 87 89</b> |
| <ul> <li>6.6</li> <li>6.7</li> <li>7.</li> <li>7.1</li> <li>7.1.1</li> <li>7.1.2</li> <li>7.1.3</li> <li>7.1.4</li> <li>7.1.5</li> <li>7.1.6</li> <li>7.1.7</li> <li>7.1.8</li> <li>7.1.9</li> </ul> | ICONES ET FONDS D'ECRANS                                                                                                    | <b>77 80 80 80 80 80 80 80 80</b>       |
| <b>6.6</b><br><b>6.7</b><br><b>7.</b><br><b>7.1</b><br>7.1.1<br>7.1.2<br>7.1.3<br>7.1.4<br>7.1.5<br>7.1.6<br>7.1.7<br>7.1.8<br>7.1.9<br>7.1.10                                                       | ICONES ET FONDS D'ECRANS                                                                                                    | <b>77 80 80 80 80 80 80 80 80</b>       |

#### INTRODUCTION

# 1. INTRODUCTION

### 1.1 OBJET DU DOCUMENT

Les descriptions fournies dans ce manuel sont destinées à familiariser l'installateur avec le système domovea fourni par Hager.

Les procédures décrites dans ce manuel sont destinées à aider l'installateur lors de l'installation puis la configuration du système domovea à travers des outils logiciels appropriés.

Pour une meilleure compréhension, un exemple concret sera décrit et illustré.

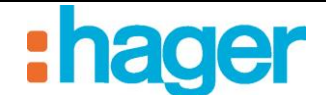

# 2. DESCRIPTION GENERALE

## 2.1 PRESENTATION DU SYSTEME

domovea est le logiciel de commande et de visualisation pour les installations tebis. Il permet d'accéder à l'ensemble des fonctionnalités domotiques depuis les terminaux informatiques (PC, écrans tactiles) de la maison. Aux commandes habituelles de tebis, domovea ajoute de nouveaux éléments de confort et de sécurité : déclencher des séquences (enchaînement d'actions programmées ou immédiates), changer la configuration de la maison en fonction d'événements ou de périodes, visualiser en images la bonne exécution des commandes passées ou en cours, en un seul clic.

# 2.2 VUE D'ENSEMBLE DU SYSTEME

Le système domovea est composé de trois modules :

- Le Serveur :

Un TJA450, une interface matérielle entre le bus KNX et le réseau local de la maison OU

Un PC serveur relié à un coupleur de média KNX/USB (TJ701A) permet d'effectuer la même fonction.

- Le Client :

Ce logiciel est l'interface client. Il doit être installé sur un écran tactile ou un PC. Le nombre maximal de clients qui peuvent être installés derrière un serveur est de 30.

- Le Configurateur :

Ce logiciel est utilisé pour configurer et programmer l'interface client. Il peut être chargé sur l'ordinateur portable de l'installateur.

Le schéma suivant décrit l'architecture matérielle d'une installation tebis/domovea :

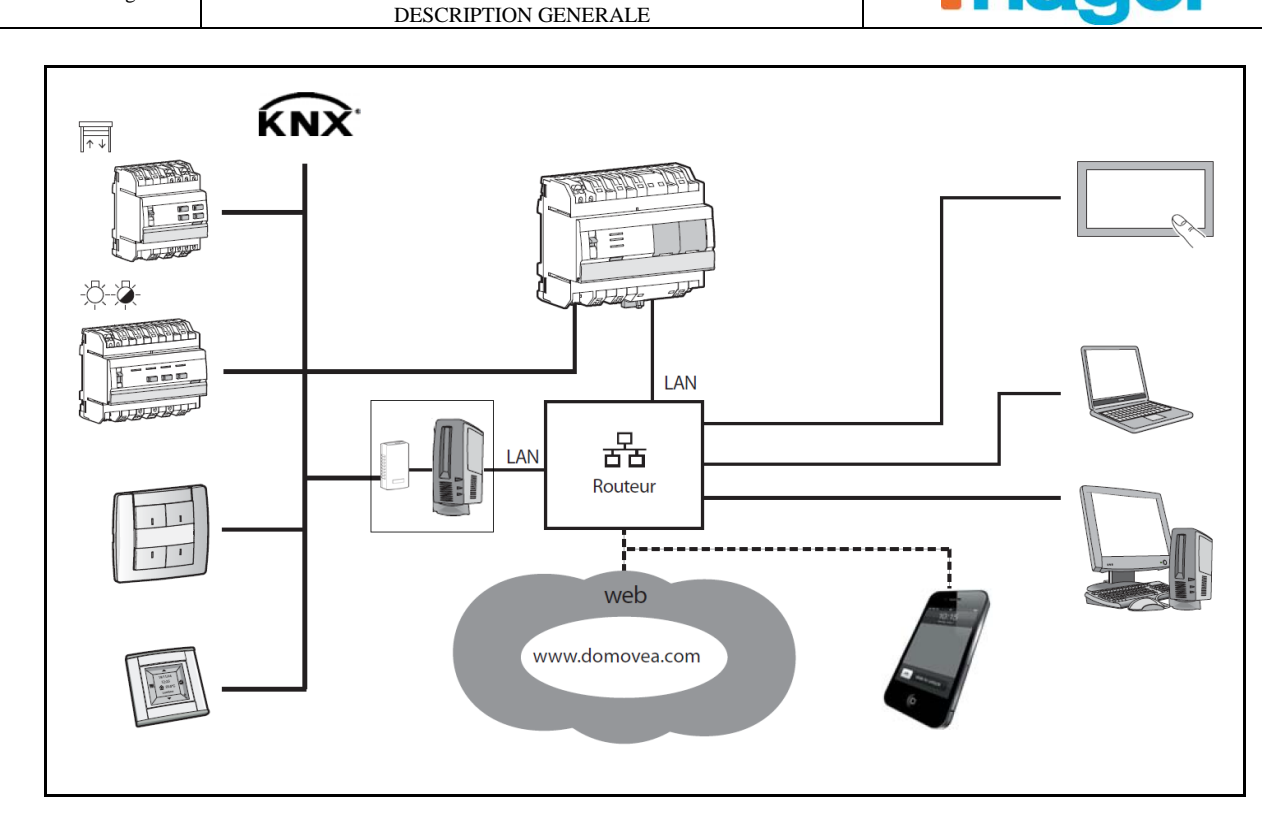

Le système domovea est basé sur deux réseaux différents d'un bâtiment :

- Le réseau KNX (câble, radio ou mixte) sur lequel tous les capteurs KNX, actionneurs, interrupteurs, etc. sont installés,
- Le réseau Ethernet où tous les clients IP sont connectés au LAN (réseau local) : PC, écrans tactiles, caméras etc.

Le serveur domovea assure la passerelle entre ces deux réseaux.

L'accès distant domovea se fait par le portail : <u>www.domovea.com</u>.

# 2.3 LA SOLUTION DOMOVEA

| Référence | Désignation                                      | Composition                                                                        |
|-----------|--------------------------------------------------|------------------------------------------------------------------------------------|
| TJA450    | Serveur local de visualisation et d'automatismes | <ul><li>TJA450 : Serveur-domovea</li><li>Clé USB contenant les logiciels</li></ul> |
| TJ701A    | logiciel de commande-visu.KNX                    | - TH201 : coupleur de média KNX/USB                                                |
|           |                                                  | <ul> <li>Clé USB contenant les logiciels</li> </ul>                                |
| TJ550     | Clé d'accès à distance domovea                   | - Clé USB contenant la License d'accès distant pour le portail domovea.com         |
| TGA200    | Alimentation 24VDC                               | - Alimentation 230VAC/24VDC 1A                                                     |
| TJA451    | Kit système domovea                              | - TJA450 : Serveur-domovea                                                         |
|           |                                                  | - TJ550 : clé d'accès à distance domovea                                           |
|           |                                                  | - TGA200 : Alimentation 24VDC                                                      |
|           |                                                  | - Clé USB contenant les logiciels                                                  |

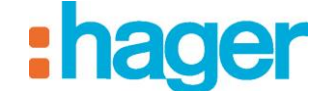

# 2.4 FACE AVANT DU SERVEUR DOMOVEA TJA450

Le tableau suivant récapitule la signification de chaque LED (1, 2 et 3):

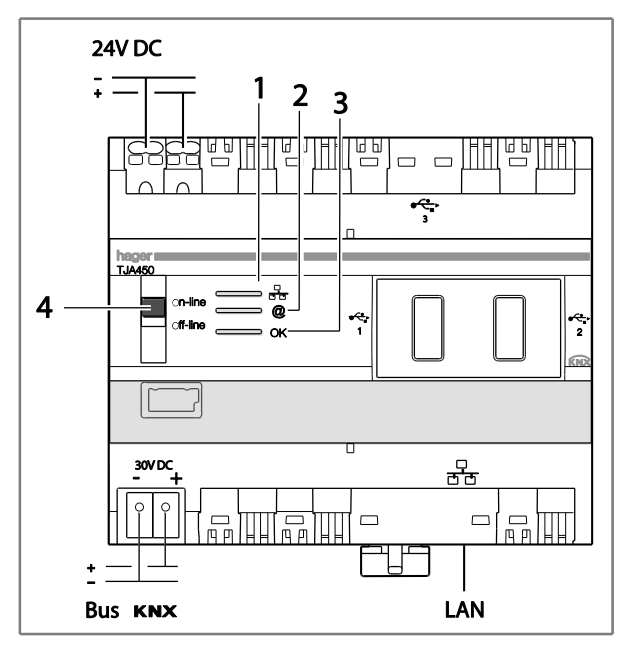

| LED  | Etat              | Signification                               | Correction du défaut                             |
|------|-------------------|---------------------------------------------|--------------------------------------------------|
| _    | Eteinte           | Câble réseau débranché                      | Connecter le câble réseau                        |
| ਰਿੱਠ | Rouge fixe        | Conflit d'adresse IP                        | Vérifier les adresses IP utilisées sur le réseau |
|      | Vert clignotante  | Attente adresse IP du serveur DHCP          | /                                                |
| U    | Vert fixe         | Adresse IP reçue                            | /                                                |
|      | Eteinte           | Pas de connexion au portail                 | /                                                |
| @    | Rouge fixe        | Portail non accessible ou connexion refusée | Vérifier l'accès internet                        |
|      | Vert clignotante  | Connexion au portail en cours               | /                                                |
| 2    | Vert fixe         | Connexion au portail établie                | /                                                |
|      | Rouge clignotante | Problème d'alimentation                     | Vérifier l'alimentation                          |
|      | Rouge fixe        | Défaut logiciel d'application               | Effectuer une réinitialisation du serveur. Si    |
| OK   |                   |                                             | le défaut persiste, contacter l'assistance       |
| 3    |                   |                                             | technique Hager                                  |
|      | Vert clignotante  | Serveur domovea en cours de démarrage       | /                                                |
|      | Vert fixe         | Serveur domovea opérationnel                | /                                                |

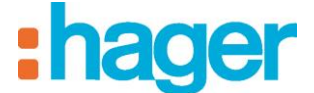

Les deux positions du commutateur (4) sont :

#### **On-line :**

- Le réseau IP est connecté,
- Le portail domovea est connecté,
- Le bus KNX est connecté,
- Si le serveur est configuré en DHCP (cas par défaut en sortie d'usine), à la connexion, le serveur attend une adresse IP en provenance d'un serveur DHCP. Au bout de 40 secondes, si aucune adresse IP n'a été attribuée, le serveur se met automatiquement sur l'adresse IP de repli (192.168.0.253),
- Si le serveur est configuré en adresse IP fixe, il prendra immédiatement en compte l'adresse IP qui lui a été attribuée. Dans ce cas, il ne commutera jamais sur l'adresse de repli.

#### **Off-line :**

- Le réseau IP est connecté,
- Le portail domovea est déconnecté,
- Le bus KNX est déconnecté,
- Quelle que soit la configuration du serveur (IP fixe ou DHCP), à la connexion, le serveur attend une adresse IP en provenance d'un serveur DHCP. Au bout de 40 secondes, si aucune adresse IP n'a été attribuée, le serveur se met automatiquement sur l'adresse IP de repli (192.168.0.253).

#### **Recommandations :**

En règle générale, le commutateur (4) doit toujours se trouver en position on-line.

Basculer en mode off-line que dans les cas suivants :

- Besoin de pouvoir se déconnecter du portail et du réseau KNX,
- Perte de l'adresse IP du serveur en configuration IP fixe : dans ce cas, le mode off-line permettra de lire ou de reconfigurer l'adresse IP du serveur au travers du logiciel de configuration domovea.

Le serveur domovea TJA450 dispose de trois prises USB : deux en façades derrière les caches caoutchouc et une sur le dessus.

Ces prises USB sont utilisées pour réaliser la mise à jour de la version logicielle du serveur.

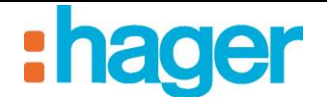

# 3. INSTALLATION MATERIELLE ET LOGICIELLE

Le serveur domovea TJA450 doit être installé dans le tableau électrique ou dans le tableau VDI (Voix, Données, Images).

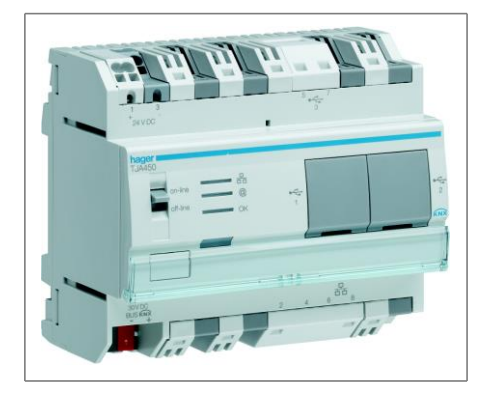

Le coupleur de média TJ701A doit être installé à proximité du PC serveur

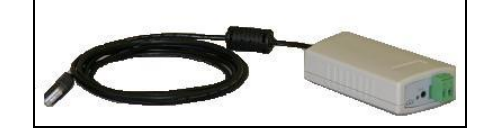

Le logiciel Serveur doit être installé sur le PC Serveur equipé d'un système d'exploitation Microsoft Windows XP, Windows VISTA, Windows 7 32 ou 64 bits, Windows Home Server.

Les logiciels Client et Outil de Configuration peuvent être installés sur un terminal informatique équipé d'un système d'exploitation Microsoft Windows XP, Windows VISTA, Windows 7 32 ou 64 bits.

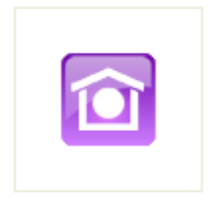

Client domovea

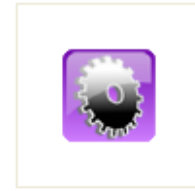

Configurateur domovea (Outil de Configuration)

:hager

# 3.1 INSTALLATION MATERIELLE DU SERVEUR DOMOVEA TJA450

## 3.1.1 SCHEMA DE RACCORDEMENT

Le serveur domovea TJA450 doit être installé dans le tableau électrique ou dans le tableau VDI.

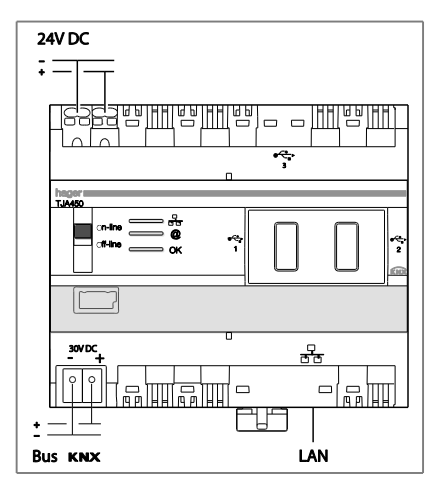

- NOTA : S'il n'y a pas de tableau de distribution VDI, le serveur peut être installé dans le tableau de distribution électrique. Dans ce cas, les raccordements TBT (Très Basse Tension) et TBTS (Très Basse Tension de Sécurité) doivent être sécurisés de façon adaptée.
- NOTA : Le serveur ne doit pas être connecté à un réseau Power over Ethernet

#### 3.1.2 INSTALLATION RESEAU

#### Installation derrière un serveur DHCP

Le serveur domovea TJ450 est connecté à un serveur DHCP (routeur ou tout autre dispositif ayant une fonction DHCP).

Dans ce cas, le serveur obtient automatiquement une adresse IP provenant du serveur DHCP.

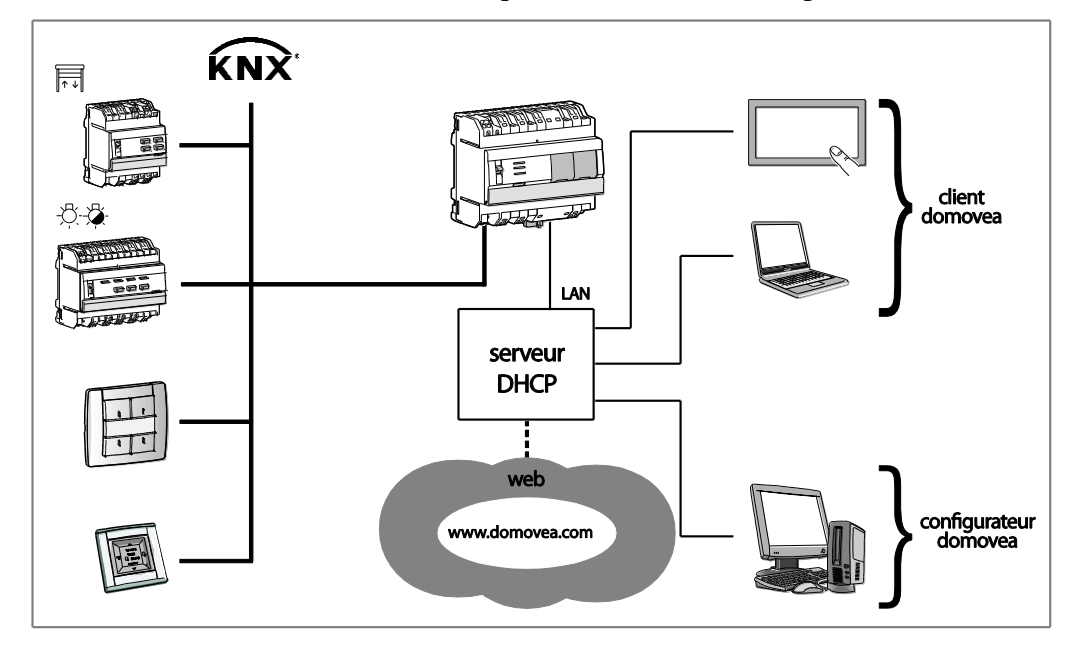

NOTA : La connexion au portail domovea.com utilise une connexion de type VPN.

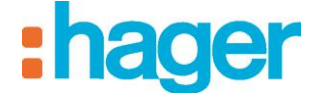

#### Installation sans serveur DHCP

Il est possible de connecter le serveur domovea TJ450 directement au PC de l'installateur où l'Outil de Configuration est installé. Dans ce cas, au bout de 40 secondes, le serveur adoptera les paramètres suivants :

- Adresse IP : 192.168.0.253,
- Masque de sous-réseau : 255.255.255.0.

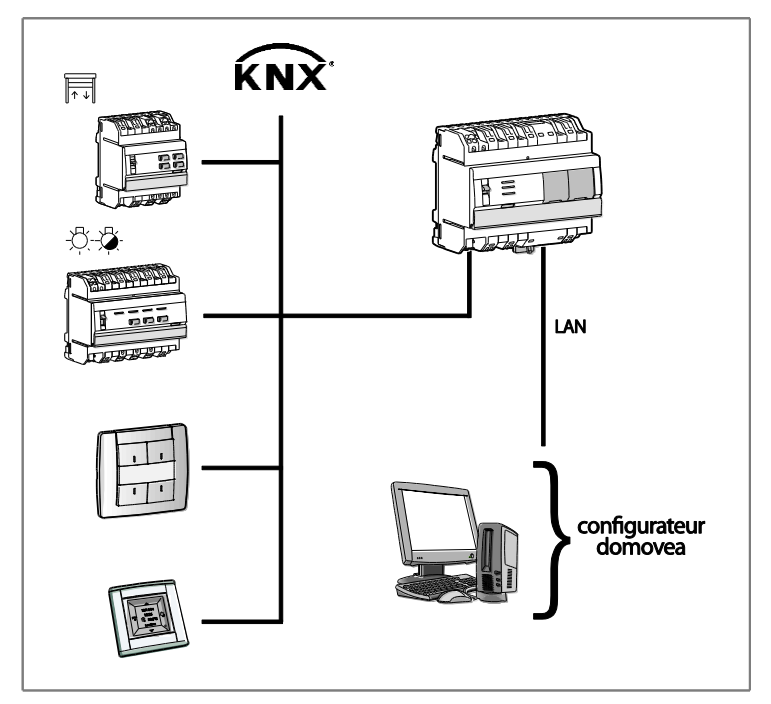

#### 3.1.3 MISE A JOUR DE LA VERSION LOGICIELLE DU SERVEUR DOMOVEA

Le fichier de mise à jour est disponible auprès du centre de support client Hager ou en téléchargement sur le portail www.domovea.fr.

Pour mettre à jour la version logicielle du serveur domovea :

- Créer un dossier nommé "autorun"(1) à la racine d'une clé USB (2),
- Copier le fichier avec l'extension .cab de mise à jour (3) dans ce dossier "autorun",
- Insérer la clé USB dans un des ports USB du serveur domovea TJA450.
   La LED "OK" clignote pendant environ une minute puis s'éteint.
   Le serveur redémarre alors avec la nouvelle version logicielle.

| Adresse 🛅 H:\autorun         | 💌 🏓 ок                 |
|------------------------------|------------------------|
| Dossiers                     | × Domovea2.2.0.2.CAB 3 |
| 🞯 Bureau                     | <u>^</u>               |
| 🗉 븝 Mes documents            |                        |
| 🖃 😼 Poste de travail         |                        |
| 🗉 🥪 Systeme (C:)             |                        |
| 🗄 🧼 Applications (D:)        |                        |
| 🗄 🗇 Données (E:)             |                        |
| 🗉 🥝 Lecteur DVD (F:)         |                        |
| 🗉 🥝 Lecteur DVD-RW (G:)      |                        |
|                              |                        |
| Cial autorun Comment         |                        |
| 🗉 🦺 Memory Stick Drive (I:)  |                        |
| 🗉 💐 Compact Flash Drive (J:) |                        |
| 🗉 💐 xD/SM Drive (K:)         |                        |
| 🗉 💐 SD Card Drive (L:)       | ✓                      |

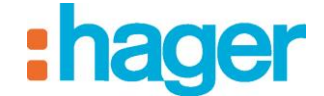

# 3.2 INSTALLATION DE L'ENSEMBLE LOGICIEL DOMOVEA (TJ701A)

#### 3.2.1 COMPOSITION

L'ensemble logiciel domovea TJ701A se compose :

- D'un coupleur de média KNX/USB (TH201)
- D'un câble USB
- D'une clé USB contenant les logiciels pour l'installation de domovea

#### 3.2.2 SCHEMA DE RACCORDEMENT

Le coupleur de média TH201 doit être installé à proximité du PC serveur

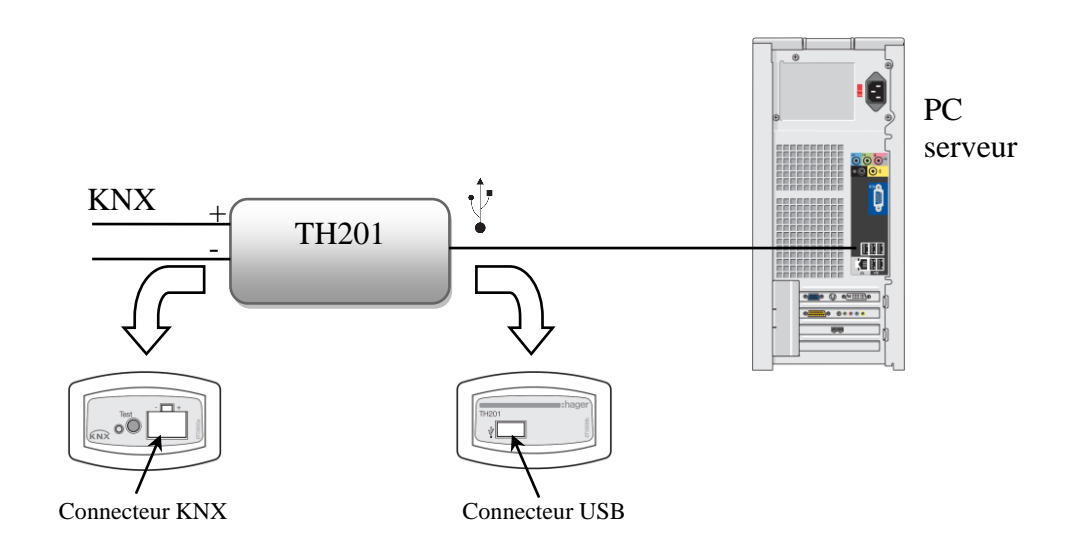

# 3.3 INSTALLATION DES LOGICIELS

## 3.3.1 WINDOWS 32 OU 64 BITS ?

Pour déterminer la version 32 ou 64 bits de Windows :

- Accéder à la fenêtre Propriétés système en maintenant les touches Windows + Pause du clavier.

Le système d'exploitation s'affiche dans l'onglet Général :

- Pour une version 64 bits du système d'exploitation, la mention x64 apparaît après le nom du système d'exploitation,
- Pour une version 32 bits du système d'exploitation, aucune mention n'apparaît après le nom du système d'exploitation.

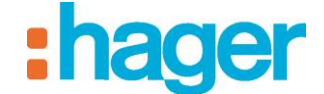

## **3.3.2** INSTALLATION DU LOGICIEL SERVEUR (UNIQUEMENT TJ701A)

L'installation du logiciel Serveur (seulement avec TJ701A) est possible sur un PC équipé d'un système d'exploitation Microsoft Windows XP SP3, Windows VISTA, Windows 7, 32 ou 64 bits, Windows 8.

Pour lancer l'installation des logiciels :

- Insérer la clé USB fournie avec l'ensemble logiciel domovea TJ701A dans un port USB du terminal informatique cible,
- Double-cliquer sur l'icône Poste de travail qui se trouve sur le bureau,
- Double-cliquer sur l'icône domovea dans la liste des périphériques,
- Choisir la version Windows 32 ou 64 bits.
- Choisir la langue d'installation
- Cliquer sur ''DomoveaServer...''

#### 3.3.3 INSTALLATION DES LOGICIELS CLIENT ET OUTIL DE CONFIGURATION

L'installation des logiciels Client et Outil de Configuration est possible sur des terminaux informatiques équipé d'un système d'exploitation Windows XP SP3, Windows Vista et Windows 7, 32 ou 64 bits, Windows 8.

Pour lancer l'installation des logiciels :

- Insérer la clé USB fournie avec le serveur domovea TJA450 dans un port USB du terminal informatique cible,
- Double-cliquer sur l'icône Poste de travail qui se trouve sur le bureau,
- Double-cliquer sur l'icône domovea dans la liste des périphériques,
- Choisir la version Windows 32 ou 64 bits.
- Choisir la langue d'installation.

Cliquer sur ''DomoveaClientConfiguration...''

- NOTA: domovea nécessite Microsoft.NET Framework 4.0 pour fonctionner. Le cas échéant, installer le logiciel.
- NOTA : L'installation de domovea nécessite les droits administrateurs sur le serveur PC où il est installé.

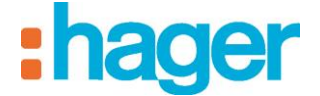

# 4. DESCRIPTION DE L'OUTIL DE CONFIGURATION

## 4.1 CONNEXION D'UN TERMINAL AU SERVEUR DOMOVEA

#### 4.1.1 CONNEXION DERRIERE UN SERVEUR DHCP

Pour connecter l'outil de configuration au serveur domovea :

Démarrer l'outil de configuration.
 Il recherche tous les serveurs existants connectés au réseau Ethernet.
 Si un serveur DHCP est présent, il sera automatiquement reconnu (1).

NOTA : Si applicable, désactiver le Wi-Fi du terminal où est installé l'outil de configuration.

- Sélectionner le serveur domovea (1),
- Cliquer sur **Connecter** (2),

Si le serveur domovea n'est pas automatiquement détecté :

- Renseigner l'adresse IP (192.168.0.253) du serveur (3),
- Cliquer sur **Connecter** (4).

| Sélecteur de serveur                                                              | Sélecteur de serveur                                              |
|-----------------------------------------------------------------------------------|-------------------------------------------------------------------|
| Découverte automatique du serveur domovea<br>Rechercher<br>EKIS01 TJA4XX-F00478 1 | Découverte automatique du serveur domovea<br>Rechercher           |
| Sélection manuelle<br>Entrer le nom ou l'adresse IP TJA4XX-F00478                 | Sélection manuelle<br>Entrer le nom ou l'adresse IP 192.168.0.253 |
| 2 Connecter                                                                       | 4 Connecter                                                       |

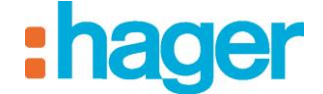

L'icône d'initialisation apparaît. L'outil de configuration est prêt à être utilisé.

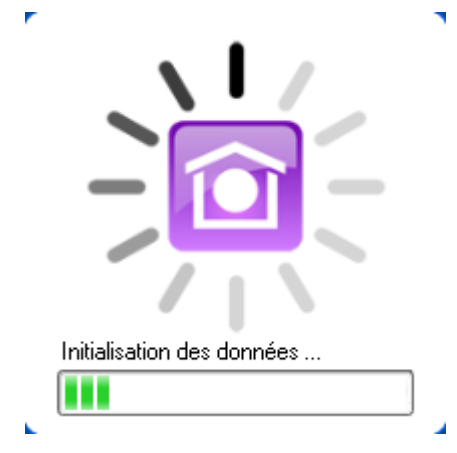

#### 4.1.2 CONNEXION SANS SERVEUR DHCP

Avant de se connecter au serveur domovea, modifier l'adresse IP du terminal :

- Accéder aux Connexions réseau dans le Panneau de Configuration de Windows,
- Effectuer un clic droit sur **Connexion au réseau local** (1) puis cliquer sur **Propriétés** (2),

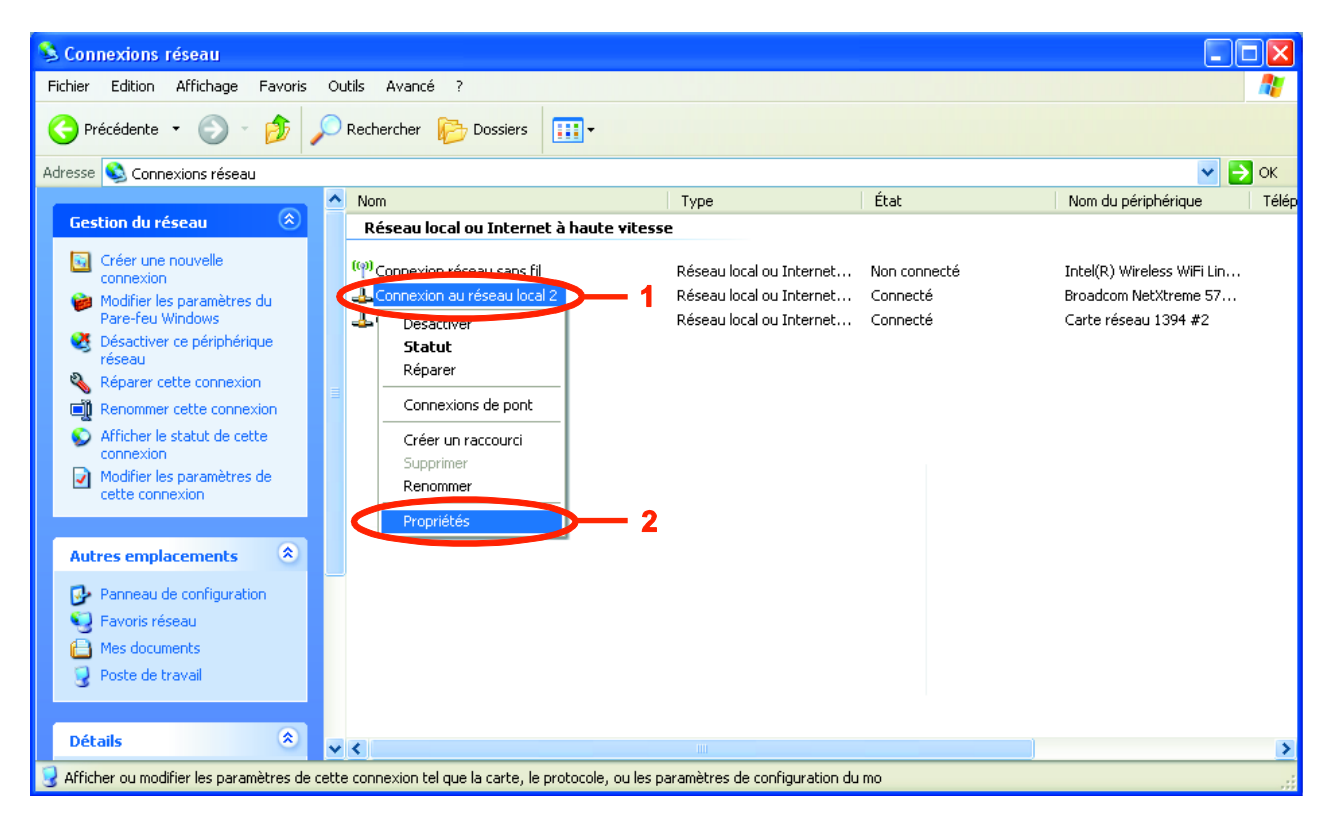

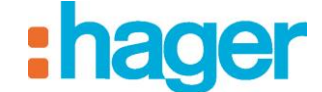

- DESCRIPTION DE L'OUTIL DE CONFIGURATION
- Sélectionner Protocol Internet (TCP/IP) (4),
- Cliquer sur **Propriétés** (5),

| 👍 Propriétés de Connexion au réseau local 2 🛛 🔹 💽                                                                                                    |
|----------------------------------------------------------------------------------------------------|
| Général Authentification Avancé                                                                                                    |
| Se connecter en utilisant :<br>Broadcom NetXtreme 57xx Gigabit Cc<br>Cette connexion utilise les éléments suivants :<br>Cette connexion utilise les éléments suivants :<br>Cette connexion utili |
| Protocole Internet (TCP/IP)     4      Installer     Désinstaller     Propriétés     5      Description      Protocole TCP/IP (Transmission Control Protocol/Internet                                                                                                    |
| Protocol). Le protocole de réseau étendu par défaut qui<br>permet la communication entre différents réseaux                                                                                                    |
| <ul> <li>Afficher l'icône dans la zone de notification une fois connecté</li> <li>M'indiguer si cette connexion a une connectivité limitée ou<br/>inexistante</li> </ul>                                                                                                    |
| OK Annuler                                                                                                    |

- Cocher la case Utiliser l'adresse IP suivante : (6),
- Renseigner les éléments suivants :
  - Adresse IP (7): 192.168.0.xxx (avec xxx compris entre 2 et 252),
  - Masque de sous-réseau (8) : 255.255.255.0.
- NOTA : Si un pare-feu est actif sur le réseau local, le trafic des clients au serveur domovea doit être autorisé. Le serveur domovea utilise les ports TCP 4504 et UDP 3702. Le pare-feu doit être correctement configuré pour autoriser le trafic entrant par ces ports.
  - Cliquer sur OK pour valider les modifications puis fermer toutes les fenêtres actives.

| s paramètres IP peuvent être dé<br>seau le permet. Sinon, vous deve<br>propriés à votre administrateur ré | terminés automatiquement si votre<br>ez demander les paramètres IP<br>iseau. |
|----------------------------------------------------------------------------------------------------|------------------------------------------------------------------------------|
| Obtenir une adresse IP autom                                                                              | atiquement                                                                   |
| ⊙ Utiliser l'adresse IP suivante :                                                                        | <b>&gt;</b> — 6                                                              |
| Adresse <u>I</u> P :                                                                                      | 192.168.0.252                                                                |
| Masque de <u>s</u> ous-réseau :                                                                           | 255 . 255 . 255 . 0                                                          |
| Passerelle par <u>d</u> éfaut :                                                                           |                                                                              |
| O <u>D</u> tenir les adresses des serv                                                                    | eurs DNS automatiquement                                                     |
| 📀 Utijiser l'adresse de serveur D                                                                         | NS suivante :                                                                |
| Serveur DNS pré <u>f</u> éré :                                                                            |                                                                              |
| Serve <u>u</u> r DNS auxiliaire :                                                                         |                                                                              |
|                                                                                                    |                                                                              |

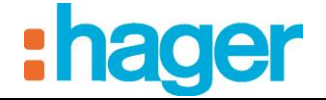

Pour connecter l'outil de configuration au serveur domovea :

Démarrer l'outil de configuration.
 Il recherche tous les serveurs existants connectés au réseau Ethernet.
 Le serveur domovea est automatiquement reconnu (9).

NOTA : Si applicable, désactiver le Wi-Fi du terminal où est installé l'outil de configuration.

- Sélectionner le serveur domovea (9),
- Cliquer sur **Connecter** (10).

Si le serveur domovea n'est pas automatiquement détecté :

- Renseigner l'adresse IP (192.168.0.253) du serveur (11),
- Cliquer sur **Connecter** (12).

| Sélecteur de serveur                                                              | Sélecteur de serveur                                                          |
|-----------------------------------------------------------------------------------|-------------------------------------------------------------------------------|
| Découverte automatique du serveur domovea<br>Rechercher<br>EKIS01 TJA4XX-F00478 9 | Découverte automatique du serveur domovea<br>Rechercher                       |
| Sélection manuelle                                                                | Sélection manuelle                                                            |
| Entrer le nom ou l'adresse IP TJA4XX-F00478                                       | Entrer le nom ou l'adresse IP 192.168.0.253                                   |
| 10 Connecter                                                                      | 12 Connecter                                                                  |
| Sélection manuelle<br>Entrer le nom ou l'adresse IP TJA4XX-F00478<br>10 Connecter | 11<br>Sélection manuelle<br>Entrer le nom ou l'adresse IP 192.168.0.253<br>12 |

· L'icône d'initialisation apparaît. L'outil de configuration est prêt à être utilisé.

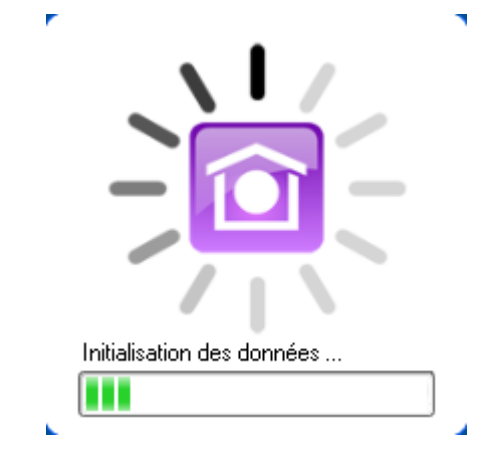

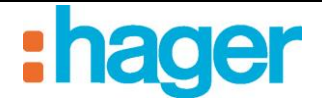

# 4.2 INTERFACE DE NAVIGATION

L'interface de navigation de l'outil de configuration domovea est la suivante :

| A B                         | C I                                                                                       | D |
|-----------------------------|-------------------------------------------------------------------------------------------|---|
| Configuration domovea       |                                                                                           |   |
| Général Configuration ?     |                                                                                           |   |
| o Appareils                 | 🔪 🗘 Ajouter 🗙 Supprimer 🖞 Dupliquer 🔚 Test 🛛 🖉 Appliquer 🛞 Annuler 🗄 Voir les données KNX |   |
| ∱↓ Az                       | Propriétés                                                                                | • |
|                             | Non                                                                                       |   |
| -ŏ- Eclairage               |                                                                                           |   |
| ☐ Prise commandée           |                                                                                           |   |
| U Lommande                  |                                                                                           |   |
| - Store Climatisation       | Description                                                                               |   |
| Scène KNX                   |                                                                                           |   |
| Gestion de l'énergie        | Configuration E                                                                           |   |
| •))) Capteur                | Configuration                                                                             |   |
| Z Autres                    | - Adresses KNX de l'appareil                                                              |   |
|                             |                                                                                           |   |
|                             |                                                                                           |   |
|                             | Nom Valeur                                                                                |   |
| O Appareis                  |                                                                                           |   |
| <ul> <li>Caméras</li> </ul> |                                                                                           |   |
| Automatismes                |                                                                                           |   |
| Mesures                     |                                                                                           |   |
| Profils                     |                                                                                           |   |
| Icônes et fonds d'écrans    |                                                                                           |   |
|                             |                                                                                           |   |
|                             |                                                                                           |   |
|                             |                                                                                           |   |
|                             |                                                                                           | Ġ |

- A : Barre de menu principale
- B : Liste des liens
- C : Barre de menu
- D : Fenêtre des propriétés

- E : Liste des onglets
- F : Fenêtre des objets
- G : Fenêtre des paramètres

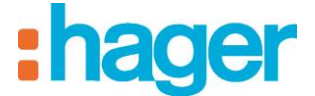

## 4.3 MENU GENERAL

Sélectionner le menu Général dans la barre de menu principale.

| C 💽 | onfig | uration domo       | vea |             |
|-----|-------|--------------------|-----|-------------|
| Gér | néral | Configuration      | ?   |             |
|     | Séle  | ction du serveur   |     | 🕴 🛟 Ajouter |
| *   | Con   | figuration du serv | eur | Propriétés  |
| × 💽 | Ges   | tion des données   |     |             |
| 8   | Quit  | ter                |     | പ്          |
| _   |       |                    |     | ע וו        |
|     |       |                    |     | ⊪بر         |
|     |       |                    |     | II'         |

Sélection du serveur : Permet de sélectionner un serveur. La sélection est faite automatiquement au lancement de l'outil de configuration, mais il est possible d'en sélectionner un autre à partir de cette fenêtre.

Configuration du serveur : Permet de configurer les paramètres du serveur.

| nterface KNX    |                                                                                                    |                                                                                    |
|-----------------|----------------------------------------------------------------------------------------------------|------------------------------------------------------------------------------------|
|                 | Reglage de l'interface KNX<br>Non connecté                                                                                                    |                                                                                    |
| <b>ΚΝΧ</b>      |                                                                                                    |                                                                                    |
|                 | Configurer Photoge KNX Choisir le port USB                                                                                                    | Lonfigurer l'adresse                                                               |
| Accès internet  |                                                                                                    |                                                                                    |
|                 | Enregistrement et activation de l'accès Internet                                                                                                    |                                                                                    |
|                 | Activation du portail                                                                                                    | Publication des données                                                            |
| Configuration r | éseau local ————                                                                                                    |                                                                                    |
| <b>N</b> -Q     | Modifier les paramètres IP                                                                                                    |                                                                                    |
| <b>_</b>        | Adresse MAC: 00:0D:56:87:12:BC                                                                                                    | Paramètres réseau                                                                  |
|                 | Nom du périphérique: SAVDITEMTST                                                                                                    |                                                                                    |
| 8               | Configurer le compte de messagere et les contacts Configuration du SMTP                                                                                                    | Contacts                                                                           |
| )-tinun sániau  |                                                                                                    |                                                                                    |
| opuons region   | ales<br>Modifier la date, l'heure et le fuseau boraire du serveur domovea                                                                                                    |                                                                                    |
|                 | Configurer le lieu d'installation et la monnaie du serveur domovea                                                                                                    |                                                                                    |
|                 | Configurer le lieu d'installation et la monnaie du serveur domovea Choix de la monnaie Configuration de la date                                                                                                    | Latitude et Longitude                                                              |
| nformations se  | Configurer le lieu d'installation et la monnaie du serveur domovea Choix de la monnaie Configuration de la date erveur domovea                                                                                                    | Latitude et Longitude                                                              |
| nformations se  | Configurer le lieu d'installation et la monnaie du serveur domovea Choix de la monnaie Configuration de la date erveur domovea Dernier démarrage: 06/10/2011 09:58:00                                                                                                    | Latitude et Longitude<br>Ressources du serveur                                     |
| nformations se  | Configurer le lieu d'installation et la monnaie du serveur domovea  Choix de la monnaie  Configuration de la date  erveur domovea  Dernier démarrage: 06/10/2011 09:58:00  Version: 2.3.0.2                                                                                                    | Latitude et Longitude<br>Ressources du serveur                                     |
| nformations se  | Configurer le lieu d'installation et la monnaie du serveur domovea  Choix de la monnaie  Configuration de la date  erveur domovea  Dernier démarrage: 06/10/2011 09:58:00  Version: 2.3.0.2  Version de la base de données: 1.0.1.48                                                              | Latitude et Longitude<br>Ressources du serveur<br>Journal                          |
| nformations se  | Configurer le lieu d'installation et la monnaie du serveur domovea<br>Choix de la monnaie<br>Erveur domovea<br>Dernier démarrage: 06/10/2011 09:58:00<br>Version: 2.3.0.2<br>Version de la base de données: 1.0.1.48<br>Version du système d'exploitation: Windows XP                             | Latitude et Longitude<br>Ressources du serveur<br>Journal                          |
| nformations se  | Configurer le lieu d'installation et la monnaie du serveur domovea<br>Choix de la monnaie<br>Configuration de la date<br>erveur domovea<br>Dernier démarrage: 06/10/2011 09:58:00<br>Version: 2.3.0.2<br>Version de la base de données: 1.0.1.48<br>Version du système d'exploitation: Windows XP | Latitude et Longitude<br>Ressources du serveur<br>Journal<br>Redémarrer le serveur |

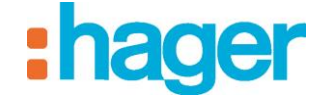

#### Interface KNX : Permet de configurer la connexion KNX.

*Configurer l'horloge KNX* ... : Permet de configurer une horloge de synchronisation KNX dont la date et l'heure seront envoyées à intervalle régulier et paramétrable.

| Fréquence d'envoi : | Permet de définir la fréquence d'envoi sur le bus KNX         |
|---------------------|---------------------------------------------------------------|
|                     | Valeur possible : 15min, 30min, 1h, 6h, 12h ou tous les jours |
| Format d'envoi :    | Permet de définir le format d'envoi sur le bus KNX            |

#### 1 adresse de groupe

| 🖬 Horloge KNX                                                          | Σ                                                                                                    |
|------------------------------------------------------------------------|----------------------------------------------------------------------------------------------------|
| Cette fenêtre vous p<br>synchronisation KNX<br>intervalle régulier par | ermet de configurer une horloge de<br>( dont la date et heure seront envoyées à<br>amétrable.<br>date et heure du serveur sur le bus KNX |
| Configuration de l'horloge                                             |                                                                                                    |
| Fréquence d'envoi                                                      | Une heure 💌                                                                                                    |
| Format d'envoi                                                         | 1 adresse de groupe (8 octets) 🛛 👻                                                                                                    |
| Configuration des adresses                                             |                                                                                                    |
| Adresse KNX                                                            | 1/1/56                                                                                                    |
|                                                                        |                                                                                                    |
| C                                                                      | OK Annuler                                                                                                    |

1 adresse KNX pour la date et l'heure (8 octets)

| 2 adre                                                                                                    | esses de groupe                     |   |  |  |  |
|----------------------------------------------------------------------------------------------------|-------------------------------------|---|--|--|--|
| 🖬 Horloge KNX                                                                                                    |                                     | × |  |  |  |
| Cette fenêtre vous permet de configurer une horloge de<br>synchronisation KNX dont la date et heure seront envoyées à<br>intervalle régulier paramétrable. |                                     |   |  |  |  |
| Configuration de l'horloge-                                                                                                    |                                     |   |  |  |  |
| Fréquence d'envoi                                                                                                    | Une heure 💙                         |   |  |  |  |
| Format d'envoi                                                                                                    | 2 adresses de groupe (3 octets) 🛛 👻 |   |  |  |  |
| Configuration des adresses<br>Adresse pour la date<br>Adresse pour l'heure                                                                                 | s<br>1/1/56<br>1/1/57               |   |  |  |  |
| (                                                                                                    | OK Annuler                          |   |  |  |  |

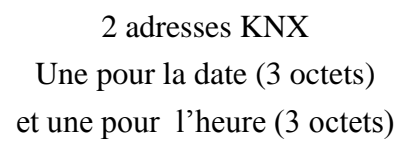

| Choisir le port USB : | Permet de sélectionner | le port série utilisé pa | ar le coupleur de média |
|-----------------------|------------------------|--------------------------|-------------------------|
| KNX / USB             |                        |                          |                         |

| Configuration i   | nterface KNX | X          |
|-------------------|--------------|------------|
| Ports disponibles | СОМЗ         | Rechercher |
| Port utilisé      | СОМЗ         |            |
| Etat              | Connecté     |            |
| Adresse physique  | 15.15.250    |            |
| Version           | 1.1.17       |            |
| Connec            | ter Déconn   | ecter      |

Ports disponibles : Permet de sélectionner les ports disponibles.

Port utilisé : Permet de renseigner le nom du port sélectionné.

Etat : Permet de renseigner l'état de la connexion du dispositif.

Adresse physique : Permet d'afficher l'adresse physique du dispositif sur le bus KNX.

Version : Permet d'afficher la version software du dispositif connecté.

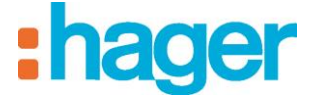

<u>Configurer l'adresse</u> ... : Permet de configurer l'adresse physique de l'interface KNX (valeur par défaut : 15.15.254).

| Configuration de | l'adresse physique  🛛 |
|------------------|-----------------------|
| Adresse physique | 15 🗢 15 🗢 254 🗢       |
| ОК               | Annuler               |

- Accès internet : Permet de configurer les paramètres du portail domovea (pour plus de détails, voir le document "Accès distant").
- *Messagerie et contacts* : Permet de configurer l'adresse de courrier électronique et son carnet d'adresses.

*Configuration du mail (SMTP)* : Permet de configurer l'adresse email utilisée pour l'émission d'emails.

- *Email de l'émetteur* : Permet de renseigner l'adresse email utilisée pour l'émission d'emails.
- Serveur de courrier sortant (SMTP) : Permet de renseigner l'adresse du serveur SMTP utilisé pour l'émission d'emails.
- Port : Permet de sélectionner le port utilisé pour l'envoi d'e-mails (valeur par défaut : 25).
- *Nom d'utilisateur* : Permet de renseigner le nom d'utilisateur utilisé pour l'authentification lors de l'émission d'emails.
- *Mot de passe* : Permet de renseigner le mot de passe utilisé pour l'authentification lors de l'émission d'emails.
- *Protocole de chiffrement* : Permet de choisir l'utilisation ou non d'un protocole de chiffrement permettant la sécurisation des transactions effectuées via Internet.

| 🕞 Configuration du mail            | X          |
|------------------------------------|------------|
| Email de l'émetteur                |            |
| Serveur de courrier sortant (SMTP) |            |
| Port                               | 25         |
| Nom d'utilisateur                  |            |
| Mot de passe                       |            |
| Protocole de chiffrement           | Aucun      |
|                                    |            |
| Test                               | OK Annuler |

<u>Contacts</u> : Permet de gérer la liste des destinataires.

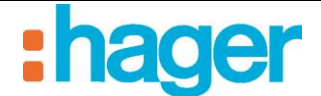

#### **Options régionales :**

*Date et heure, éphémérides* : Permet de configurer la date (si aucun serveur horaire n'est disponible sur le réseau). Il permet également de paramétrer la géolocalisation du serveur pour calculer automatiquement les heures de lever et de coucher du soleil qui seront affichées dans le tableau de bord du client domovea ou qui seront utilisées dans des séquences.

*Serveur de temps* : Permet de renseigner le cas échéant l'adresse du serveur de temps internet.

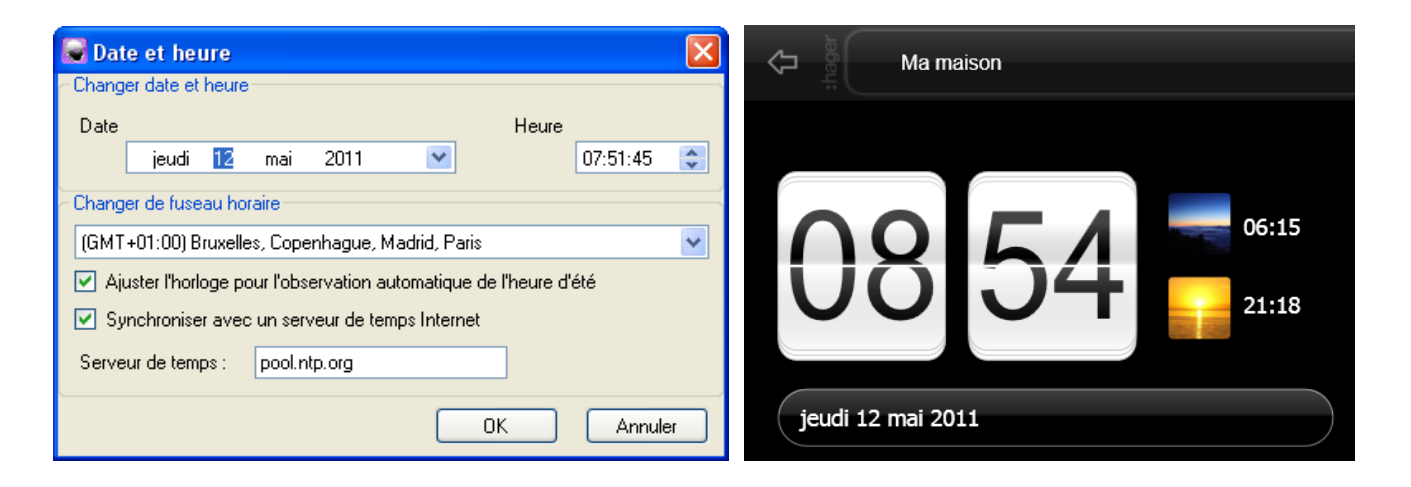

NOTA : Il est possible de changer le mode d'affichage des heures (12/24 ou AM/PM) depuis les profiles (voir §.6.6)

Information serveur domovea :

Permet d'afficher les ressources du serveur ainsi que le journal d'erreur. Le redémarrage du serveur peut également être effectué depuis cette interface.

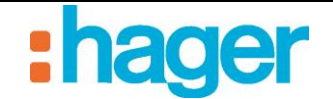

#### Ressources du serveur :

*Nombre d'appareil, de groupes, de caméras, de séquences, de profils et de contacts* : indique le nombre de ressources utilisées et leur nombre maximal.

*Taux d'occupation des icônes et fonds d'écran* : indique le pourcentage d'espace utilisé et l'espace maximal utilisable pour le stockage des fonds d'écran et des icônes.

*Taille des données de configuration* : indique l'espace utilisé pour le stockage des données de configuration.

*Taux d'occupation des archives* : indique le pourcentage d'espace utilisé et l'espace maximal utilisable pour le stockage des archives.

| 6 | Ressources du serveur                                                                                                    |                                                                                                    | × |
|---|----------------------------------------------------------------------------------------------------|----------------------------------------------------------------------------------------------------|---|
|   | Type<br>Nombre d'appareils :<br>Nombre de groupes :<br>Nombre de caméras :<br>Nombre de séquences :<br>Nombre de profils :<br>Nombre de profils :<br>Taux d'occupation des Icônes et Fonds d'écran :<br>Nombre maximal de clients:<br>Taille des données de configuration :<br>Espace dédié aux archives :<br>Nombre de mesures : | Limite<br>15/500<br>3/100<br>0/10<br>0/50<br>1/30<br>0/30<br>0%/20 Mo<br>30<br>680 Ko<br>0%/10 Mo<br>0/100 |   |
|   |                                                                                                    | <u> </u>                                                                                                   |   |

**Gestion des données** : Permet de gérer les archives de configuration des projets domovea. Les fichiers d'archives de configuration possèdent le format .ddb et leur emplacement de stockage est défini par l'utilisateur lors de l'opération de sauvegarde.

| Données de configuration       |                      |                                 |      |             |             |   |
|--------------------------------|----------------------|---------------------------------|------|-------------|-------------|---|
| Restaurer Sauvegarder Réinitia | liser Autres actions |                                 |      |             | Détails     | * |
| Tout                           | 🔺 Nom                | Date de modification            | Туре | Emplacement | Commentaire | [ |
| Serveur domovea                | Configuration actu   | elle (1)<br>12/05/2011 07:48:53 |      |             |             |   |

*Restaurer* : Permet de restaurer une configuration précédemment sauvegardée depuis le serveur domovea, depuis un lecteur de disque défini par l'utilisateur ou depuis le portail domovea.

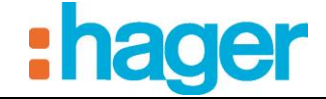

- *Sauvegarder* : Permet de sauvegarder la configuration courante sur le serveur domovea, sur un lecteur de disque défini par l'utilisateur ou sur le portail domovea.
- NOTA : Il est conseillé d'effectuer une sauvegarde sur le serveur domovea ainsi qu'en local ou sur le portail domovea après toute modification de la configuration.
- NOTA : La sauvegarde de la configuration sur le portail domovea exclue les éléments Mesures et Archives de caméras.
  - *Réinitialiser* : Permet de commencer un nouveau projet de configuration à partir d'un projet vierge. Les données sauvegardées ne sont pas supprimées.
  - *Autres actions* : *Supprimer* : Permet de supprimer les archives sélectionnées.

*Définir en tant qu'archive de référence* : Permet de paramétrer les archives sélectionnées comme archives de référence sur le serveur ou sur le portail.

*Afficher les informations de l'archive* : Permet d'afficher les données d'archives sélectionnées.

*Modifier les informations* : Permet d'ajouter un commentaire aux données d'archives sélectionnées.

NOTA : Cinq projets peuvent être sauvegardés sur le serveur. Une de ces archives peut être déclarée comme archive de référence. Dans ce cas, cette archive de référence ne sera pas effacée lors d'une réinitialisation du serveur.

# 4.4 MENU CONFIGURATION

Sélectionner le menu **Configuration** dans la barre de menu principale.

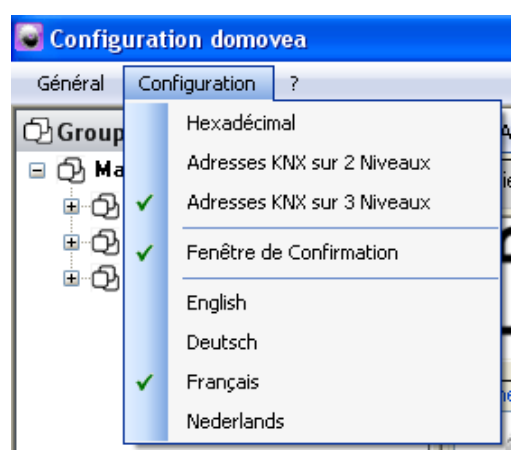

Hexadécimal – 2 Niveaux – 3 Niveaux : Permet de choisir le format des adresses de groupes KNX.

**Fenêtre de Confirmation** : Permet d'activer/désactiver l'affichage des fenêtres de confirmation qui apparaissent avant validation des modifications.

Langages: Permet de paramétrer la langue du logiciel domovea.

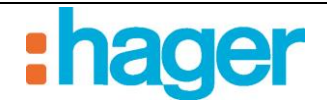

# 5. EXEMPLE DE CONFIGURATION D'UN PROJET

# 5.1 DEFINITION DE LA STRUCTURE DU PROJET

Afin de faciliter la compréhension, ce chapitre sera traité à l'aide d'un exemple concret représentant la majorité des cas.

Exemple d'un logement avec différentes applications:

- Salon (marche/arrêt de l'éclairage, montée/descente des volets, réglage thermostat).
- Cuisine (marche/arrêt de l'éclairage, montée/descente des volets, détection fumée, marche/arrêt ventilation).
- Extérieur (marche/arrêt de l'éclairage, ouverture/fermeture portail, station météo).

Contenu de ces trois zones :

| <u>SALON</u> :          | <u>CUISINE</u> :          | EXTERIEUR :         |
|-------------------------|---------------------------|---------------------|
| Eclairage général salon | Eclairage général cuisine | Eclairage extérieur |
| Eclairage ambiance      | Eclairage plan de travail | Ouverture Portail   |
| Eclairage lecture       | Détecteur de fumée        | Station Météo       |
| Store fenêtre salon     | Store fenêtre cuisine     |                     |
| Volet terrasse salon    | Volet terrasse cuisine    |                     |
| Thermostat chauffage    | Ventilation               |                     |
|                         |                           |                     |

# 5.2 CREATION DE GROUPES

Un groupe est une partie de l'installation composé d'une pièce, d'un étage de bâtiment, d'une zone ou d'une partie d'un ensemble de pièces, étages ou zones (exemple : cuisine, salon, extérieur).

Les groupes constituent la structure du projet (100 groupes maximum par installation)

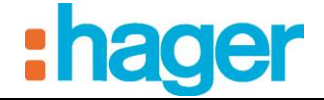

Pour créer le groupe Cuisine :

- Sélectionner Groupes (1) dans la liste des liens,
- Cliquer sur Ajouter (2) dans la barre de menu puis cliquer sur Nouveau groupe,
- Renseigner Cuisine dans le champ Nom (3) de la fenêtre des propriétés,
- Cliquer sur **Appliquer** (4) dans la barre de menu pour valider la modification.

NOTA : Pour plus de détails concernant les autres champs de la fenêtre des propriétés, voir §.6.1.

|                                                     | 2                                                                   | 3 4 |  |             |                                                                    |  |
|-----------------------------------------------------|---------------------------------------------------------------------|-----|--|-------------|--------------------------------------------------------------------|--|
| Configuration domovea                               |                                                                     |     |  |             |                                                                    |  |
| Général Configuration ?                             |                                                                     |     |  |             |                                                                    |  |
| டு Groupos                                          | Supprimer                                                           |     |  |             |                                                                    |  |
| ⊡ Cruapes<br>G A Ma maison<br>⊛ A Cuisine [modifié] | Propriétés<br>Propriétés<br>Fond décr<br>Eléments du groupe courant |     |  | -<br>-<br>- | Tous les éléments<br>Jaucun filte<br>• • • • • • • • • • • • • • • |  |
| 1                                                   |                                                                     |     |  |             |                                                                    |  |
| Groupes                                             |                                                                     |     |  |             |                                                                    |  |
| Automatismes     Mesures     Profils                |                                                                     |     |  |             |                                                                    |  |
| Lcônes et fonds d'écrans                            |                                                                     |     |  |             |                                                                    |  |

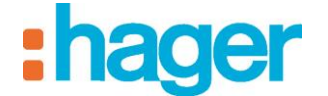

Créer les groupes **Extérieur** et **Salon** suivant la même procédure. La structure du projet est la suivante :

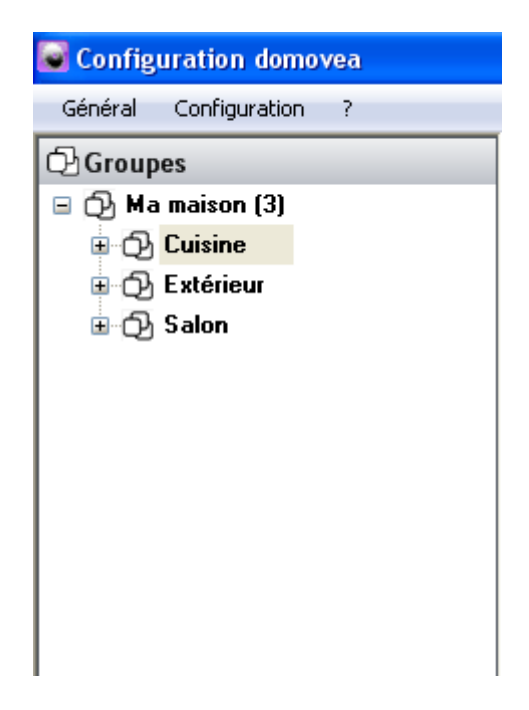

Sélectionner l'icône **Groupes** for sur le client domovea. La page suivante s'affiche :

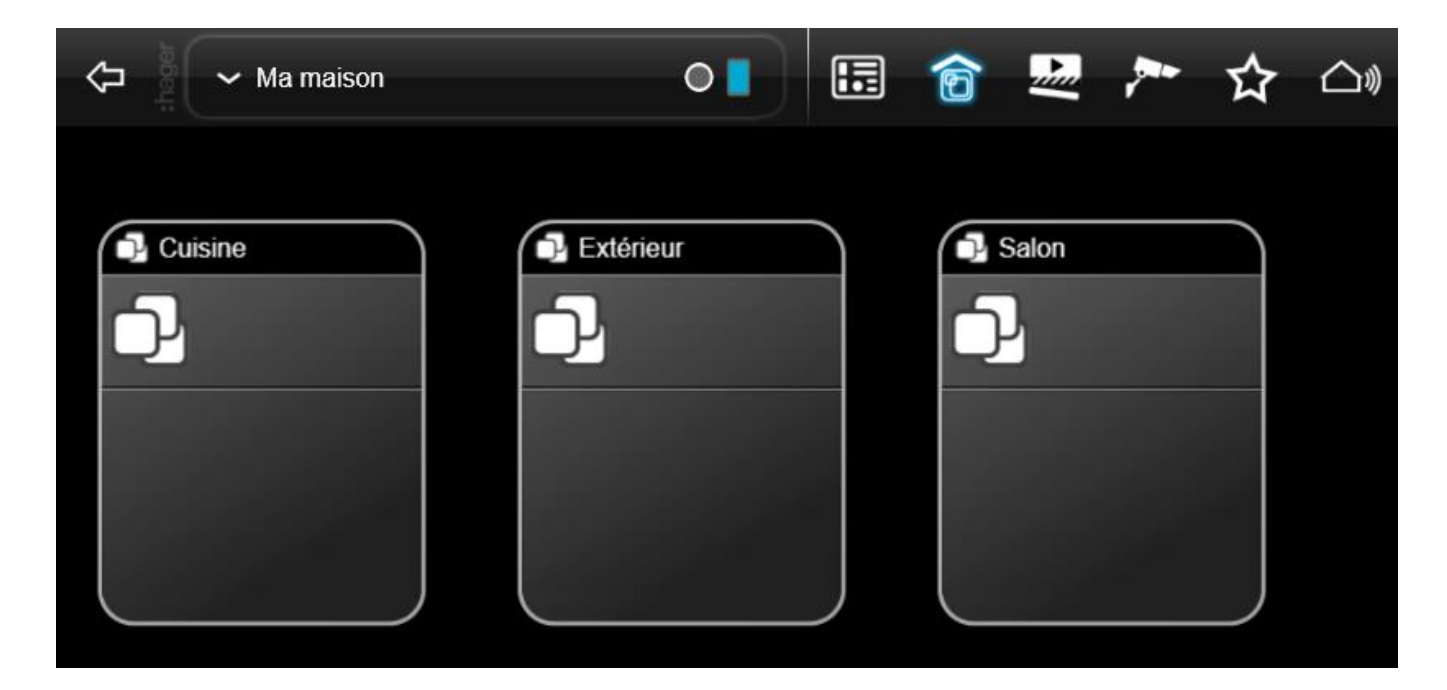

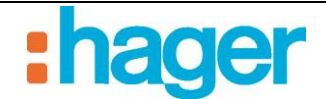

# 5.3 CREATION D'APPAREILS

Un appareil est un équipement connecté à un élément d'une installation KNX qui peut être commandé ou visualisé via le client domovea tel que les éclairages, les volets, le chauffage, etc. (500 appareils maximum par installation).

Pour créer l'appareil Eclairage général cuisine :

- Sélectionner Appareils (1) dans la liste des liens,
- Cliquer sur **Ajouter** (2) dans la barre de menu puis sélectionner la catégorie **Eclairage** et cliquer sur l'appareil **Variateur**,
- Renseigner **Eclairage général cuisine** dans le champ **Nom** (3) de la fenêtre des propriétés,
- Cliquer sur **Appliquer** (4) dans la barre de menu pour valider la modification.

NOTA : Pour plus de détails concernant les fenêtres propriétés, objets et paramètres, voir §.6.2.

|                                         | 2                                                         | 3                            | 4                        |                  |                                        |   |
|-----------------------------------------|-----------------------------------------------------------|------------------------------|--------------------------|------------------|----------------------------------------|---|
| Configuration demoves                   |                                                           | _                            |                          |                  |                                        |   |
|                                         |                                                           |                              |                          |                  |                                        |   |
| General Configuration ?                 |                                                           | <b>A</b>                     |                          |                  |                                        |   |
| • Appareils                             | Ajouter X Supprimer                                       | C Dupliquer                  | Test Appliquer & Annuler | S Voir les donné | es KNX                                 |   |
| E AZ                                    | Propriétés                                                |                              |                          |                  |                                        | - |
| 🖃 특 Appareils                           | Nom                                                       | Eclairage gén-               | éral cuisine             |                  |                                        |   |
| <b>⊒ -ŏ</b> - Eclairage                 | Catégoria                                                 | Eclairage                    | Tupe Waristeau           |                  |                                        |   |
| — 🌔 Eclairage général cuisine [modifié] | Calegone                                                  | E Cialitage                  | Type vanateur            |                  |                                        |   |
| Prise commandée                         | Groupes                                                   | Cuisine                      |                          |                  |                                        |   |
| - O Commande                            | Description                                               |                              |                          |                  |                                        |   |
| - 🗮 Volet                               | Visihilité                                                | Áccès local e                | t distant                |                  |                                        | ~ |
| - 🎆 Chauffage Climatisation             |                                                           | Accesiocarea                 | ( distant                |                  |                                        |   |
|                                         | Configuration                                             |                              |                          |                  |                                        |   |
| III Gestion de l'énergie                | < Configuration                                           |                              |                          |                  |                                        |   |
| •)) Capteur                             | Adresses KNX de l'appareil                                |                              |                          |                  |                                        |   |
| <b>△</b> ● Sécurité                     | Nom                                                       |                              |                          | 1                | Valeur                                 |   |
| Z Autres                                | ON / OFF                                                  |                              |                          |                  |                                        |   |
|                                         | Indication d'état                                         |                              |                          |                  |                                        |   |
|                                         | Indication valeur éclaireme                               | nt                           |                          |                  |                                        |   |
|                                         |                                                           |                              |                          |                  |                                        |   |
|                                         |                                                           |                              |                          |                  |                                        |   |
| 4                                       |                                                           |                              |                          |                  |                                        |   |
|                                         |                                                           |                              |                          |                  |                                        |   |
|                                         |                                                           |                              |                          |                  |                                        |   |
| Groupes                                 | Paramètres                                                |                              |                          |                  |                                        |   |
|                                         | Nom                                                       |                              |                          |                  | Valeur                                 |   |
| Appareils                               | Pas de variation d'éclairem                               | ent                          |                          | 2                | 20                                     |   |
| 🗩 Caméras                               | Activation de la minuterie                                |                              |                          | C                | Désactivé                              |   |
| -                                       | Durée par défaut de la min<br>Texte sur le bouton de lano | uterie<br>Sement de la minut | terie                    | 0                | 10:03:00<br>Témarrer la minuterie      |   |
| (A) Automatismes                        | Exclure l'appareil des comr                               | nandes générales             |                          | N                | Non                                    |   |
|                                         | Lecture des indications d'é                               | tat sur le bus KNX           |                          | L                | Uniquement lors de la connexion au bus |   |
| IIII Presures                           | Detai après envoi                                         |                              |                          | 8                | 50                                     |   |
| Profils                                 |                                                           |                              |                          |                  |                                        |   |
| Icônes et fonds d'écrans                |                                                           |                              |                          |                  |                                        |   |
| •                                       |                                                           |                              |                          |                  |                                        |   |
| TJA4XX-F00478 -                         |                                                           |                              |                          |                  |                                        |   |

Créer tous les appareils définis préalablement (voir §5.1) suivant la même procédure en associant le nom de l'appareil (3) au type d'appareil. Le tableau ci-dessous détaille les noms et les types d'appareils à associer.

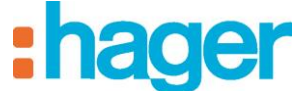

EXEMPLE DE CONFIGURATION D'UN PROJET

| Nom de l'appareil (3)     | Catégorie / type d'appareil          |
|---------------------------|--------------------------------------|
| Eclairage ambiance        | Eclairage / Variateur                |
| Eclairage général cuisine | Eclairage / Variateur                |
| Eclairage général salon   | Eclairage / Variateur                |
| Eclairage plan de travail | Eclairage / Lumière                  |
| Eclairage lecture         | Eclairage / Lumière                  |
| Eclairage extérieur       | Eclairage / Lumière                  |
| Store fenêtre salon       | Volet / Volet / Store                |
| Store fenêtre cuisine     | Volet / Volet / Store                |
| Volet terrasse salon      | Volet / Volet                        |
| Volet terrasse cuisine    | Volet / Volet                        |
| Thermostat chauffage      | Chauffage Climatisation / Thermostat |
| Détecteur de fumée        | Capteur / Entrée binaire             |
| Ventilation               | Commande / Marche/arrêt              |
| Ouverture Portail         | Commande / Impulsion                 |
| Station Météo             | Capteur / Station météo              |

# 5.4 AFFECTATION D'UN APPAREIL A UN GROUPE

Tous les appareils apparaissent dans le lien **Groupes** au même niveau d'arborescence que les groupes **Cuisine**, **Extérieur** et **Salon**.

| Configuration domovea                       |                 |                   |                  |                       |                       |                         |                              |                            |                   |                                 | - 7 🗙           |
|---------------------------------------------|-----------------|-------------------|------------------|-----------------------|-----------------------|-------------------------|------------------------------|----------------------------|-------------------|---------------------------------|-----------------|
| Général Configuration ?                     |                 |                   |                  |                       |                       |                         |                              |                            |                   |                                 |                 |
| C Groupes                                   | 🕴 🛟 Ajouter 💙   | 🗙 Supprimer 📋 🛙   | Dupliquer 🛛 🕢 Aj | ppliquer 🛞 Annu       | uler                  |                         |                              |                            |                   |                                 |                 |
| 🖃 🔂 Ma maison (18)                          | Propriétés      |                   |                  |                       |                       |                         |                              |                            |                   | Tous les éléments               |                 |
| O Cuisine                                   |                 | No.               | da mainan        |                       |                       |                         |                              |                            |                   | Aucun filtre                    | $\nabla \times$ |
| - C Extérieur                               | പ്              |                   | ria Illaisuri    |                       |                       |                         |                              |                            |                   | 🖃 🖣 Appareils (15)              | ^               |
| Détectour de fumée                          | ш Ы             | Description       |                  |                       |                       |                         |                              |                            |                   | 🖃 🗳 Tous les éléments (15)      |                 |
| Celairage ambiance                          | ۳حک             | Fond d'écran      | S Aucun          |                       |                       |                         |                              |                            | ¥ 🔎               | Détecteur de fumée              |                 |
| Eclairage extérieur                         | Eléments du gro | upe courant       |                  |                       |                       |                         |                              |                            |                   | C Eclairage ambiance            |                 |
| - $\bar{f}$ Eclairage général cuisine       |                 |                   | 5                |                       |                       |                         |                              | /*                         |                   | Clairage extérieur              |                 |
| <ul> <li>Éclairage général salon</li> </ul> | L LA            | ĽY                | Ľ                |                       | Ĺ                     |                         | 1                            | 1                          | 1                 | C Eclairage général cuisine     |                 |
| Eclairage lecture                           | Cuisine         | Extérieur         | Salon            | Détecteur de<br>fumée | Eclairage<br>ambiance | E clairage<br>extérieur | Eclairage<br>général cuisine | Eclairage<br>général salon | Eclairage lecture | C Eclairage général salon       |                 |
| Eclarage plan de travail                    |                 |                   |                  | 8.8                   |                       |                         | ,                            |                            |                   | 1 Eclairage lecture             |                 |
| Station météo                               |                 | L                 |                  |                       |                       |                         |                              |                            |                   | 👖 🌈 Eclairage plan de travail   |                 |
| Store fenêtre cuisine                       | Eclairage plan  | Ouverture portail | Station météo    | Store fenêtre         | Store fenêtre         | Thermostat              | Ventilation                  | Volet terrasse             | Volet terrasse    | Ouverture portail               |                 |
| Store fenêtre salon                         | de travail      |                   |                  | cuisine               | saion                 | cnaurrage               |                              | cuisine                    | saion             | Station météo                   |                 |
| Thermostat chauffage                        |                 |                   |                  |                       |                       |                         |                              |                            |                   | Store fenêtre cuisine           |                 |
| Ventilation                                 |                 |                   |                  |                       |                       |                         |                              |                            |                   | Store fenêtre salon             |                 |
| Volet terrasse cuisine                      |                 |                   |                  |                       |                       |                         |                              |                            |                   | Thermostat chauffage            | =               |
| Volet tellasse salori                       |                 |                   |                  |                       |                       |                         |                              |                            |                   | Ventilation                     |                 |
|                                             |                 |                   |                  |                       |                       |                         |                              |                            |                   | Volet terrasse cuisine          |                 |
| Groupes                                     |                 |                   |                  |                       |                       |                         |                              |                            |                   | Volet terrasse salon            |                 |
| Appareils                                   |                 |                   |                  |                       |                       |                         |                              |                            |                   | 🖭 🍄 Eclairage (6)               |                 |
| Semiene                                     |                 |                   |                  |                       |                       |                         |                              |                            |                   | 🖭 💽 Commande (2)                |                 |
| Cameras                                     |                 |                   |                  |                       |                       |                         |                              |                            |                   | 🛨 🗮 Volet (4)                   |                 |
| Automatismes                                |                 |                   |                  |                       |                       |                         |                              |                            |                   | 🗄 🎆 Chauffage Climatisation (1) |                 |
| Mesures                                     |                 |                   |                  |                       |                       |                         |                              |                            |                   |                                 |                 |
| Profils                                     |                 |                   |                  |                       |                       |                         |                              |                            |                   | Groupes (3)                     |                 |
| Icônes et fonds d'écrans                    |                 |                   |                  |                       |                       |                         |                              |                            |                   | Cuisine                         |                 |
|                                             |                 |                   |                  |                       |                       |                         |                              |                            |                   | D Extérieur                     |                 |
| •                                           |                 |                   |                  |                       |                       |                         |                              |                            |                   | C Salon                         | <u> </u>        |
|                                             |                 |                   |                  |                       |                       |                         |                              |                            |                   |                                 |                 |

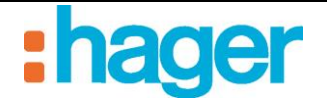

Pour affecter un appareil à son groupe :

- Effectuer un glisser/déposer de l'appareil **Eclairage général cuisine** (1) dans le groupe **Cuisine** (2).

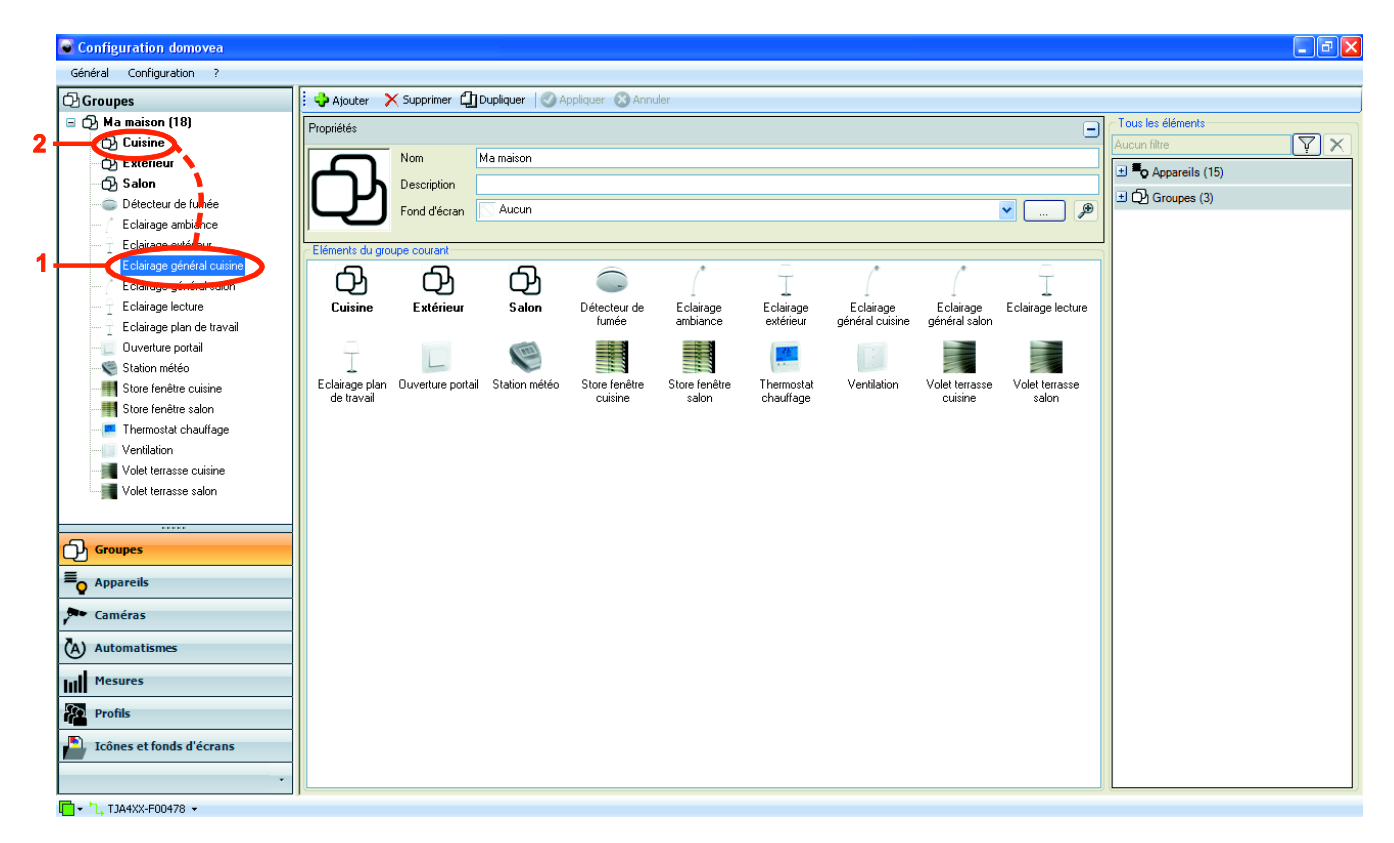

Affecter tous les appareils à leur groupe respectif suivant la même procédure et selon la structure définie préalablement (voir §5.1).
 La structure du projet est la suivante :

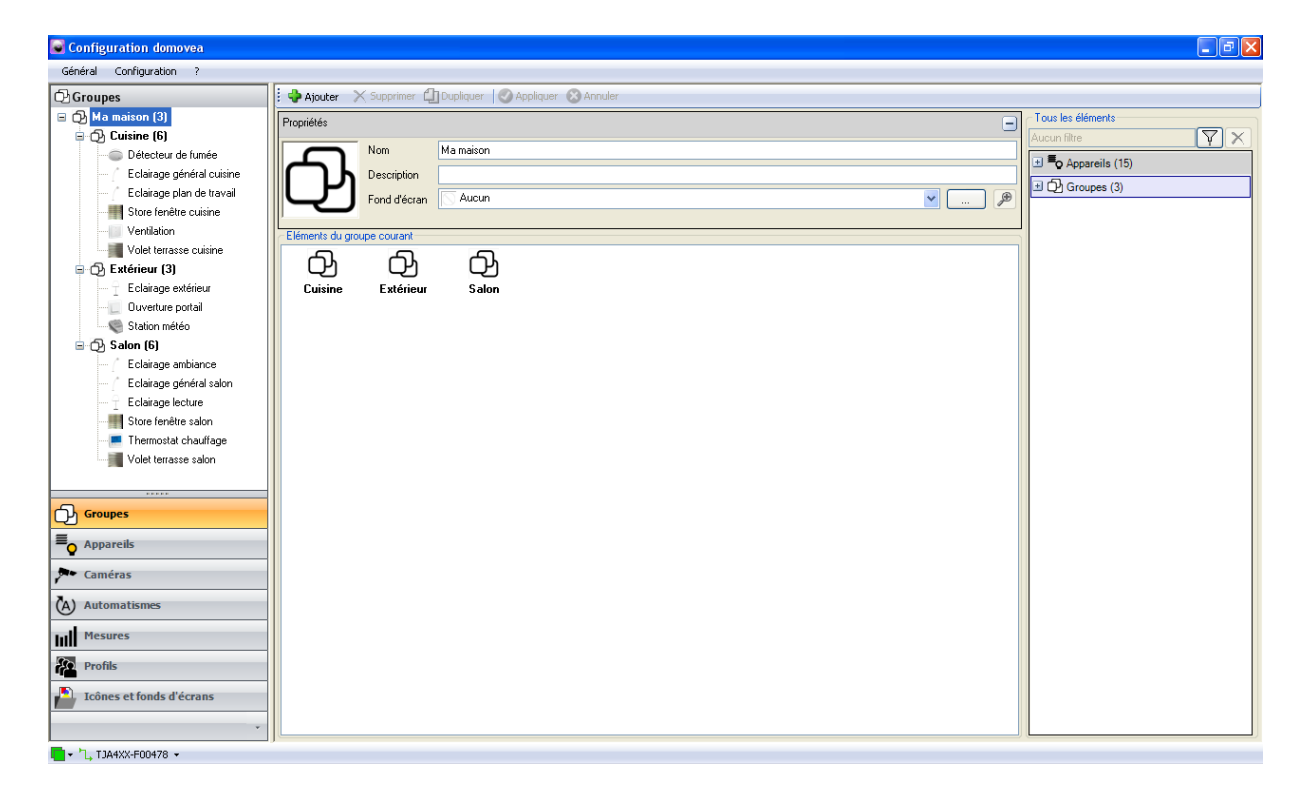

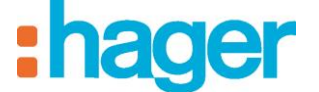

- Sélectionner l'icône **Tableau de Bord E** sur le client domovea. La page suivante s'affiche :

|                                                                                                    | mer. :                | 3 septembre - 15:45         |
|----------------------------------------------------------------------------------------------------|-----------------------|-----------------------------|
| 🗘 🖁 Maison   🔚 🎓 🐲                                                                                                    | 🔊 🏠 🗠 🖬               |                             |
| 07:11 1 5 1 5 20:28                                                                                                    | O lumières éteintes   | éteindre <b>U</b> allumer   |
| 1040                                                                                                    | volets ouverts fermer | stopper ouvrir              |
| A la maison                                                                                                    | Confort économie      | <b>€</b><br>réduit hors-gel |
| Synthèse énergétique<br>depuis le 03 septembre                                                                                                    | à l'arrêt             | arrêt marche                |
| J         0€           J         43 kWh           Image: White the second second se |                       |                             |
| 7         56 %         7         39 %         7         52 %                                                                                                    |                       |                             |
|                                                                                                    |                       |                             |

- Sélectionner l'icône Groupes 窗 sur le client domovea. La page suivante s'affiche :

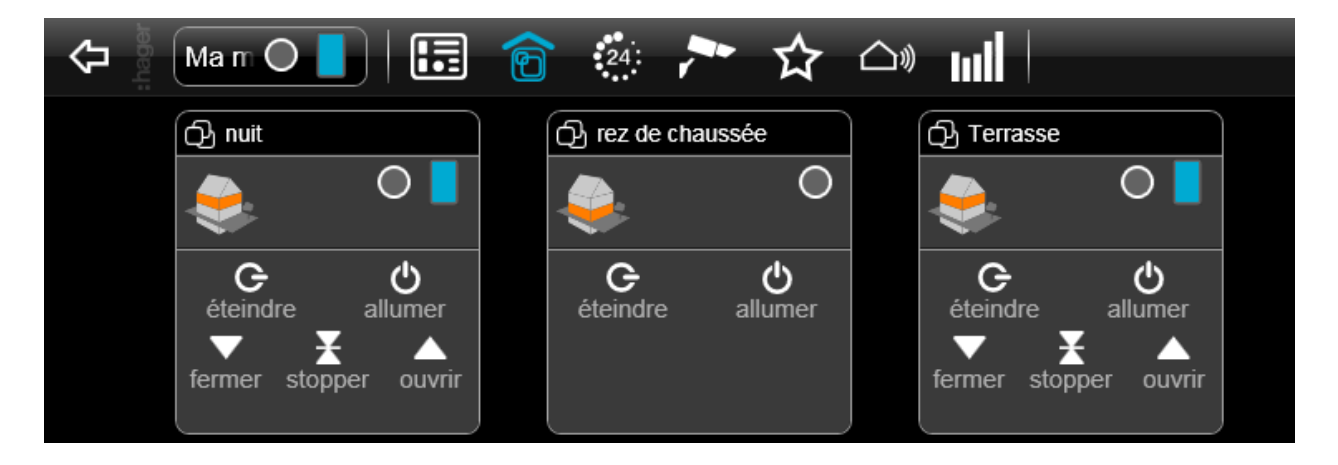

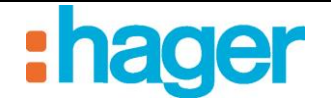

# 5.5 CREATION DES LIENS KNX

Exporter le projet créé sous TX100 ou ETS puis importer ce projet dans l'outil de configuration afin d'établir les liens KNX.

#### 5.5.1 PROJET ETS

#### **Exporter un projet ETS**

#### Export OPC (fichier esf) :

Depuis ETS, il est possible d'exporter un fichier OPC contenant l'ensemble des informations des adresses de groupe.

Pour exporter un fichier esf :

- Cliquer sur **Extras** puis sur **Export OPC** dans la barre de menu et sélectionner le chemin de sauvegarde du fichier.

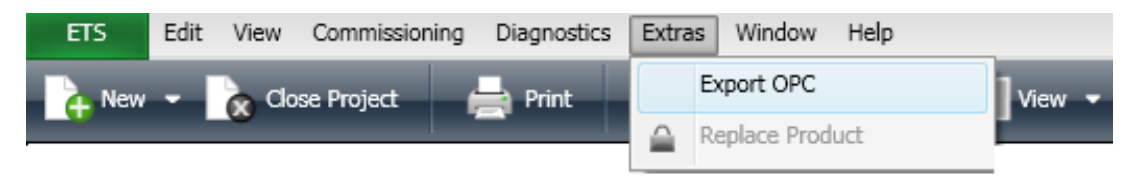

#### Export xml (fichier xml) :

Il est également possible d'exporter la liste des adresses de groupe au format xml.

Pour exporter un fichier xml :

- Effectuer un clic droit sur la liste des adresses de groupe puis cliquer sur **Export Group** Adresses.

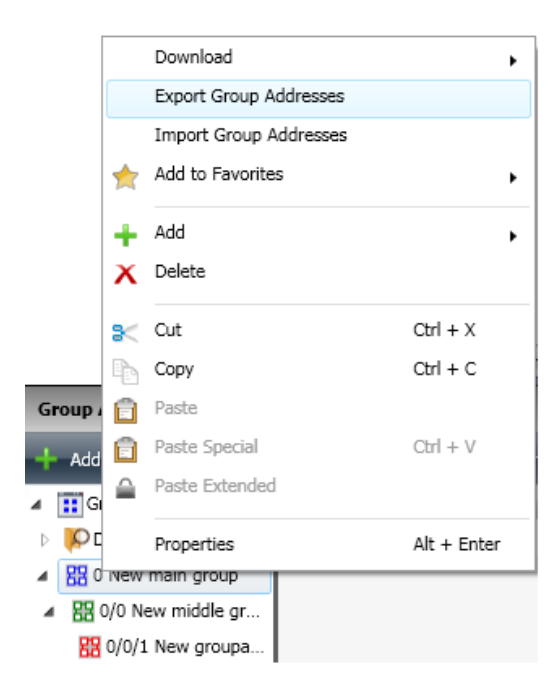

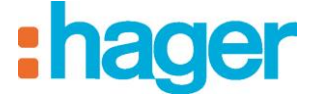

- Sélectionner le format **xml** puis renseigner le chemin de sauvegarde du fichier.

| Output for              | mat<br>OCSV | uresses      |                        |                 |         |  |
|-------------------------|-------------|--------------|------------------------|-----------------|---------|--|
| CSV forma               | /t          |              |                        |                 |         |  |
| ⊙ 3/1 - t               | nree colum  | ins, Main/Mi | ddle/Sub group separ   | ated            |         |  |
| O 1/3 - 0               | roup addre  | ess name/M   | ain - Middle - Sub gro | up              |         |  |
| ○1/1 - M                | Jame/Addre  | ess          |                        |                 |         |  |
| ()3/3 - №               | lain - Midd | le - Sub gro | up name/Main - Middl   | e - Sub group a | address |  |
| Export                  | with head   | er line      |                        |                 |         |  |
| CSV separ<br>( ) Tabula | ator        | Comma        | ) Semicolon            |                 |         |  |
| Export file             | name        |              |                        |                 |         |  |
|                         |             |              |                        |                 |         |  |
|                         |             |              |                        |                 |         |  |

#### **Importer un projet ETS**

Pour importer un projet ETS :

- Sélectionner Appareils (1) dans la liste des liens,
- Cliquer sur Voir les données KNX (2) dans la barre de menu puis sélectionner Configurées par ETS.
   2

| péral Configuration 2                                                      |                            |                                                                |  |
|----------------------------------------------------------------------------|----------------------------|----------------------------------------------------------------|--|
| Annareils                                                                  |                            | Dupliquer 🗮 Test   🖉 Appliquer 🚱 Annuar 🗮 Voir les données KNX |  |
|                                                                            | Propriétés                 |                                                                |  |
|                                                                            |                            |                                                                |  |
| • Appareils                                                                | Nom                        |                                                                |  |
| ± -•Q- Eclarage                                                            | Catégorie                  | Туре                                                           |  |
| Frise commandee                                                            | Groupes                    |                                                                |  |
| + T Volet                                                                  |                            |                                                                |  |
| Section                                                                    | Description                |                                                                |  |
| Scène KNX                                                                  | Visibilité                 |                                                                |  |
| Gestion de l'énergie                                                       | Caufiguration              |                                                                |  |
| -•)) Capteur                                                               | Configuration              |                                                                |  |
| - 🗠 Sécurité                                                               | Adresses KNX de l'appareil |                                                                |  |
| Z Autres                                                                   | Nom                        | Valeur                                                         |  |
|                                                                            |                            |                                                                |  |
| 1                                                                          |                            |                                                                |  |
| 1                                                                          |                            |                                                                |  |
| 1<br><br>G oupes                                                           | Paramètres                 |                                                                |  |
| G oupes                                                                    | Paramètres                 | Valeur                                                         |  |
| G oupes<br>Appareils<br>Caméras                                            | Paramètres<br>Nom          | Valeur                                                         |  |
| G oupes<br>Appareils<br>Caméras<br>Automatismes                            | Paramètres<br>Nom          | Valeur                                                         |  |
| G oupes<br>Appareits<br>Caméras<br>Automatismes<br>Mesures                 | Paramètres Nom             | Valeur                                                         |  |
| 1<br>G oupes<br>Appareils<br>Caméras<br>Automatismes<br>Mesures<br>Profils | Paramètres<br>Nom          | Valeur                                                         |  |

-

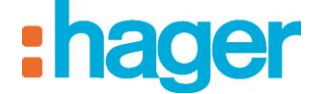

Cliquer sur **Importer** (3).

| Configuration domovea    |                                                                                                    |                                 |
|--------------------------|----------------------------------------------------------------------------------------------------|---------------------------------|
| Général Configuration ?  |                                                                                                    |                                 |
| Po Appareils             | 💠 Ajouter 🗙 Supprimer 🖨 Dupliquer 🔚 Test 🛛 🐼 Appliquer 🐼 A                                                                                                    | anuler 🐺 Cacher les données ETS |
| <u>f</u> ↓ <u>A</u> z    | Propriétés                                                                                                    |                                 |
| 🖃 🌄 Appareils            | Nom                                                                                                    |                                 |
| 🗈 -🍎 Eclairage           | Catégoria                                                                                                    |                                 |
| □ ■ Prise commandée      | Categorie Type                                                                                                    |                                 |
| 🗈 回 Commande             | Groupes                                                                                                    |                                 |
|                          | Description                                                                                                    |                                 |
| Calue KNV                | Visibilité Accès local et distant                                                                                                    | V                               |
| Scene NVX                |                                                                                                    |                                 |
|                          | Configuration                                                                                                    | EIS Importer                    |
|                          | Configuration                                                                                                    |                                 |
| Z Autres                 | Adresses KNX de l'appareil                                                                                                    |                                 |
| <br>TDi Groupes          | Constanting of the second second seco | <b>&gt;</b>                     |
|                          | Nom Valeur                                                                                                    |                                 |
| 🔎 Caméras                |                                                                                                    |                                 |
| Automatismes             |                                                                                                    |                                 |
| III Mesures              |                                                                                                    |                                 |
| Profils                  |                                                                                                    |                                 |
| Icônes et fonds d'écrans |                                                                                                    |                                 |
|                          |                                                                                                    |                                 |

- Sélectionner le fichier export ETS au format .esf du projet en cours (4),
- Cliquer sur **Ouvrir** (5).

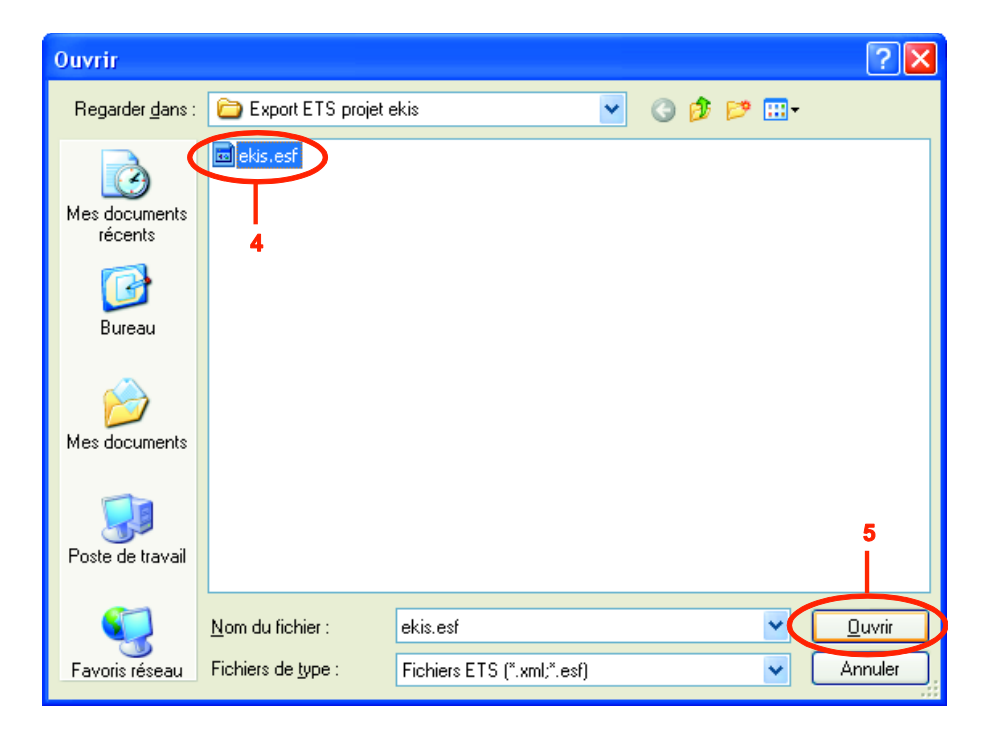

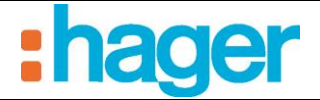

Le projet créé dans ETS s'affiche dans la fenêtre d'import (6) :

| Configuration domovea                                                                                                    |                                                                                        | _ 7 🛛 |
|----------------------------------------------------------------------------------------------------|----------------------------------------------------------------------------------------|-------|
| Général Configuration ?                                                                                                    |                                                                                        |       |
| Appareils                                                                                                    | Ajouter 🔀 Ajouter 🔀 Dupliquer 🗮 Test.   ⊘ Appliquer 🚱 Annuler 🐺 Cacher les données ETS |       |
| E E                                                                                                    | Propiétés                                                                              |       |
| Appareits     X     Appareits     X     CE: Prise commandée     ① Commande     ① Commande     ④ Ovdet     ⑤ Cohauffage Climatisation     ☑ Scène KNX     Ⅲ Gestion de l'énergie     ① Capteur     Capteur     Capteur     X Autres | Non     Catégorie     Type       Groupes                                               |       |
| Groupes  Groupes  Caméras  Caméras  Automatismes  Mil Mesures  Cones et fonds d'écrans  Cones et fonds d'écrans                                                                                                    | 6                                                                                      |       |

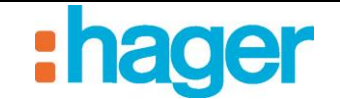

#### Association d'une adresse de groupe KNX à une sortie d'un appareil

Associer les adresses de groupes KNX créées avec ETS à une commande ou une indication d'état d'un appareil dans la configuration domovea.

Pour associer les adresses de groupes KNX aux sorties de l'appareil Eclairage ambiance :

- Sélectionner Appareils (1) dans la liste des liens,
- Développer l'ensemble Eclairage puis sélectionner l'appareil Eclairage ambiance (2),
- Développer les ensembles **éclairage** (3), **cmd** (4) et **ie** (5) dans la fenêtre d'import des données KNX.

NOTA : l'abréviation **cmd** désigne commande et **ie** désigne indication d'état.

| Configuration domovea                                                                                                    |                                                                                                    |                                                                    |                                                                |                                                                                                    | - 7 🛛 |
|----------------------------------------------------------------------------------------------------|----------------------------------------------------------------------------------------------------|--------------------------------------------------------------------|----------------------------------------------------------------|----------------------------------------------------------------------------------------------------|-------|
| Général Configuration ?                                                                                                    |                                                                                                    |                                                                    |                                                                |                                                                                                    |       |
| 🗣 Appareils 🗄 🛟                                                                                                    | Ajouter 🗙 Supprimer 🕻                                                                                                    | Dupliquer 🔚 Test                                                   | 🖉 Appliquer 🙁 Annuler 🚦 Cacher les donnée:                     | es ETS                                                                                                    |       |
|                                                                                                    | priétés                                                                                                    |                                                                    |                                                                |                                                                                                    | Ξ     |
| Appareils     Clairage     Clairage ambiance     Eclarage général cuisine     Clairage général salon     Eclairage général salon     Eclairage lecture                                                                                                    | Nom<br>Catégorie<br>Groupes<br>Description<br>Visibilité                                                                                              | Eclairage ambiance<br>Eclairage<br>Salon<br>Accès local et distant | Type Variateur                                                 |                                                                                                    |       |
| Commande     Commande     Commande | Niguration<br>onfiguration<br>dresses KNX de l'appareil<br>Nom<br>N / OFF<br>ndication d'état<br>/aleur d'éclairement<br>ndication valeur éclairement |                                                                    | Valeur                                                         | Importer     Aucun filtre     • ekis       3     □ [2] 6: eclarage       4     □ [3] 1: cmd       5     □ [3] 7: ie       □ [3] 7: chauffage       □ [3] 13: volets roulants |       |
| Groupes                                                                                                    | <sup>2</sup> aramètres                                                                                                    |                                                                    |                                                                |                                                                                                    |       |
| Appareils Appareils A                                                                                                    | Nom<br>Pas de variation d'éclairement<br>Activation de la minuterie<br>Durée par défaut de la minute<br>Fexte sur le bouton de lancen                 | rie<br>nent de la minuterie                                        | Valeur<br>20<br>Désactivé<br>00:03:00<br>dénarrer la minuterie |                                                                                                    |       |
| (A) Automatismes                                                                                                    | Exclure l'appareil des commar<br>Lecture des indications d'état<br>Délai après envoi                                                                  | ides générales<br>sur le bus KNX                                   | Non<br>Uniquement lors de la connexion au bus<br>80            |                                                                                                    |       |
| Profils           Icônes et fonds d'écrans                                                                                                    |                                                                                                    |                                                                    |                                                                |                                                                                                    |       |
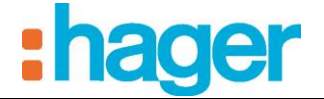

- Sélectionner **TXA213** – **sortie 1** (6) dans l'ensemble **cmd** (4) puis effectuer un glisserdéposer de cette sortie dans le champ **valeur** (7) de la commande **ON / OFF**.

NOTA : Le TXA213 désigne le module variation de l'installation domovea.

- Sélectionner **TXA213 sortie 1 valeur** (8) puis effectuer un glisser-déposer de cette sortie dans le champ **valeur** (9) de la commande de la **valeur d'éclairement**.
- NOTA : On peut également renseigner directement l'adresse de groupe KNX, visible dans l'export ETS, dans le champ valeur de la fenêtre des objets. Par exemple, pour la commande ON / OFF, on peut directement renseigner l'adresse 6/1/11 dans le champ valeur associé. De même, pour la commande de la valeur d'éclairement, on peut directement renseigner l'adresse 6/1/17 dans le champ valeur associé.

| Configuration domovea                                                                                                    |                                                                                                    |                                                     |                                                                                                    |  |  |
|----------------------------------------------------------------------------------------------------|----------------------------------------------------------------------------------------------------|-----------------------------------------------------|----------------------------------------------------------------------------------------------------|--|--|
| Général Configuration ?                                                                                                    |                                                                                                    |                                                     |                                                                                                    |  |  |
| o Appareils                                                                                                    | To Appareils Supprimer → Supprimer → Duplquer = Test Supprimer → Applquer → Applquer → |                                                     |                                                                                                    |  |  |
| <u>F</u> ↓ Fz                                                                                                    | Propriétés                                                                                                    |                                                     | •                                                                                                    |  |  |
| <ul> <li>To Appareits</li> <li>Colarage</li> <li>Eclarage ambience</li> <li>Eclarage extérieur</li> <li>Eclarage général cuisine</li> <li>Eclarage général cuisine</li> <li>Eclarage feréral calon</li> </ul> | Nom         Eclairage ambiance           Catégorie         Eclairage           Groupes         Salon           Description                                                                                                    | Type (Variateur                                     |                                                                                                    |  |  |
| Eclairage plan de travail      DE Prise commandée      OE Commande                                                                                                    | Configuration                                                                                                    |                                                     | ES fo : eclairage                                                                                                    |  |  |
| <ul> <li>Volet</li> <li>Chauffage Climatisation</li> <li>Scène KNX</li> <li>Gestion de l'énergie</li> </ul>                                                                                                   | Nom ON / OFF 7 - Indication d'état Valeur d'éclairement 9 - Indication valeur éclairement                                                                                                    | 8/1/11<br>6/1/17                                    | Image: Image: |  |  |
| ⊕ •1)) Capteur<br>Call Sécurité<br>X. Autres                                                                                                    |                                                                                                    |                                                     | Ball         3.1 tracuber - sortie 3 - 6 //3 (1 brt)           Ball         4. tracuber - sortie 4 - 6 //4 (1 brt)           Ball         5. tracuber - sortie 5 - 6 //15 (1 brt)           Control = 0. cr/15 (1 brt)         5. tracuber - 6 //15 (1 brt)                                                                                                    |  |  |
| Groupes                                                                                                    | Paramètres                                                                                                    |                                                     | 11: txa2U3 - sortie 1 - 6/1/11 (1 bit) 6                                                                                                    |  |  |
| E Appareils                                                                                                    | Nom<br>Pas de variation d'éclairement                                                                                                    | Valeur<br>20                                        | 12: txa213 - sortie 2 - 6/1/12 (1 bit)           13: txa213 - sortie 3 - 6/1/13 (1 bit)                                                                                                    |  |  |
| Caméras                                                                                                    | Activation de la minuterie<br>Durée par défaut de la minuterie<br>Texte sur le bouton de lancement de la minuterie                                                                                                    | Désactivé<br>00:03:00<br>démarer la minuterie       | 14 : txa213 - sortie 1 variation - 6/1/14 (4 bit)                                                                                                    |  |  |
| Mesures                                                                                                    | Exclure l'appareil des commandes générales<br>Lecture des indications d'état sur le bus KNX<br>Délai après envoi                                                                                                    | Non<br>Uniquement lors de la connexion au bus<br>80 | IBS         16: txa213: sortie 3 variation - 6/1/16 (4 bit)           ISI         16: txa213: sortie 1 value; 6/1/17 (1 bit)                                                                                                    |  |  |
| Profils           Icônes et fonds d'écrans                                                                                                    |                                                                                                    |                                                     | 18 : txa213 - sortie 2 valeur - 6/1/18 (1 Byte)     19 : txa213 - sortie 3 valeur - 6/1/18 (1 Byte)     19 : txa213 - sortie 3 valeur - 6/1/19 (1 Byte)                                                                                                    |  |  |
|                                                                                                    |                                                                                                    |                                                     | t tie var (te) dy                                                                                                    |  |  |
| 🗖 🕶 📜 TJA4XX-F00478 👻                                                                                                    |                                                                                                    |                                                     |                                                                                                    |  |  |

- Sélectionner **TXA213 sortie 1** (10) dans l'ensemble **ie** (5) puis effectuer un glisserdéposer de cette sortie dans le champ **valeur** (11) de **l'indication d'état**.
- Sélectionner **TXA213 sortie 1 valeur** (12) puis effectuer un glisser-déposer de cette sortie dans le champ **valeur** (13) de **l'indication valeur éclairement**.

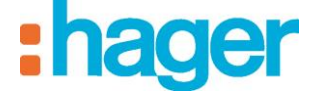

EXEMPLE DE CONFIGURATION D'UN PROJET

| Configuration domovea                          |                                                                                                    |                                                  |                                                                                                    |
|------------------------------------------------|----------------------------------------------------------------------------------------------------|--------------------------------------------------|----------------------------------------------------------------------------------------------------|
| Général Configuration ?                        |                                                                                                    |                                                  |                                                                                                    |
| ■• Appareils                                   | 🔆 🛟 Ajouter 🛛 🗙 Supprimer 🕼 Dupliquer 🔚 Test 📗                                                                  | 🕗 Appliquer 🔞 Annuler 🐺 Cacher les données ETS 👘 |                                                                                                    |
| E E                                            | Propriétés                                                                                                    |                                                  | -                                                                                                    |
|                                                | Nom Eclairage anbiance<br>Catégorie Eclairage<br>Groupes Salon<br>Description Visibilité Accès local et distant | <b>Type</b> [Variateur                           |                                                                                                    |
| - Cremmandée                                   | Configuration Configuration                                                                                     |                                                  | El≩ Importer Aucun filtre r ekis                                                                                                    |
| Commande     Volet     Chauffage Climatisation | Adresses KNX de l'appareil Nom ON / OFF                                                                         | Valeur<br>6/1/11                                 |                                                                                                    |
| Scène KNX<br>Gestion de l'énergie              | Indication d'état 11                                                                                            | 6/7/11                                           | Image: Second second second                   |
| ⊕•)) Capteur<br>                               |                                                                                                    |                                                  | ISI         2 : bxa206 - sortie 2 - 6/7/2 (1 bit)           ISI         3 : bxa206 - sortie 3 - 6/7/3 (1 bit)                                                                                                    |
|                                                |                                                                                                    |                                                  | Image: Big 4::bxa206 - sortie 4 - 6/7/4 (1 bit)           Image: Big 3::bxa206 - sortie 5 - 6/7/5 (1 bit)                                                                                                    |
| Groupes                                        | ∕ Paramètres                                                                                                    |                                                  | 6 : txa206 - sortie 6 - 6/7/6 (1 bit)                                                                                                    |
| <b>≣</b> <sub>Q</sub> Appareils                | Nom<br>Par de variation d'éclairement                                                                           | Valeur<br>20                                     | 11 : txa213 - sortie 1 - 6/7/11 (1 bit)                                                                                                    |
| 🏓 Caméras                                      | Activation de la minuterie<br>Durée par défaut de la minuterie                                                  | Désactivé<br>00:03:00                            | 12: 0:0213 - sortie 2 - 6/7/12 (1 bit)           13: txa213 - sortie 3 - 6/7/13 (1 bit)                                                                                                    |
| Automatismes                                   | Texte sur le bouton de lancement de la minuterie<br>Exclure l'appareil des commandes générales                  | démarrer la minuterie<br>Non                     | Bi 17 : txa213 - sortie 1 valeur - 6/7/17 (1 Byte) 12                                                                                                    |
| III Mesures                                    | Délai après envoi                                                                                               | 80                                               | 83         18 : txa213 - sortie 2 valeur - 6/7/18 (1 Byte)           99         19 : tva212 - sortie 2 valeur - 6/7/18 (1 Byte)                                                                                                    |
| Profils                                        |                                                                                                    |                                                  | + 23 7 chauffane                                                                                                    |
| Icônes et fonds d'écrans                       | <                                                                                                    |                                                  | Comparison of the second second |
| Г. + `, ТЈА4ХХ-F00478 +                        |                                                                                                    |                                                  |                                                                                                    |

- Sélectionner l'icône Groupes **(a)**, le groupe **Salon** puis l'appareil **Eclairage ambiance** sur le client domovea. Les objets préalablement définis dans le configurateur s'affichent sur le client :
  - La commande de Marche / Arrêt (7) avec son indication d'état de l'éclairage (11),
  - La commande de la valeur d'éclairement (9) avec son indication de la valeur d'éclairement (13).

| -ݣ- Eclai | rage ambiance                                                                                                    |
|-----------|----------------------------------------------------------------------------------------------------|
|           | Image: state of the state of the state o |
| Salon     |                                                                                                    |

- Renseigner les adresses de groupes KNX des appareils **éclairage général cuisine** et **éclairage général salon** suivant la même procédure et en utilisant les sorties 2 et 3 du TXA213.

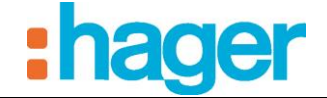

Pour associer les adresses de groupes KNX aux sorties de l'appareil Eclairage extérieur :

- Sélectionner Appareils dans la liste des liens,
- Développer l'ensemble Eclairage puis sélectionner l'appareil Eclairage extérieur,
- Sélectionner **TXA206 sortie 1** (14) dans l'ensemble **éclairage** puis **cmd** et effectuer un glisser-déposer de cette sortie dans le champ **valeur** (15) de la commande **ON / OFF**.

NOTA : Le TXA206 désigne le module éclairage de l'installation domovea.

| Cerified Configuration     Image: Configuration     Image: Configuration <th>Configuration domovea</th> <th></th> <th> 🗖 🗖 🔁 🔁</th>                                                                                                    | Configuration domovea                                                                                                    |                                                                                                    | 🗖 🗖 🔁 🔁                                                                                                    |
|----------------------------------------------------------------------------------------------------|----------------------------------------------------------------------------------------------------|----------------------------------------------------------------------------------------------------|----------------------------------------------------------------------------------------------------|
| Appareits Appareits Appareits Appareits Cataloge and accord Cataloge and accord Cataloge and accord Cataloge and accord Cataloge and accord Cataloge and accord Cataloge and accord Conjustor Conjustor                                                                                                    | Général Configuration ?                                                                                                    |                                                                                                    |                                                                                                    |
| Image: Second and Second and Second | Po Appareils                                                                                                    | 🗄 💠 Ajouter 🛛 X Supprimer 🕼 Dupliquer 🚍 Test 🛛 🕥 Appliquer 🛞 Annuler 🐺 Cacher les données E                                                                                                    | TS                                                                                                    |
| Apponelis   Apponelis   Caldiago entidiance   - E Caldiago entidiance   - E Caldiago entidiance   - Configuration   - Configuration   - Configuration   - Configuration   - Configuration   - Configuration   - Configuration   - Configuration   - Configuration   - Configuration   - Configuration   - Configuration   - Configuration   - Configuration<                                                                                                    | Ê₽ ÊZ                                                                                                    | Propriétés                                                                                                    |                                                                                                    |
|                                                                                                    | ■ ◆ Appareits → ★ Eclarage → Eclarage ambiance → Eclarage extérieur → Eclarage général cusine → Eclarage général cusine → Eclarage fanéral salon                                                                                                    | Nom         Eclairage extérieur           Catégorie         Eclairage         Type Lumière           Groupes         Extérieur         Description           Vitibilité         Accès local et distant                                                                                                    |                                                                                                    |
| P Icônes et fonds d'écrans                                                                                                    | Classify and the layer of the layer of the | Configuration Configuration Configuration Configuration Configuration Configuration Nom Nom Valeur DN / OFF Configuration Configuration Config | Constant Section     Constant Section     Con |
|                                                                                                    | Icônes et fonds d'écrans                                                                                                    |                                                                                                    |                                                                                                    |

- Sélectionner **TXA206 – sortie 1** (16) dans l'ensemble **ie** puis effectuer un glisser-déposer de cette sortie dans le champ **valeur** (17) de **l'indication d'état**.

| 🗄 🕹 Ajouter 🛛 🗙 Supprimer                                                                                                    | 🖞 Dupliquer 📒 Test                                                                                                    | 🖉 Appliquer 🙁 Annuler 🐺 Cacher les donnée                                                                                                    | s ETS                                                                                                    |
|----------------------------------------------------------------------------------------------------|----------------------------------------------------------------------------------------------------|----------------------------------------------------------------------------------------------------|----------------------------------------------------------------------------------------------------|
| Propriétés                                                                                                    |                                                                                                    |                                                                                                    |                                                                                                    |
| Nom<br>Catégorie<br>Groupes<br>Description<br>Visibilité                                                                                                    | Eclairage extérieur<br>Eclairage<br>Extérieur<br>Accès local et distant                                                                                                    | Type Lumière                                                                                                    |                                                                                                    |
| Configuration<br>- Configuration<br>- Adesses KNX de l'apparel<br>Nom<br>DN / OFF<br>Indication d'état<br>- Paramètres<br>Nom<br>Activation de la minuterie<br>Durée par défaut de la minuterie<br>Durée par défaut de la minuterie<br>D | erie<br>ment de la minuterie<br>ndes générales<br>t sur le bus KNX                                                                                                    | Valeur<br>5///1<br>6/7/1<br>Désactivé<br>00/300<br>démaret la minuterie<br>Non<br>Uniquement lars de la connexion au bus<br>80                                                                                                    | Aucur filtre     velocitie     velocititie     velocititie     velocititie     velocititie     velocititie     velocititie     velocititie     velocititie     velocititie     velocititie     velocititie     velocititie     velocititie     velocititie     velocititie     velocititie     velocititie     velocitititie     velocititie     velocititie     velocititie     velocititie     velocitititie     velocitititie     velocitititie     velocitititie     velocitititie     velocitititie     velocitititie     velocitititititie |
|                                                                                                    | Ajouter Supprimer i     Propiétés     Nom     Catégorie     Groupes     Description     Visibilité     Configuration     - Adesses KNX de l'appareil     Nom     ON / OFF     Indication d'état     Paramètres     Nom     Activation de la minuterie     Duée par défaut de la minut     rexte sur défaut de la minut     rexte sur défaut de la minut     rexte sur défaut de la minut     rexte sur défaut de la minut     rexte sur défaut de la minut     rexte sur défaut de la minut     rexte sur défaut de la minut     rexte sur défaut de la minut     rexte sur défaut de la minut     rexte sur défaut de la minut     rexte sur défaut de la minut     rexte sur défaut de la minut     rexte sur défaut de la minut | Ajouter Supprimer Dupliquer Test<br>Propriétés  Propriétés  Cadégoie Cadégoie | Ajouter       Supprimer       Dupliquer       ■ Test       Image: Appliquer       Image: Appliquer       Image: Applicit                                                                                                    |

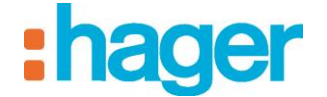

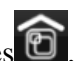

- Sélectionner l'icône Groupes **Salon** puis l'appareil **Eclairage extérieur** sur le client domovea. Les objets préalablement définis dans le configurateur s'affichent sur le client :
  - La commande de Marche / Arrêt (15) avec son indication d'état de l'éclairage (17).

| -Ý- Eclairage extérieur |        |
|-------------------------|--------|
| 🖒 allumer               | éteint |
| G éteindre              |        |
|                         |        |
|                         |        |
|                         |        |
| Exterieur               |        |

Renseigner les adresses de groupes KNX des appareils éclairage lecture et éclairage plan de travail suivant la même procédure et en utilisant les sorties 2 et 3 du TXA206.

Pour associer les adresses de groupes KNX aux sorties de l'appareil Thermostat chauffage :

- Sélectionner Appareils dans la liste des liens,
- Développer l'ensemble Chauffage Climatisation puis sélectionner l'appareil -Thermostat chauffage.
- Sélectionner sélection de mode (18) dans l'ensemble chauffage puis cmd et effectuer un glisser-déposer de cette sortie dans le champ valeur (19) de la commande sélection du mode.
- Sélectionner temp consigne mode confort (20) puis effectuer un glisser-déposer de cette sortie dans le champ valeur (21) de la commande réglage température de consigne confort.

#### MANUEL DE L'INSTALLATEUR

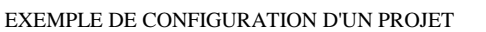

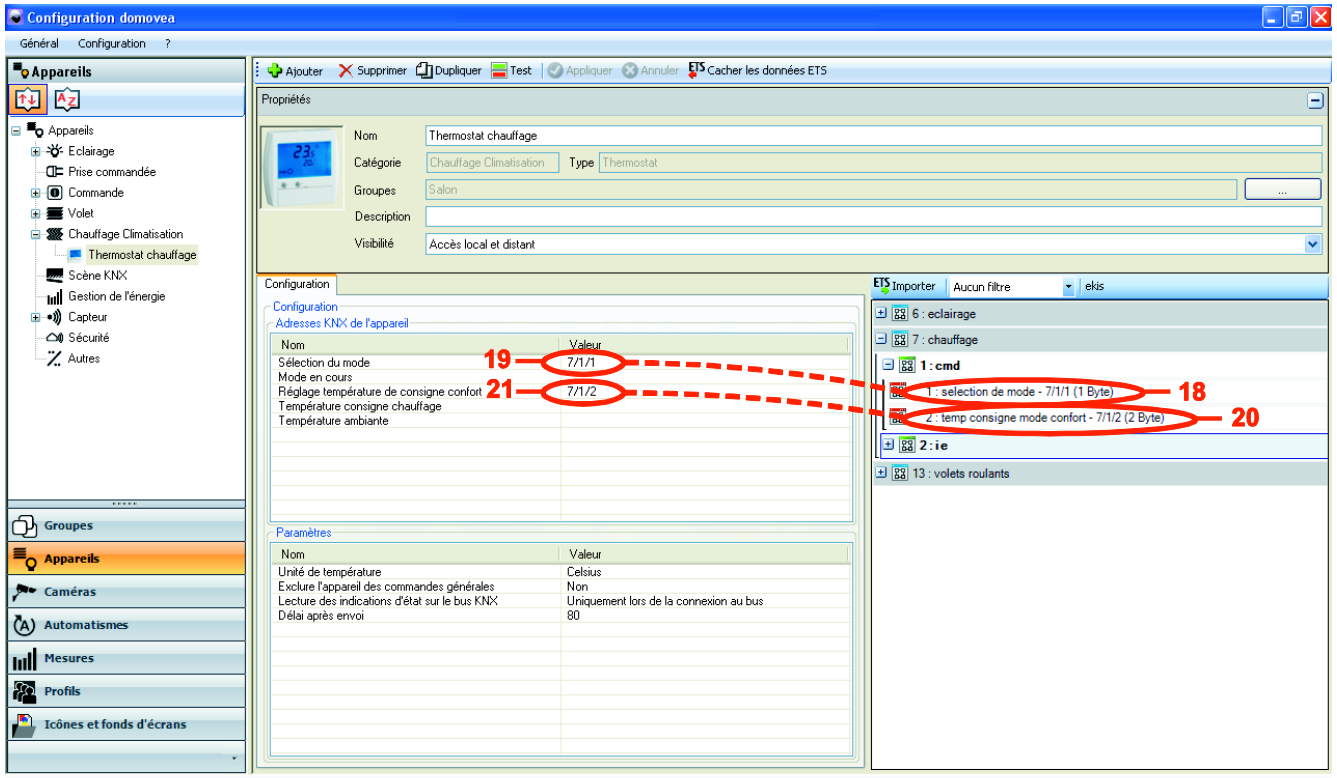

```
🗖 • 📜 ТЈА4ХХ-F00478 🔹
```

- Sélectionner **temp ambiante** (22) dans l'ensemble **ie** puis effectuer un glisser-déposer de cette sortie dans le champ **valeur** (23) de l'indication d'état **température ambiante**.
- Sélectionner **mode** (24) puis effectuer un glisser-déposer de cette sortie dans le champ **valeur** (25) de l'indication d'état **mode en cours**.
- Sélectionner **temp consigne** (26) puis effectuer un glisser-déposer de cette sortie dans le champ **valeur** (27) de l'indication d'état **température consigne chauffage**.

| Configuration domovea                                                                                                    |                                                                                                    |                                              |                                                                                                    |  |  |
|----------------------------------------------------------------------------------------------------|----------------------------------------------------------------------------------------------------|----------------------------------------------|----------------------------------------------------------------------------------------------------|--|--|
| Général Configuration ?                                                                                                    |                                                                                                    |                                              |                                                                                                    |  |  |
| • Appareils                                                                                                    | 🗄 🦀 Ajouter 🗙 Supprimer 🖽 Dupliquer 🚍 Test. 🔝 Appliquer 😨 Annuler 🥵 Sannuler 🐺 Cacher les données ETS                                                       |                                              |                                                                                                    |  |  |
| E Az                                                                                                    | Propriétés                                                                                                    |                                              |                                                                                                    |  |  |
| Appareils  Appareils  Carlonizage  Carlonizage  Commandé  Commandé Commandé Commandé | Nom         Thermostat chauffage           Catégorie         Chauffage Cimatisati           Groupes         Salon           Description                     | a<br>on Type Thermostat                      |                                                                                                    |  |  |
| B:-10) Capteur<br>☐0 Sécurité<br>————————————————————————————————————                                                                                                    | Nom     Sélection du mode       Mode en cours     25 -       Réglage température de consigne confort     27 -       Température consigne chauffage     23 - | Valeur<br>71/17<br>71/2<br>71/2<br>71/23     | J [2] 6: eclairage         □ [3] 7: chauffage         □ [3] 1: cmd         □ [3] 2: ie         □ [3] 2: ie         □ [3] 2: ie         □ [3] 2: ie         □ [3] 1: cmd = 7/2/1 (2 Byte)         2: mode = 7/2/2 (1 Byte)         2: mode = 7/2/2 (2 Byte)         2: mode = 7/2/2 (2 Byte)         2: mode = 7/2/2 (2 Byte)         2: mode = 7/2/2 (2 Byte)         2: mode = 7/2/2 (2 Byte)         2: mode = 7/2/2 (2 Byte)         2: mode = 7/2/2 (2 Byte)         2: mode = 7/2/2 (2 Byte)         2: mode = 7/2/2 (2 Byte) |  |  |
| ·····<br>아 Groupes                                                                                                    | Paramètres                                                                                                    |                                              |                                                                                                    |  |  |
| E Comérce                                                                                                    | Nom<br>Unité de température<br>Exclure l'appareil des commandes générales                                                                                   | Valeur<br>Celsius<br>Non                     |                                                                                                    |  |  |
| Automatismes                                                                                                    | Lecture des indications d'état sur le bus KNX<br>Délai après envoi                                                                                          | Uniquement lors de la connexion au bus<br>80 |                                                                                                    |  |  |
| Mesures                                                                                                    |                                                                                                    |                                              |                                                                                                    |  |  |
| Icônes et fonds d'écrans                                                                                                    |                                                                                                    |                                              |                                                                                                    |  |  |
|                                                                                                    | ,                                                                                                    |                                              |                                                                                                    |  |  |

-

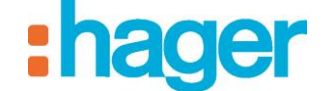

EXEMPLE DE CONFIGURATION D'UN PROJET

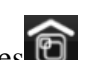

Sélectionner l'icône Groupes in, le groupe Salon puis l'appareil Thermostat sur le client domovea. Les objets préalablement définis dans le configurateur s'affichent sur le client :

- La Sélection du Mode (19) avec son indication d'état du mode en cours (25), •
- Le Réglage de la Température de Consigne Confort (21) avec son indication d'état • (27),
- L'indication de Température Ambiante (23). •

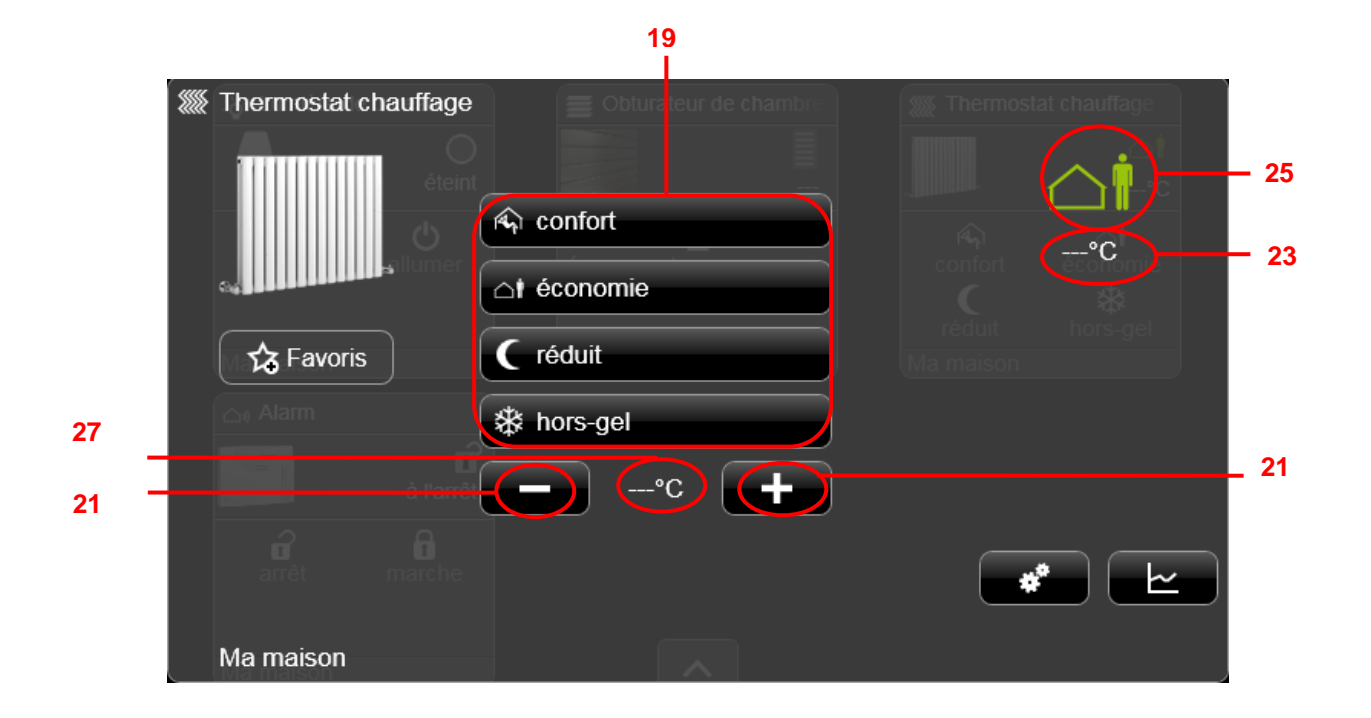

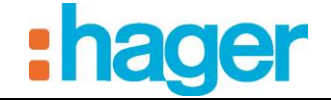

Pour associer les adresses de groupes KNX aux sorties du volet terrasse cuisine :

- Sélectionner Appareils dans la liste des liens,
- Développer l'ensemble Volet puis sélectionner l'appareil Volet terrasse cuisine,
- Sélectionner **TXA224 sortie 1 md** (28) dans l'ensemble **volets roulants** puis **cmd** et effectuer un glisser-déposer de cette sortie dans le champ **valeur** (29) de la commande **Montée / Descente**.

NOTA : Le TXA224 désigne le module volet / store de l'installation domovea.

- Sélectionner **TXA224 sortie 1 stop** (30) puis effectuer un glisser-déposer de cette sortie dans le champ **valeur** (31) de la commande **Stop**.
- Sélectionner **TXA224 sortie 1 position volet** (32) puis effectuer un glisser-déposer de cette sortie dans le champ **valeur** (33) de la commande **Position en %**.

| Configuration domovea                                                                                                    |                                                                                                    |
|----------------------------------------------------------------------------------------------------|----------------------------------------------------------------------------------------------------|
| Général Configuration ?                                                                                                    |                                                                                                    |
| • Appareils                                                                                                    | 💠 Ajouter 🛛 X Supprimer 🖓 Dupliquer 🚍 Test   📀 Appliquer 📀 Annuler, 💱 Cacher les données ETS                                                                                                    |
| Ê↓ Êz                                                                                                    | Propriétés                                                                                                    |
| Appareils     Appareils     Store fenêtre cuisine     Store fenêtre salon                                                                                                    | Nom     Volet terasse cuisine       Catégorie     Volet (Position %)       Groupes     Cuisine       Description     Categorie       Visibilité     Accès local et distant.                                                                                                    |
| Volet terrasse cuisine<br>Volet terrasse salon<br>Se Chauffage Climatisation<br>Schne KNX<br>I III Gestion de l'énergie<br>• 1) Capteur<br>- 1) Capteur<br>- 2) Sécurité<br>Z Autres | Configuration<br>Adresses KNX de l'appareil<br>Nom<br>Mortée / Descente<br>Indication de la position en %<br>Lindication de la position en %<br>Lindication de la position en % |
| Groupes                                                                                                    | Paramètres           Nom         Valeur                                                                                                    |
| Caméras                                                                                                    | Pas de montée / descente     25       Exclure l'appareil des commandes générales     Non       Lecture des indications d'état sur le bus KNX     Uniquement lors de la connexion au bus       Délai après envoi     80                                                                                                    |
| Mesures Profils Clones et fonds d'écrans                                                                                                    | Ibit       15: tra224 - sortie 3 position vollet - 13/1/10 (1 Byte)         Ibit       17: tra224 - sortie 4 position vollet - 13/1/17 (1 Byte)         Ibit       12: tra224 - sortie 1 position lamelles - 13/1/12 (1 Byte)         Ibit       14: tra224 - sortie 2 position lamelles - 13/1/14 (1 Byte)                                                                                                    |
| ・<br>「、」、TJA4XX-F00478 ・                                                                                                    | 16: bra224 - sortie 3 position lamelles - 13/1/16 (1 Byte)                                                                                                    |

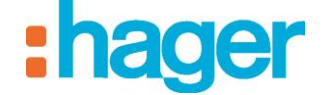

- EXEMPLE DE CONFIGURATION D'UN PROJET
- Sélectionner TXA224 sortie 1 position volet (34) dans l'ensemble ie puis effectuer un glisser-déposer de cette sortie dans le champ valeur (35) de l'indication de la position en %.

| Configuration domovea                                                                                                |                                                                                                    |                                              |                                                                                                    |  |  |
|----------------------------------------------------------------------------------------------------|----------------------------------------------------------------------------------------------------|----------------------------------------------|----------------------------------------------------------------------------------------------------|--|--|
| Général Configuration ?                                                                                              |                                                                                                    |                                              |                                                                                                    |  |  |
| ■o Appareils                                                                                                    | 🙀 Ajouter 🗙 Supprimer 🛄 Dupliquer 🚍 Test \mid 🖉 Appliquer 🥨 Annuler 💱 Cacher les données ETS              |                                              |                                                                                                    |  |  |
| E E                                                                                                    | Propriétés                                                                                                |                                              | -                                                                                                    |  |  |
| Appareits     Xé: Eclairage     D: Prise commandée     D: Onomande     Store fenêtre cuisine     Store fenêtre salon | Nom Volet terrasse of<br>Catégorie Volet<br>Groupes Cuisine<br>Description<br>Visibilité Accès local et d | uisine<br>Type Volet (Position %)            | ]                                                                                                    |  |  |
| Volet terrasse cuisine                                                                                               | Configuration                                                                                             |                                              | Els Importer Aucun filtre ekis                                                                                                    |  |  |
| Chauffage Climatisation     Scène KNX                                                                                | Adresses KNX de l'appareil                                                                                | Valeur                                       |                                                                                                    |  |  |
| III Gestion de l'énergie     Ocapteur                                                                                | Montée / Descente<br>Indication d'état<br>Stop                                                            | 13/1/1<br>13/1/2                             |                                                                                                    |  |  |
| Z Autres                                                                                                    | Position en % 35                                                                                          |                                              | Image: Strate 1 position volet - 13/2/11 (1 Byte)         34           Image: Strate 1 position tamelles - 13/2/12 (1 Byte)         31           Image: Strate 1 position volet - 13/2/13 (1 Byte)         31           Image: Strate 1 position volet - 13/2/13 (1 Byte)         32           Image: Strate 1 position volet - 13/2/13 (1 Byte)         33           Image: Strate 1 position volet - 13/2/13 (1 Byte)         33           Image: Strate 1 position volet - 13/2/13 (1 Byte)         33           Image: Strate 1 position volet - 13/2/14 (1 Byte)         34                                                                                                    |  |  |
| ကြို Groupes                                                                                                    | Paramètres                                                                                                |                                              | 15 : txa224 - sortie 3 position volet - 13/2/15 (1 Byte)                                                                                                    |  |  |
| ■ Appareils                                                                                                    | Nom<br>Pas de montée / descente<br>Exclure l'appareil des commandes générales                             | Valeur<br>25<br>Non                          | Image: 10 - txa224 - sortis 3 positiion lamelles - 13/2/16 (1 Byte)           Image: 17 - txa224 - sortis 4 position volet - 13/2/17 (1 Byte)                                                                                                    |  |  |
| Automatismes                                                                                                    | Lecture des indications d'état sur le bus KNX<br>Délai après envoi                                        | Uniquement lors de la connexion au bus<br>80 | Image: Signed Strength Strength Str |  |  |
| III Mesures                                                                                                    |                                                                                                    |                                              | E I0 : New main group                                                                                                    |  |  |
| Profils           Icônes et fonds d'écrans                                                                           |                                                                                                    |                                              |                                                                                                    |  |  |
| • '\_ TJA4XX-F00478 •                                                                                                |                                                                                                    |                                              |                                                                                                    |  |  |

- Sélectionner l'icône Groupes **(1)**, le groupe **Cuisine** puis l'appareil **volet terrasse cuisine** sur le client domovea. Les objets préalablement définis dans le configurateur s'affichent sur le client :
  - Les commandes de Montée / Descente (29),
  - La commande de Stop (31),
  - La commande de la Position du volet (33).

| E Volet terra | asse cuisine |              |        |
|---------------|--------------|--------------|--------|
|               | ouvrir       | - 29         | ouvert |
|               | fermer       | — 31<br>— 29 |        |
| (             |              | T            | 33     |
|               |              |              |        |
|               |              |              |        |
| Cuisine       |              |              | )      |

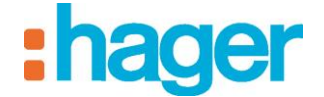

- Renseigner les adresses de groupes KNX de l'appareil **volet terrasse salon** suivant la même procédure et en utilisant la sortie 2 du TXA224.

Pour associer les adresses de groupes KNX aux sorties du store fenêtre cuisine :

- Sélectionner Appareils dans la liste des liens,
- Développer l'ensemble Volet puis sélectionner l'appareil Store fenêtre cuisine,
- Sélectionner **TXA224 sortie 3 md** (36) dans l'ensemble **volets roulants** puis **cmd** et effectuer un glisser-déposer de cette sortie dans le champ **valeur** (37) de la commande **Montée / Descente**,
- Sélectionner **TXA224 sortie 3 stop** (38) puis effectuer un glisser-déposer de cette sortie dans le champ **valeur** (39) de la commande **Stop**,
- Sélectionner **TXA224 sortie 3 position volet** (40) puis effectuer un glisser-déposer de cette sortie dans le champ **valeur** (41) de la commande **Position en %**,
- Sélectionner **TXA224 sortie 3 position lamelles** (42) puis effectuer un glisser-déposer de cette sortie dans le champ **valeur** (43) de la commande **Inclinaison en** °.

| Configuration domovea                                                                                                    |                                                                                                    |                                                                             |                                                                                                    |
|----------------------------------------------------------------------------------------------------|----------------------------------------------------------------------------------------------------|-----------------------------------------------------------------------------|----------------------------------------------------------------------------------------------------|
| Général Configuration ?                                                                                                    |                                                                                                    |                                                                             |                                                                                                    |
| ■ Appareils                                                                                                    | 🗄 🕹 Ajouter 🛛 X Supprimer 🖨 Dupliquer 🔚 Tes                                                                                                    | st 🛛 📀 Appliquer 🛞 Annuler 🐺 Cacher les di                                  | onnées ETS                                                                                                    |
| <u>F</u> ↓ Fz                                                                                                    | Propriétés                                                                                                    |                                                                             | -                                                                                                    |
| Appareils  Appareils  C Appareils  C Prise commandée  C Prise commandée  C Otet  Store fenêtre cuisine  Volet transse cuisine  Volet transse cuisine  Volet transse salon  C C Auffage Climatisation  C Scène KNX  L G Stor de l'énergie  C Scène KNX  Auffage Climatisation  C Scène KNX  Auffage Climatisation  C Scène KNX | Nom<br>Catégorie         Store fenêtre cuisine           Catégorie         Volet           Groupes         Description           Description         Accès local et dista           Configuration         Accès local et dista           Configuration         Accès local et dista           Configuration         Accès local et dista           Nom         Montée / Descente           Indication d'état         39 –           Position en %         41 –           Inclination en %         43 –           Indication inclinaison en *         43 – | e<br>Type Volet / Store (Position % )<br>nt<br>13/1/5<br>13/1/15<br>13/1/16 | Importer         Aucun filtre         ekis           I 3: volets roulants         I : txa224 - sortie 1 md - 13/1/1 (1 bit)           I 1: txa224 - sortie 1 stop - 13/1/2 (1 bit)           I 1: txa224 - sortie 2 stop - 13/1/3 (1 bit)           I 1: txa224 - sortie 2 stop - 13/1/3 (1 bit)           I 1: txa224 - sortie 3 md - 13/1/3 (1 bit)           I 1: txa224 - sortie 3 md - 13/1/3 (1 bit)           I 1: txa224 - sortie 3 md - 13/1/3 (1 bit)           I 1: txa224 - sortie 3 md - 13/1/3 (1 bit)           I 1: txa224 - sortie 3 md - 13/1/3 (1 bit)           I 1: txa224 - sortie 3 md - 13/1/3 (1 bit)                                                                                                    |
| Groupes                                                                                                    | - Paramètres                                                                                                    |                                                                             | 2 7 : txa224 - sortie 4 md - 13/1/7 (1 bit)                                                                                                    |
| Appareils                                                                                                    | Nom<br>Pas de montée / descente                                                                                                    | Valeur<br>25                                                                | Image: Image: |
| Pro Caméras                                                                                                    | Exclure l'appareil des commandes générales<br>Lecture des indications d'état sur le bus KNX                                                                                                    | Non<br>Uniquement lors de la connexion au bus<br>an                         | 13 : txa224 - sortie 2 position volet - 13/1/13 (1 Byte)                                                                                                    |
| Automatismes                                                                                                    |                                                                                                    | 00                                                                          | [15] txa224 - sortie 3 position volet - 13/1/15 (1 Byte) 40                                                                                                    |
| III Mesures                                                                                                    |                                                                                                    |                                                                             | 12 : txa224 - sortie 1 position lamelles - 13/1/12 (1 Byte)                                                                                                    |
| Profils                                                                                                    |                                                                                                    |                                                                             | 14 : txa224 - sortie 2 position lamelles - 13/1/14 (1 Byte)                                                                                                    |
| Lcônes et fonds d'écrans                                                                                                    |                                                                                                    |                                                                             | Image: Sortie 1 tra224 - sortie 3 position lamelles - 13/1/16 (1 Byte)       42         Image: Sortie 4 position lamelles - 13/1/18 (1 Byte)       V                                                                                                    |

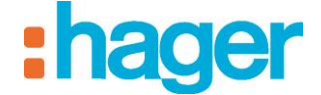

- EXEMPLE DE CONFIGURATION D'UN PROJET
- Sélectionner TXA224 sortie 3 position volet (44) dans l'ensemble ie puis effectuer un glisser-déposer de cette sortie dans le champ valeur (45) de l'indication de la position en %.
- Sélectionner **TXA224 sortie 3 position lamelles** (46) puis effectuer un glisser-déposer de cette sortie dans le champ **valeur** (47) de **l'indication inclinaison en** °.

| Configuration domovea                                                                                                    |                                                                                                    |                                                                                                    | - B 🖾                                                                                                    |
|----------------------------------------------------------------------------------------------------|----------------------------------------------------------------------------------------------------|----------------------------------------------------------------------------------------------------|----------------------------------------------------------------------------------------------------|
| Général Configuration ?                                                                                                    |                                                                                                    |                                                                                                    |                                                                                                    |
| Appareils                                                                                                    | 🗄 🕹 Ajouter 🛛 🗙 Supprimer 🕼 Dupliquer 🔚 Te                                                                                                    | ist 🛛 🥥 Appliquer 🛛 Annuler 🐺 Cacher les donn                                                                                                    | iées ETS                                                                                                    |
| <u>f</u> ↓ <u>A</u> z                                                                                                    | Propriétés                                                                                                    |                                                                                                    | •                                                                                                    |
| Appareils      Appareils      Appareils      Appareils      Appareils      Appareils      Appareils      Appareils      Sore fenètre cuisine      Volet terrasse cuisine      Volet terrasse      Volet      Craufrage Cinatisation      Craufrage Cinatisation      Craufrage Cinatisation      Craufrage Cinatisation      Craufrage Cinatisation      Craufrage Cinatisation      Craufrage Cinatisation      Autres      Mesures      Mesures      Profils      Profils      Profile      Commande      Commande | Propriétés       Store fenêtre cuisin         Catégorie       Volet         Groupes       Cuisine         Description       Visibilité         Configuration       Accès local et dista         Configuration       Accès local et dista         Momé       / Description         Adresses KNX de l'appareil       Nom         Montée / Descente       Indication ef deta         Stop       Position en %         Indication en fetal       Stop         Indication en en %       445 -         Indication en fetal       Stop         Position en %       477 -         Paramètres       Nom         Pas de montée / descente       Exclue fapareil des commandes générales         Lecture des indications d'état sur le bus KNX       Délai après envoi | re Type Volet / Store ( Position % ) ant Valeur 13/1/5 13/1/6 13/2/15 13/2/15 13/2/15 13/2/15 13/2/15 13/2/16 Valeur 25 Non Uniquement lors de la connexion au bus 80 | Limporter Aucun filtre     Limporter Aucun filtre     Limporter Aucun |
| Profils           Icônes et fonds d'écrans                                                                                                    |                                                                                                    |                                                                                                    |                                                                                                    |
|                                                                                                    | ,                                                                                                    |                                                                                                    |                                                                                                    |

🗖 🕶 📜 TJA4XX-F00478 👻

-

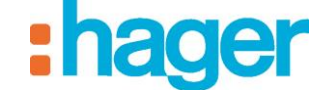

EXEMPLE DE CONFIGURATION D'UN PROJET

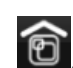

Sélectionner l'icône Groupes 🔟, le groupe Cuisine puis l'appareil store fenêtre cuisine sur le client domovea. Les objets préalablement définis dans le configurateur s'affichent sur le client :

- Les commandes de Montée / Descente (37), •
- La commande de Stop (39), •
- La commande de la Position du store (41), •
- La commande de l'Inclinaison du store (43). •

| Store fe        | enêtre cuisine                       |        |
|-----------------|--------------------------------------|--------|
| and a second of | ouvrir 37<br>stopper 39<br>fermer 37 | ouvert |
|                 |                                      | 41     |
| Cuisine         |                                      |        |

Renseigner les adresses de groupes KNX de l'appareil store fenêtre salon suivant la même procédure et en utilisant la sortie 4 du TXA224.

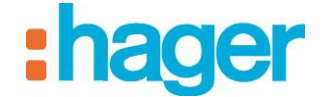

Pour associer les adresses de groupes KNX aux indications d'état de la Station météo :

- Sélectionner Appareils dans la liste des liens,
- Développer l'ensemble Capteur puis sélectionner l'appareil Station météo,
- Renseigner l'adresse de groupe KNX **10/1/1** dans le champ **valeur** de l'indication d'état **température**,
- Renseigner l'adresse de groupe KNX 10/1/2 dans le champ valeur de l'indication d'état vitesse vent,
- Renseigner l'adresse de groupe KNX 10/1/3 dans le champ valeur de l'indication d'état luminosité,
- Renseigner l'adresse de groupe KNX 10/1/4 dans le champ valeur de l'indication d'état pluie,
- Sélectionner l'icône Groupes 🖾, le groupe **Extérieur** puis l'appareil **Station météo** sur le client domovea. Les objets préalablement définis dans le configurateur s'affichent :
  - L'indication d'état de la **température** (48),
  - L'indication d'état de la vitesse du vent (49),
  - L'indication d'état de la **luminosité** (50),
  - L'indication d'état de la présence de **pluie** (51).

| •))) Station météo            |
|-------------------------------|
| 21,9°C 48<br>[** 10,8 km/h 49 |
| × 50                          |
| pluie 51                      |
| Extérieur                     |

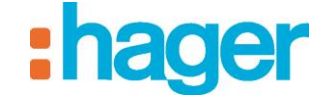

Pour associer les adresses de groupes KNX à la commande de la Ventilation :

NOTA : Dans cet exemple, l'entrée 1 du module TXA306 de l'installation domovea est utilisée.

- Sélectionner Appareils dans la liste des liens,
- Développer l'ensemble Commande puis sélectionner l'appareil Ventilation,
- Renseigner l'adresse de groupe KNX 9/1/1 dans le champ valeur de la commande ON /OFF,
- Sélectionner l'icône Groupes **(i)**, le groupe **Cuisine** puis l'appareil **Ventilation** sur le client domovea. La commande ON / OFF préalablement définis dans le configurateur s'affiche :

| 0  | Ventilation |                  |  |
|----|-------------|------------------|--|
|    | 0           | <b>O</b> relance |  |
|    | 1           | <b>G</b> arrêt   |  |
|    | ··          |                  |  |
| 0  | :-:         |                  |  |
| CL | lisine      |                  |  |

Pour associer les adresses de groupes KNX à la commande d'Ouverture du portail :

NOTA : Dans cet exemple, l'entrée 2 du module TXA306 de l'installation domovea est utilisée.

- Sélectionner Appareils dans la liste des liens,
- Développer l'ensemble Commande puis sélectionner l'appareil Ouverture portail,
- Renseigner l'adresse de groupe KNX 9/1/2 dans le champ valeur de la commande ON /OFF,

EXEMPLE DE CONFIGURATION D'UN PROJET

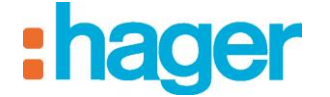

- Sélectionner l'icône Groupes **(19)**, le groupe **Extérieur** puis l'appareil **Ouverture portail** sur le client domovea. La commande ON / OFF préalablement définie dans le configurateur s'affiche :

| Ouverture p | ortail   |  |
|-------------|----------|--|
|             | U marche |  |
| Extérieur   |          |  |

Pour associer les adresses de groupes KNX à l'indication d'état du Détecteur de fumée :

- NOTA : Dans cet exemple, la sortie 3 du module TXA206A de l'installation domovea est utilisée.
  - Sélectionner Appareils dans la liste des liens,
  - Développer l'ensemble Capteur puis sélectionner l'appareil Détecteur de fumée,
  - Renseigner l'adresse de groupe KNX 6/7/3 dans le champ valeur de l'Indication d'état,
  - Sélectionner l'icône Groupes **(i)**, le groupe **Cuisine** puis l'appareil **Détecteur de fumée** sur le client domovea. L'indication d'état préalablement définie dans le configurateur s'affiche :

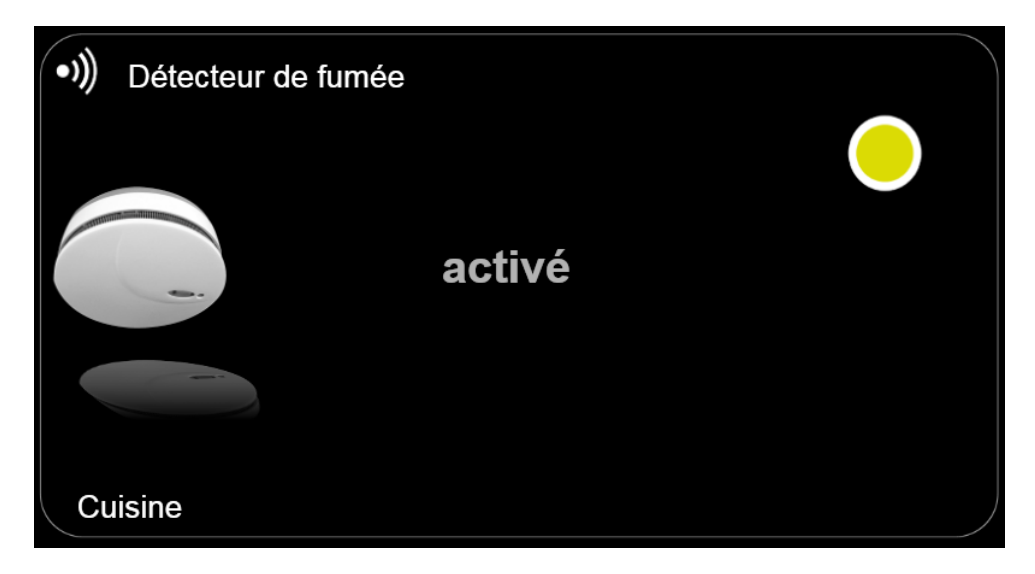

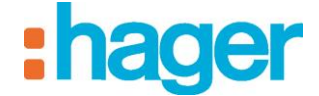

## 5.5.2 **PROJET TX100**

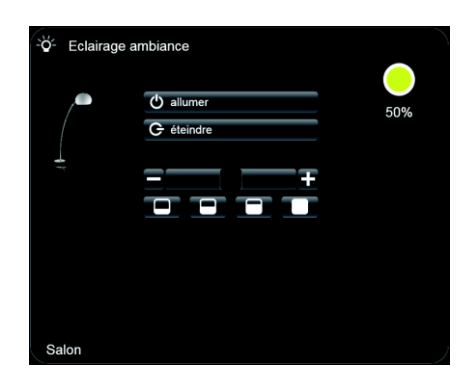

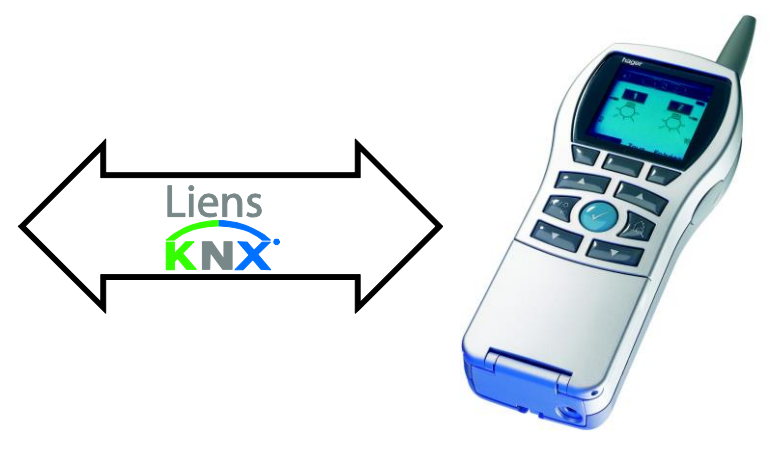

## Importer un projet TX100

Pour importer un projet TX100 :

- Exécuter la fonction domovea dans le TX100,
- Sélectionner Appareils (1) dans la liste des liens,
- Cliquer sur Voir les données KNX (2) dans la barre de menu puis sélectionner Configurées par TX100 (3),
- Cliquer sur **Importer** (4),
- Sélectionner le fichier export TX100 au format .txh du projet en cours (5),
- Cliquer sur **Ouvrir** (6).

|                         | 4 2                                                                                                    |   |
|-------------------------|----------------------------------------------------------------------------------------------------|---|
| Configuration domovea   |                                                                                                    | X |
| Général Configuration ? |                                                                                                    |   |
| • Appareils             | 🛛 🔄 Importer 🕥 Supprimer 🖓 Dupliquer 🚍 Test 🖉 Appliquer 🛞 Annuler 🤹 Yoir les données KNX                                                                                                    |   |
| ÎN IZ                   |                                                                                                    | - |
|                         | Cover       Cover year 10100         Image: Cover year 10100       Image: Cover year 10100         Image: Cover year 10100       Image: Cover year 10100         Ima |   |

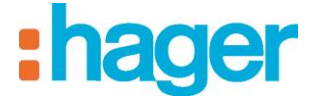

## L'installation TX100 s'affiche:

| о Аррыгийк               | 🕵 isportor 😴 Exportor 🏠 Ell'aux | 😯 bostallation 🕘 Appliquer 🔮 Appliet 🚿 Supp | nner 🚽 🛃 Gacher les dannées 181 | 00            |                              |
|--------------------------|---------------------------------|---------------------------------------------|---------------------------------|---------------|------------------------------|
| 🖲 🕰 👪                    | Propriétév                      |                                             |                                 |               |                              |
| See daar water           |                                 |                                             |                                 |               |                              |
| -FI Entries              | Nom                             |                                             |                                 |               |                              |
| B Safey                  | DehAgone                        | Libw                                        |                                 |               |                              |
| I □ Nonlidy              | Broupey                         |                                             |                                 |               |                              |
|                          | Descention                      |                                             |                                 |               |                              |
|                          |                                 |                                             |                                 |               |                              |
|                          | VENERA                          |                                             |                                 |               |                              |
|                          | - 15101                         |                                             |                                 |               |                              |
|                          | - Ceneral                       |                                             |                                 |               |                              |
|                          | Trut +                          | • Y×                                        |                                 |               | [s] Alfaher par → Vories det |
|                          | A N Lobieciote                  | Litel Noni de Lacel Lype de pod             | tut Lonchon Médie               | Non de padult |                              |
|                          |                                 | TX206a7                                     | Marche Filaire                  |               |                              |
|                          | III.Q 2 Some                    | 100/187                                     | Marche Litere                   |               |                              |
|                          | ₽-Q 3 Sotic                     | TX206a7                                     | Mache Filaire                   |               |                              |
|                          |                                 | 1/2/18/                                     | Marthe Litere                   |               |                              |
|                          | 0 6 Sota                        | 102080                                      | Marche Hare                     |               |                              |
|                          | T Sutic                         | 13/224                                      | Volct/Store Filaire             |               |                              |
|                          | T U Sobe                        | 10024                                       | Volet / Store Litere            |               |                              |
|                          | - 🖩 9 Sutic                     | 13/224                                      | Valet/Store Filaire             |               |                              |
|                          | TII Softw                       | 15024                                       | Volet / Store Litere            |               |                              |
|                          | 1 Solar                         | 18210                                       | Valatea Pilare                  |               |                              |
|                          |                                 | 736210                                      | Valena Ekir                     |               |                              |
|                          | Li 🔆 14 Sote                    | 100210                                      | Vanisher Litere                 |               |                              |
|                          | 🗷 🏚 15 Sutic                    | 7X4210                                      | Variatear Filaire               |               |                              |
|                          | 🖬 🐼 16 Sola                     | 00200                                       | Varieteur Litere                |               |                              |
|                          | * 📯 17 Sutiz                    | 1/210                                       | Variateu Filaire                |               |                              |
|                          | 2 3 10 Some                     | 1/2/0                                       | Verment Litere                  |               |                              |
|                          | iai 🖓 21. Some                  | 0210                                        | Vanier Liare                    |               |                              |
|                          |                                 | 17/20647                                    | Marche Filaire                  |               |                              |
|                          | 🖬 👰 22 – Snite                  | 100/087                                     | Marche Liare                    |               |                              |
|                          |                                 | 7%206a7                                     | Marche Filaire                  |               |                              |
|                          | & 2 2 5 min                     | 1004187                                     | Marche Litere                   |               |                              |
| Groupes                  | + 52 23 Solar                   | 1X20bar<br>DC8052                           | Marche Hare                     |               |                              |
|                          | * 8 27 Sutic                    | 75/20647                                    | Martic Fisio                    |               |                              |
| Appareils                | ia Q 20 Some                    | DOIL87                                      | Marche Lilare                   |               |                              |
| Caméras                  | * 🗘 29 Sutic                    | TX206a7                                     | Marche Filaire                  |               |                              |
|                          | Sofe                            | DONE/                                       | Marche Litere                   |               |                              |
| Automatismus             | *-Q 31 Sudic                    | TX206a7                                     | Marche Filaire                  |               |                              |
|                          | * Å 11 Sutio                    | 18206-7                                     | Marte Flár                      |               |                              |
| Mesores                  | W Q DI Sohe                     | DONE/                                       | Marche Litere                   |               |                              |
| Profile                  | ₩ 25 Sutic                      | TX206a7                                     | Marche Filaire                  |               |                              |
|                          | 🗕 🖬 👰 36 - Sote                 | DOME/                                       | Marche Liare                    |               |                              |
| teores et fonds d'écrens | 4                               |                                             |                                 |               | •                            |

Les boutons de la barre d'outils du lien **Appareils** permettent de modifier la visualisation de l'ensemble des appareils selon différents critères :

- Po Appar
- El E: Permet de trier les appareils par catégorie (Lumière, volet, scène, compteur, ...),
- I 🖾 🛱 : Permet de trier les appareils par ordre alphabétique,
- Permet de trier les appareils en les classant par appareils liés ou non liés avec le projet TX100 et par entrées ou sorties TX100.

Deux possibilités sont à la disposition de l'installateur :

- Exemple 1 : Associer les adresses de groupe liées à une entrée ou une sortie de l'installation TX100 à un appareil existant dans la configuration domovea,
- Exemple 2 : Créer un nouvel appareil dans la configuration domovea à partir d'une entrée ou d'une sortie de l'installation TX100.

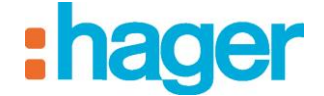

## Exemple 1 : Association d'une sortie TX100 à un appareil existant :

Pour associer une sortie TX100 à un appareil existant :

- Sélectionner la Sortie N°1 (1) correspondant à la lampe marche/arrêt de la cuisine,
- Effectuer un glisser-déposer de cette sortie (1) sur l'appareil Lumière cuisine (2),
- Cliquer sur **Oui** (3) pour valider la modification.

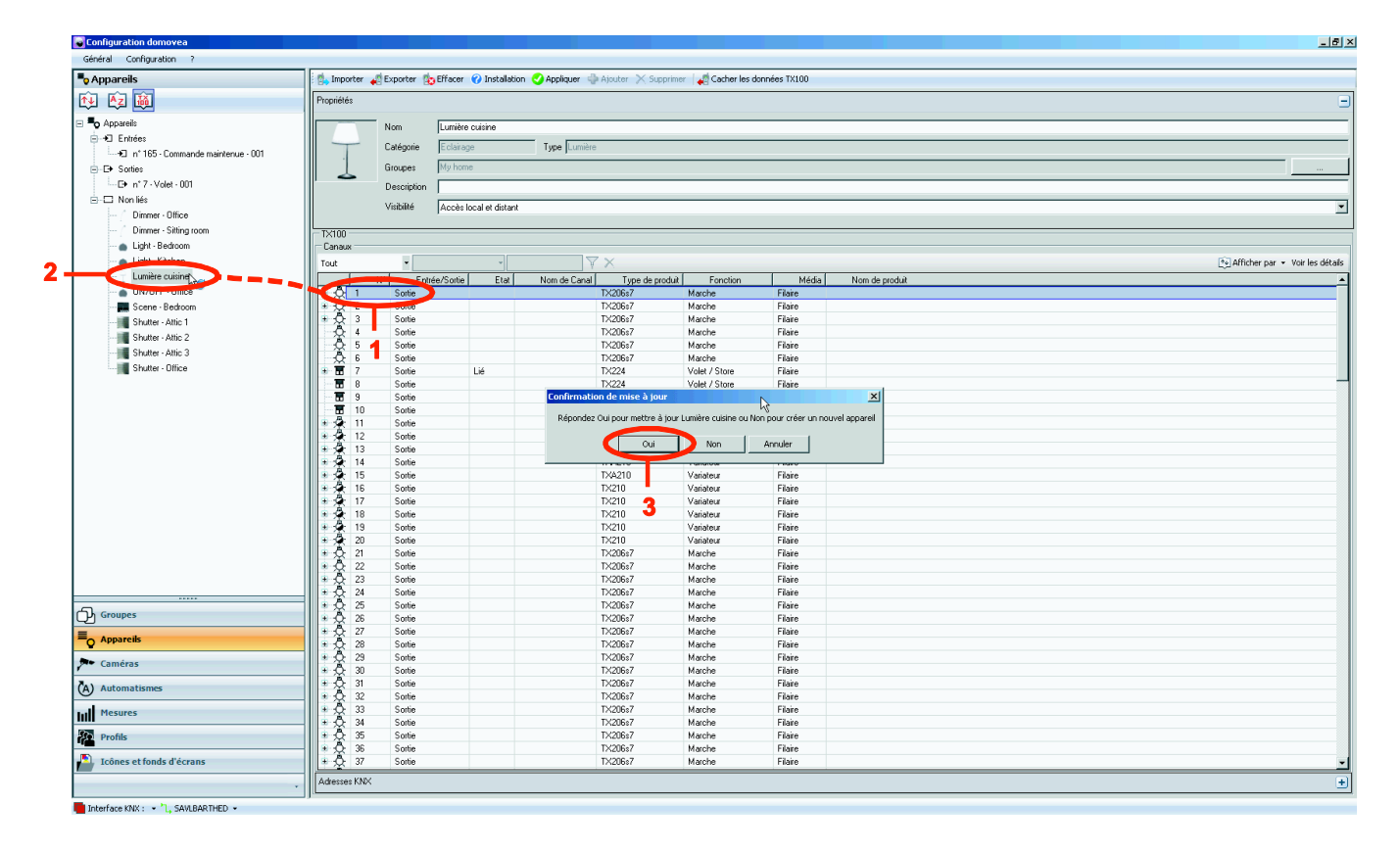

NOTA : Si le type de sortie ou d'entrée sélectionné n'est pas du même type que l'appareil, un message apparaît. Cliquer alors sur **OK** et réitérer l'opération en utilisant une entrée ou une sortie compatible.

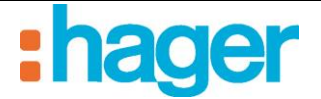

Les adresses de groupe de la **Sortie N°1** du projet TX100 sont maintenant liées à l'appareil **Lumière cuisine** de la configuration domovea.

Dans la colonne **Etat** de la vue TX100, pour la Sortie N°1, la mention **Lié** (4) apparaît et confirme le lien entre la **Sortie** N°1 du projet TX100 et un appareil de la configuration domovea.

Dans la vue **Appareils** le symbole → précède désormais l'appareil **Lumière cuisine** et indique que l'appareil est lié avec un objet du projet TX100.

Pour visualiser les adresses de groupe, cliquer sur le bouton + dans la partie droite de la fenêtre Adresses KNX.

Les adresses de groupe liées à l'appareil sélectionné apparaissent dans la fenêtre en bas à gauche (5).

Les adresses de groupe liées à la sortie ou à l'entrée du projet TX100 apparaissent dans la fenêtre en bas à droite (6).

| n              |           | <ul> <li>Contient</li> </ul> | -    | $\nabla$     | <               |               |          |                | 🔁 Afficher par 👻 Cacher                                     |
|----------------|-----------|------------------------------|------|--------------|-----------------|---------------|----------|----------------|-------------------------------------------------------------|
| -              | ▲ N*      | Entrée/Sortie                | Etat | Nom de Canal | Type de produit | Fonction      | Média    | Nom de pro     | roduit                                                      |
| 1              |           | Sortie                       | Lié  |              | TX206s7         | Marche        | Filaire  |                |                                                             |
| 2              | 24        | Entrée                       |      |              | WKT314          | Marche Arrêt  | Filaire  |                |                                                             |
| 2              | 27        | Entrée                       |      |              | T×450           | Marche Arrêt  | Filaire  |                |                                                             |
| 4              | 11        | Entrée                       |      |              | T×450           | Marche Arrêt  | Filaire  |                |                                                             |
| 6              | 8         | Entrée                       | 4    |              | WKT322          | Marche Arrêt  | Filaire  |                |                                                             |
| 7              | '4        | Entrée                       |      |              | T×450           | Marche Arrêt  | Filaire  |                |                                                             |
| 7              | '8        | Entrée                       |      |              | T×304           | Marche Arrêt  | Filaire  |                |                                                             |
| 8              | 33        | Entrée                       |      |              | T×304           | Marche Arrêt  | Filaire  |                |                                                             |
| - 1            | 22        | Entrée                       |      |              | WKT312          | Marche Arrêt  | Filaire  |                |                                                             |
| 1              | 51        | Entrée                       |      |              | T×304           | Marche Arrêt  | Filaire  |                |                                                             |
| 1              | 67        | Entrée                       |      |              | T×304           | Marche Arrêt  | Filaire  |                |                                                             |
| 1              | 81        | Entrée                       |      |              | TX022           | Marche Arrêt  | Filaire  |                |                                                             |
| 2              | 2         | Sortie                       |      |              | TX206s7         | Marche        | Filaire  |                |                                                             |
| 3              | }         | Sortie                       |      |              | TX206s7         | Marche        | Filaire  |                |                                                             |
| 4              |           | Sortie                       |      |              | T×206s7         | Marche        | Filaire  |                |                                                             |
| 5              | i         | Sortie                       |      |              | T×206s7         | Marche        | Filaire  |                |                                                             |
| 6              | 6         | Sortie                       |      |              | TX206s7         | Marche        | Filaire  |                |                                                             |
| 7              | ,         | Sortie                       | Lié  |              | TX224           | Volet / Store | Filaire  |                |                                                             |
| <b>A</b> 3     | 39        | Entrée                       |      |              | T×450           | Montée        | Filaire  |                |                                                             |
| 冨   1          | 61        | Entrée                       | Lié  |              | T×304           | Montée        | Filaire  |                |                                                             |
| <b>a</b> 1     | 65        | Entrée                       |      |              | T×304           | Montée        | Filaire  |                |                                                             |
| 🖬 1            | 69        | Entrée                       |      |              | TX304           | Montée        | Filaire  |                |                                                             |
| 8              | }         | Sortie                       |      |              | TX224           | Volet / Store | Filaire  |                |                                                             |
| 9              | )         | Sortie                       |      |              | TX224           | Volet / Store | Filaire  |                |                                                             |
| 1              | 0         | Sortie                       |      |              | TX224           | Volet / Store | Filaire  |                |                                                             |
| 1              | 1         | Sortie                       |      |              | TX210           | Variateur     | Filaire  |                |                                                             |
| 1              | 2         | Sortie                       |      |              | TX210           | Variateur     | Filaire  |                |                                                             |
| 1              | 3         | Sortie                       |      |              | TXA210          | Variateur     | Filaire  |                |                                                             |
| 1              | 4         | Sortie                       |      |              | TXA210          | Variateur     | Filaire  |                |                                                             |
| KNX            | :         |                              |      |              |                 |               |          |                |                                                             |
| es KN          | X de l'ap | pareil                       |      |              |                 |               |          | Adresses KNX T | TX100                                                       |
|                |           |                              |      | Valeur       |                 |               | <u> </u> | lom            | Valeur                                                      |
| FF<br>Sam alla |           |                              |      | 10/4/41      |                 |               |          | Forced         |                                                             |
| uun de         | કાલા      |                              |      | 10/4/40      |                 |               |          | IOnOff         | 10/4/40                                                     |
|                |           |                              |      |              |                 |               |          | OnOff          | 10/4/41 ; 14/0/75 ; 14/4/85 ; 15/0/86 ; 14/4/113 ; 14/4/114 |
|                |           |                              |      |              |                 |               |          | Scene          |                                                             |
|                |           |                              |      |              |                 |               |          | Timer          |                                                             |
| _              |           |                              |      | -            |                 |               |          |                |                                                             |
|                |           |                              |      |              |                 |               |          |                |                                                             |
|                |           |                              |      |              |                 |               |          |                | •                                                           |

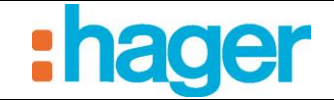

## Exemple 2 : Création d'un nouvel appareil à partir d'une entrée TX100 :

Pour créer un nouvel appareil à partir d'une entrée TX100 :

- Sélectionner l'entrée correspondant à une commande générale Marche/arrêt de l'éclairage de la maison,
- Effectuer un glisser-déposer de cette entrée dans une partie vide de la fenêtre Appareils,
- Sélectionner le type d'appareil à créer,
- Cliquer sur **Créer** pour valider la modification.

Dans la colonne **Etat** de la vue TX100, pour l'entrée sélectionnée, la mention **Lié** apparaît et confirme la création de l'appareil représentant l'entrée sélectionnée du projet TX100 dans la configuration domovea.

Dans la vue **Appareils** le symbole  $\rightarrow$  précède désormais l'appareil Marche / Arrêt et indique que l'appareil est lié avec l'Entrée du projet TX100.

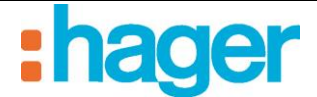

## 5.6 COURBES (CAPTEURS)

La fonction **Courbe** permet de visualiser l'évolution des valeurs de capteurs sur une période définie.

- •Température
- •CO2
- •Vent
- •Luminosité
- •Humidité
- Vue configurateur (exemple avec un thermostat)

Dans le configurateur, catégorie **Chauffage Climatisation**, nous pouvons ajouter un Thermostat (1). Pour une meilleure compréhension, on peut le renommer en modifiant le champ **Nom** (2).

- Cliquer sur **Oui** (3) pour enregistrer.

| Configuration domovea                                                                                                    |                                                                                                    |   |
|----------------------------------------------------------------------------------------------------|----------------------------------------------------------------------------------------------------|---|
| Général Configuration ?                                                                                                    |                                                                                                    |   |
| <b>■</b> o Appareils                                                                                                    | 🗄 🗳 Ajouter 🗙 Supprimer 🖓 Dupkquer 🚍 Test   ⊘ Appkquer 🛞 Annuler. 🎚 Voir les données KNX                                                                                                    |   |
| <u>F↓</u> Az                                                                                                    | Propriétés                                                                                                    | - |
| Contraction      Contraction      Contreaction      Contraction      Contraction      Contraction | Nom       Themastat chaud - 001       2         Catégorie       Chauftage Climatication       Type         Broupes       Marmaton       0         Description       0       0         Visibilité       Accès local et distant       0         Configuration       Mesures       0         Configuration       Access IXX de l'apparel       Valeur         Solection du mode       0       Valeur         Solection du mode       0       Valeur         Solection du mode       0       0         Mode en cours       Forgération encours       Configuration domoven         Tempétative consigne confort       Configuration domoven       0         Tempétative consigne confort       Configuration domoven       0         Tempétative anbiante       0       0       0         Out       Non       0       0       0 |   |
| -Q Apparens                                                                                                    |                                                                                                    |   |
| 🔎 Caméras                                                                                                    | Paramètres                                                                                                    |   |
| Automatismes                                                                                                    | Unité de température Celsius Exclus arganated des compandes résériales Non                                                                                                    |   |
| III Mesures                                                                                                    | Lecture des indications d'état sur le bus KNK Uniquement lors de la connexion au bus<br>Délai arès envoi                                                                                                    |   |
| Profils                                                                                                    |                                                                                                    |   |
| Icônes et fonds d'écrans                                                                                                    |                                                                                                    |   |

Appareils compatibles :

- Thermostat
- Commande globale de chauffage
- o Thermomètre
- Station météo
- o Capteur de luminosité
- Capteur d'humidité
- Capteur de CO2

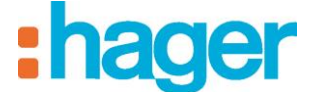

- Vue client
- Afficher la vue 'Appareils' via l'icône (4),
- Choisir l'appareil à visualiser

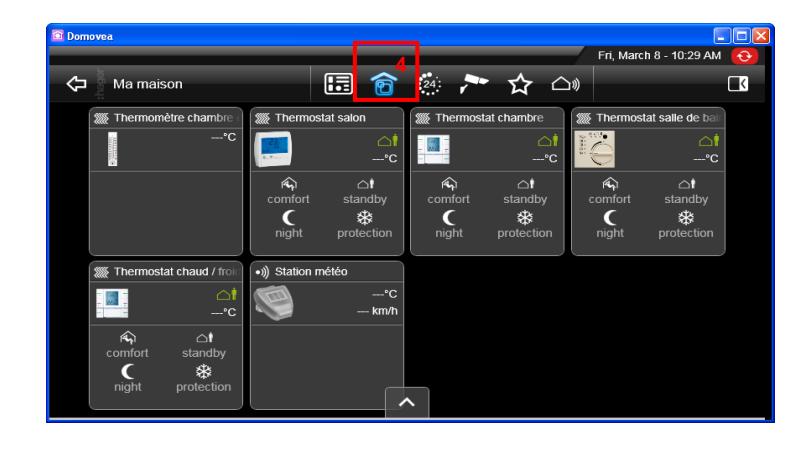

Dans cet exemple, le thermostat salon est sélectionné.

- Cliquer sur l'icône (5) pour visualiser la courbe de température.

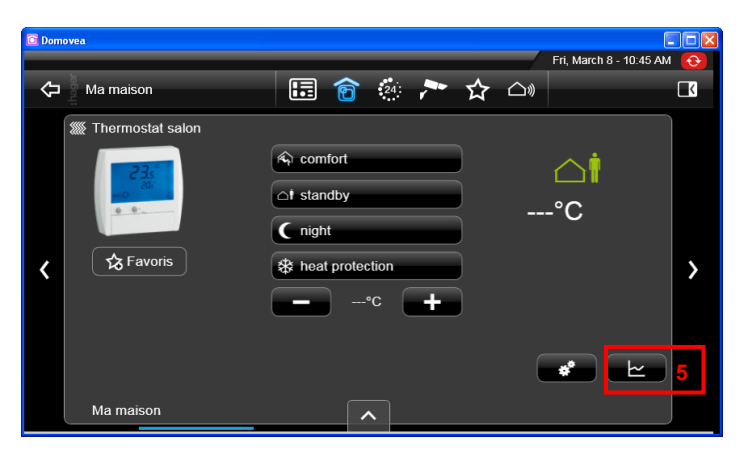

La courbe de température du salon est représentée sur une journée.

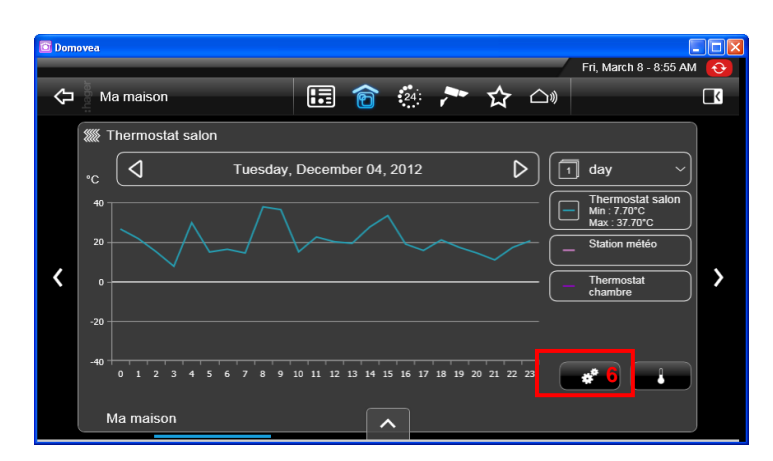

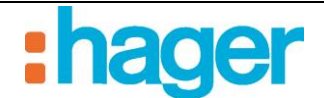

## 5.6.1 DIFFERENTS TYPES DE COMPARAISON

• Comparaison de valeur :

Pour comparer les valeurs de températures avec d'autres pièces, sélectionner l'icône (6). Une fenêtre s'affiche.

- Sélectionner **Comparaison de valeur** et un ou plusieurs thermostats des différentes pièces.

Pour cet exemple, la comparaison est réalisée avec la station météo et le thermostat chambre.

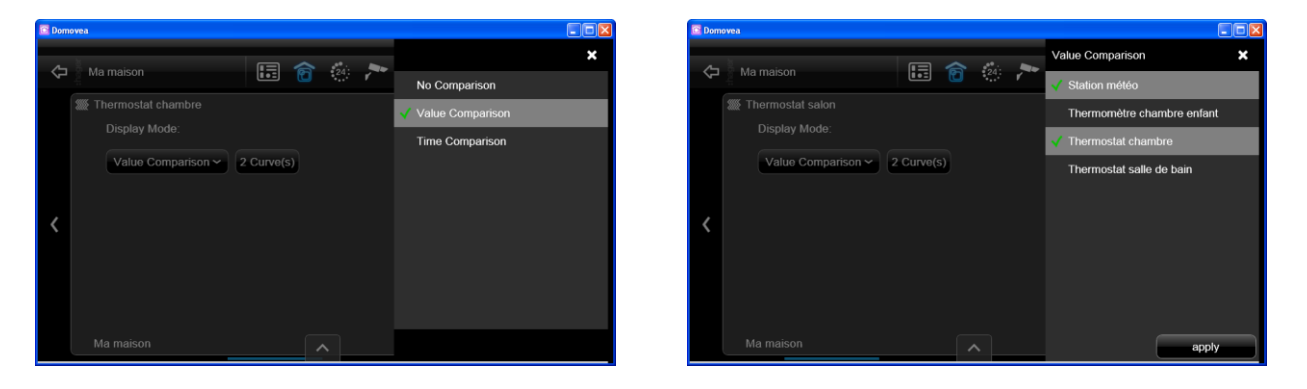

Les courbes station météo et thermostat chambre sont ainsi représentées.

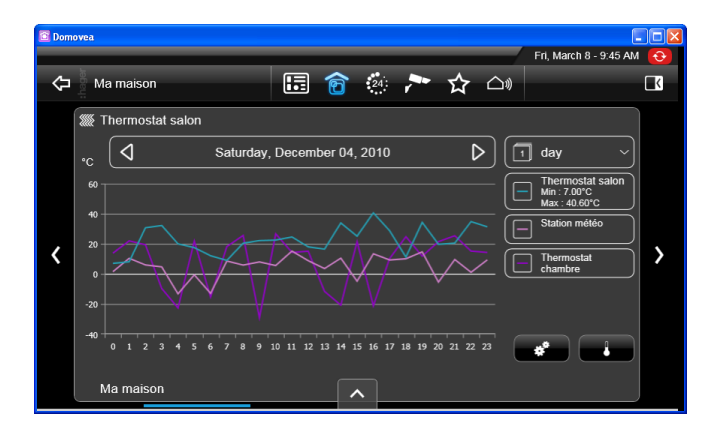

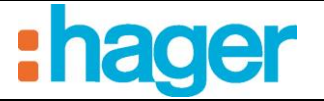

Dans cet exemple, la courbe **station météo** est désélectionnée en cliquant sur l'onglet (7) pour ne comparer que les deux thermostats.

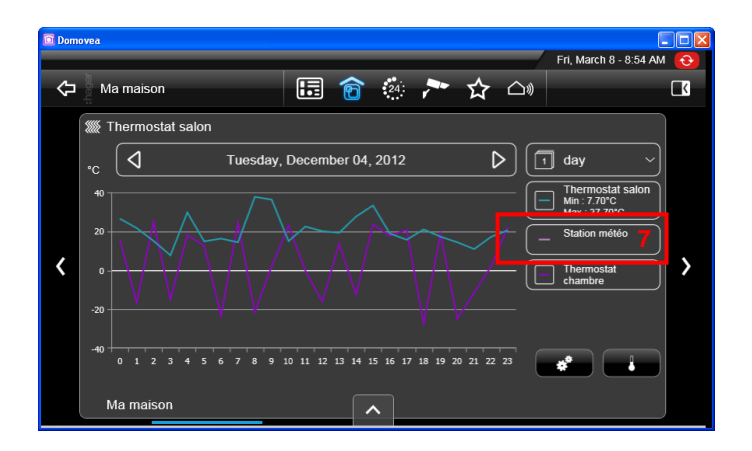

En cliquant sur la courbe, un popup s'affiche avec la température qu'il fait à 15h dans le salon, la chambre ainsi que l'extérieur.

Nous retrouvons également les températures minimales et maximales ainsi que la moyenne de la journée donnée par la formule : moyenne = (température minimale + température maximale) / 2.

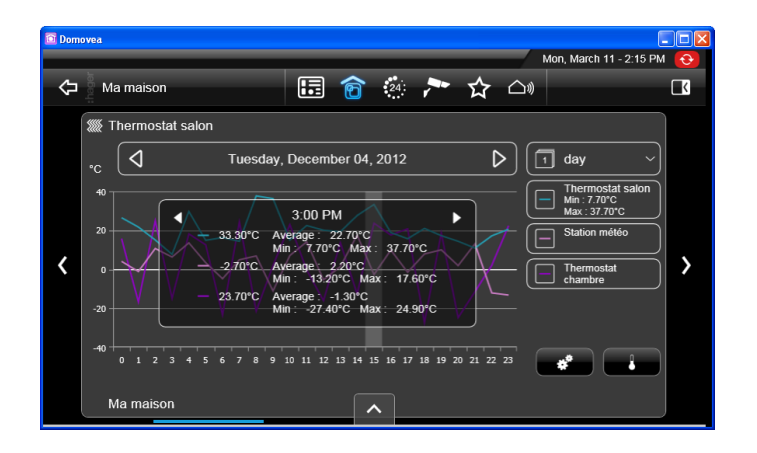

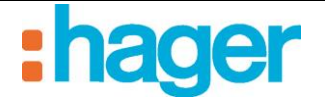

## • Comparaison temporelle :

Pour comparer les valeurs de températures par rapport à une date fixe ou sur une période glissante.

Pour cet exemple :

- Sélectionner Comparaison d'heures, ensuite **date fixe** et choisir la date à l'aide des signes + et -,
- Cliquer sur appliquer.

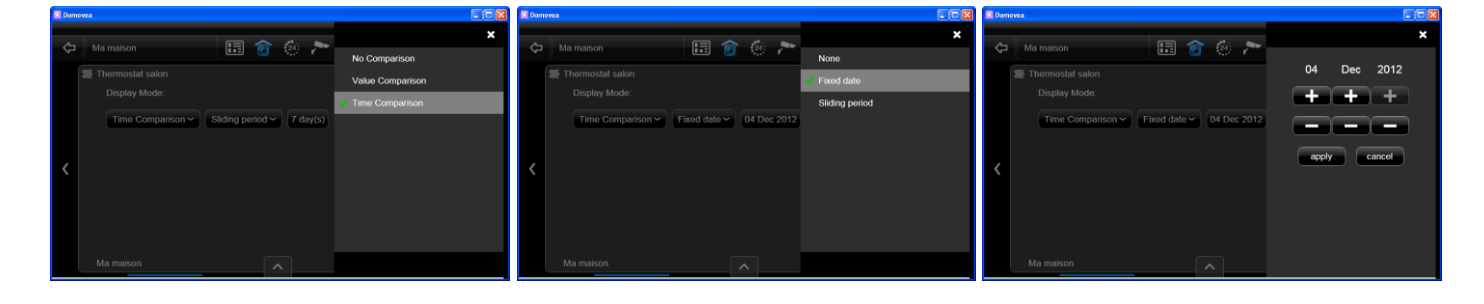

Les courbes de températures s'affichent de la période du 3 au 4 décembre.

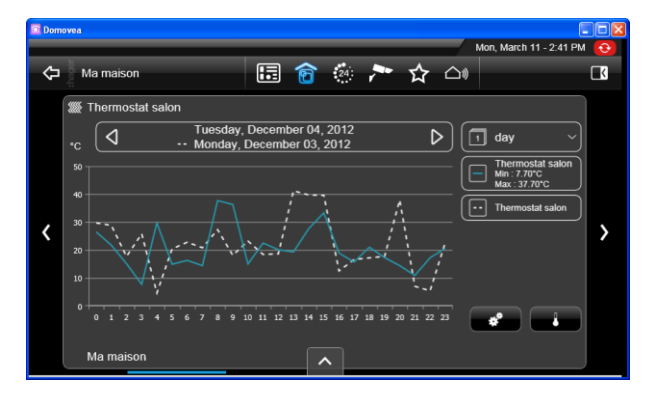

En cliquant sur la courbe, un popup s'affiche avec la comparaison de température du 3 et 4 décembre à 9 heures dans le salon.

| Call       Ma maison       Image: Call       Image: Call <t< th=""><th>movea</th><th></th><th></th><th></th><th>Mon. March 11 - 2:41 PM</th><th></th></t<> | movea                                         |                                     |                  |          | Mon. March 11 - 2:41 PM       |   |
|----------------------------------------------------------------------------------------------------|-----------------------------------------------|-------------------------------------|------------------|----------|-------------------------------|---|
| Thermostat salon       Image: 100 mining of the salon       Image: 100 mining of the salon <td< th=""><th>⊐ Ma maison</th><th>🗄 🎓</th><th>24</th><th>合 🗅</th><th></th><th></th></td<>                                                                    | ⊐ Ma maison                                   | 🗄 🎓                                 | 24               | 合 🗅      |                               |   |
| 9 00 AM-<br>→ 36.30°C Average: 22.70°C Max: 37.70°C → Thermostal salon → 11.12 13.14 15.16.17.18.19.20.21.22.22 → ↓ ↓ ↓ ↓ ↓ ↓ ↓ ↓ ↓ ↓ ↓ ↓ ↓ ↓ ↓ ↓ ↓ ↓                                                                                                    | Thermostat salon<br>C U Tuesday,<br>Monday, I | December 04,<br>December 03, 2      | 2012<br>2012     |          | 1 day ~                       |   |
| 20<br>                                                                                                    | 40<br>30 - 36.30°C A                          | 9:00 AM-                            | 27.70°C          |          | Min : 7.70°C<br>Max : 37.70°C | 、 |
| 0 1 2 3 4 5 6 7 8 9 10 11 12 13 14 15 16 17 18 19 20 21 22 23                                                                                                    | 20<br>10                                      | erage: / 22.90°C<br>1. 4.60°C Max : | 41.20°C          |          |                               | / |
|                                                                                                    | 0 1 2 3 4 5 6 7 8 9 1                         | 10 11 12 13 14 15                   | 5 16 17 18 19 20 | 21 22 23 | *                             |   |

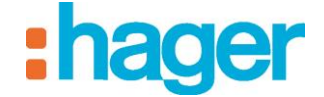

- Choix d'une période :
- Cliquer sur l'icône (8) pour choisir la période,
- Sélectionner la semaine (9) pour cet exemple.

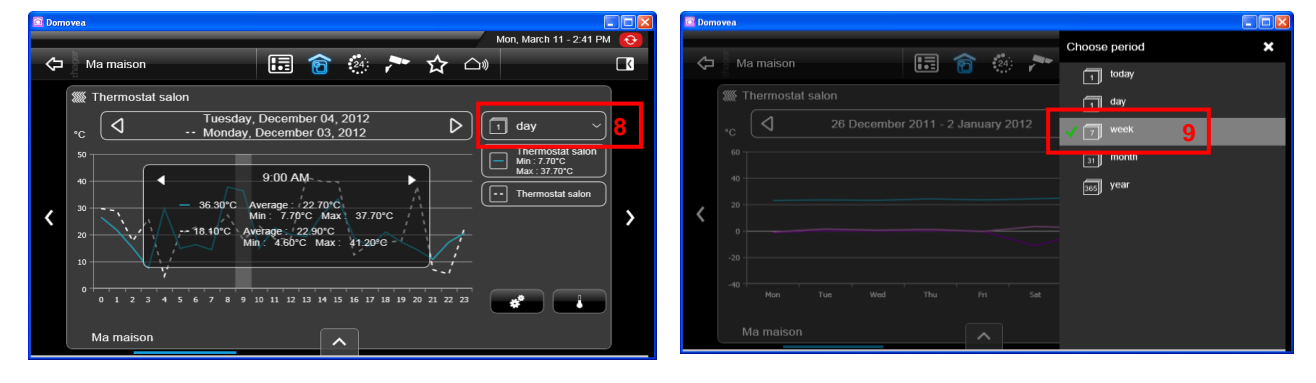

Les courbes de température sont représentées sur 1 semaine.

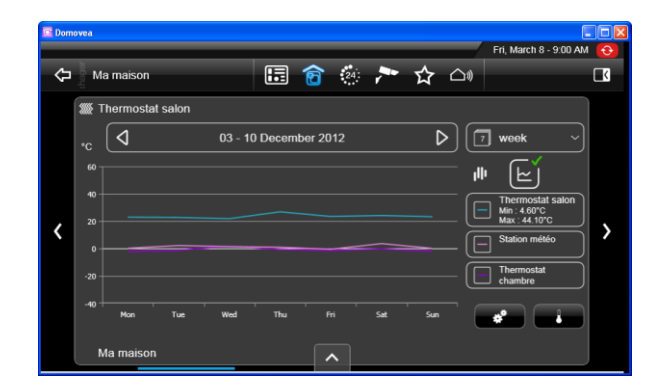

Voici les consommations énergétiques représentées :

- sur 1 mois

| C Domovea                                                                                                    | Fri. March 8 - 9:05 AM                                                                                                    |
|----------------------------------------------------------------------------------------------------|----------------------------------------------------------------------------------------------------|
| 🗘 Ma maison 🔚 🍙 🎂 🏞 🛧 🖒                                                                                                    |                                                                                                    |
| Thermostat salon •c  •c  •  •  •  •  •  •  •  •  •  •  •  •  •  •  •  •  •  •  •  •  •  •  •  •  •  •  •  •  •  •  •  •  •  •  •  •  •  •  •  •  •  •  •  •  •  •  •  •  •  •  •  •  •  •  •  •  •  •  •  •  •  •  •  •  •  •  •  •  •  •  •  •  •  •  •  •  •  •  •  •  •  •  •  •  •  •  •  •  •  •  •  •  •  •  •  •  •  •  •  •  •  •  •  •  •  •  •  •  •  •  •  •  •  •  •  •  •  •  •  •  •  •  •  •  •  •  •  •  •  •  •  •  •  •  •  •  •  •  •  •  •  •  •  •  •  •  •  •  •  •  •  •  •  •  •  •  •  •  •  •  •  •  •  •  •  •  •  •  •  •  •  •  •  •  •  •  •  •  •  •  •  •  •  •  •  •  •  •  •  •  •  •  •  •  •  •  •  •  •  • | II month<br>III ↓ ↓<br>III ↓ ↓<br>Max: 44.60°C<br>Max: 44.60°C<br>Station méléo<br>Chemostat<br>chamber<br>Chemostat<br>Chemostat<br>Chemostat |

- sur 1 année.

| 🖸 Dom | ovea  |       |        |       |     |     |    |    |     |     |     |     |     |     | Fri, March 8 - 9:05 A          |               |
|-------|-------|-------|--------|-------|-----|-----|----|----|-----|-----|-----|-----|-----|-----|--------------------------------|---------------|
| ¢     | al Ma | a mai | son    | -     | -   | -   | 8  | 1  | 6   | 24  |     | Ľ   | ר ז | (ví |                                |               |
|       | Ж Т   | herm  | iostat | salon |     |     |    |    |     |     |     |     |     |     |                                |               |
|       |       | ٩     |        |       |     |     | 20 | 12 |     |     |     |     | ⊳   |     | year ~                         | )             |
|       | 60    |       |        |       |     |     |    |    |     |     |     |     |     | լի  | ۲                              |               |
|       | 40 -  |       |        |       |     |     |    |    |     |     |     |     |     |     | Thermostat salon<br>Min : 0°C  | ١             |
| <     | 20 -  |       |        |       |     |     |    |    |     |     |     |     |     |     | Max : 45.20°C<br>Station météo | \ <b>&gt;</b> |
|       | 0-    |       |        |       |     |     |    |    |     |     |     |     |     |     | Thermostat                     | J             |
|       | -20 - |       |        |       |     |     |    |    |     |     |     |     |     |     | chambre                        | J             |
|       | -40 1 | Jan   | Feb    | Mar   | Apr | Мау |    |    | Aug | Sep | Oct | Nov | Dec |     | *                              |               |
|       | N     | 1a ma | aison  |       |     |     |    |    | ^   |     |     |     |     |     |                                |               |

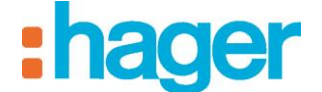

# • Affichage ECART TYPE :

Les vues semaine, mois et années peuvent également être affichées en mode 'écart type'. Ce mode permet de représenter les différences entre les températures moyennes minimales et maximales de chaque journée.

- Pour basculer entre les affichages, cliquer sur l'icône (10).

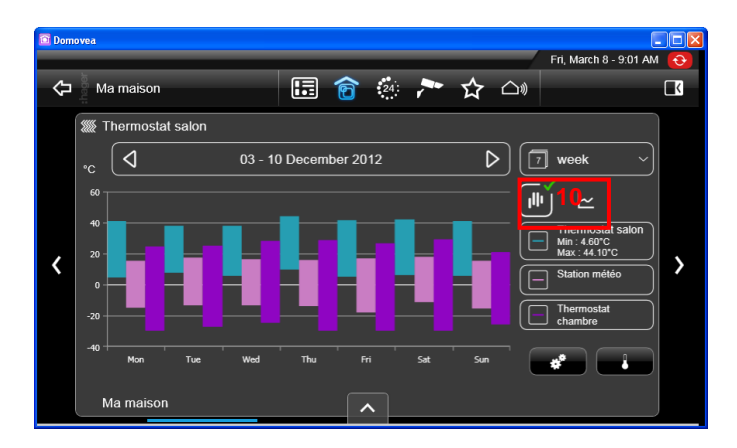

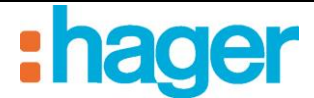

## 6. FONCTIONS AVANCEES DE L'OUTIL DE CONFIGURATION

## 6.1 GROUPES

A la création d'un **Groupe** (voir §.5.1.1), il est possible de renseigner des champs supplémentaires dans la fenêtre des propriétés :

- **Description** (1) : Permet de décrire plus précisément le groupe.
- Fond d'écran (2) : Permet de sélectionner un fond d'écran qui sera visible sur le client domovea en accédant au groupe.
- Icône (3): Permet de personnaliser l'icône. Cliquer sur l'icône, double-cliquer ensuite sur l'icône souhaitée dans la liste des icônes puis cliquer sur Appliquer dans la barre de menu pour valider les modifications.

| Propriétés           | - |
|----------------------|---|
| Nom Cuisine          |   |
| Description - 1      |   |
| Fond d'écran 2 Aucun | 🔎 |
|                      |   |
|                      |   |

## 6.2 APPAREILS

Les boutons de la barre d'outils (1) du lien **Appareils** (2) permettent de modifier la visualisation de l'ensemble des appareils selon différents critères :

- Permet de trier les appareils par catégorie (Eclairage, volet, capteur, etc.).
- Ez : Permet de trier les appareils par ordre alphabétique.

|    | - Apparoile                 |
|----|-----------------------------|
|    |                             |
| 1- |                             |
|    | 🖃 🎜 Appareils               |
|    | 🗉 -🎸 Eclairage              |
|    | - C Prise commandée         |
|    | 🗉 📵 Commande                |
|    | 🖅 🚍 Volet                   |
|    | 🖅 🎆 Chauffage Climatisation |
|    | Scène KNX                   |
|    | Gestion de l'énergie        |
|    | ⊕ •))) Capteur              |
|    |                             |
|    | Z Autres                    |
|    |                             |
|    |                             |
|    |                             |
|    |                             |
|    |                             |
|    |                             |
|    |                             |
|    | <br>                        |
|    | Groupes                     |
| 2  | E Appareils                 |
|    | and and                     |
|    | Cameras                     |
|    | A) Automatismes             |
|    | III Mesures                 |
|    | Profils                     |
|    | Icônes et fonds d'écrans    |
|    | •                           |

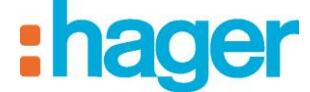

A la création d'un **Appareil** (voir §.5.1.2), il est possible de renseigner des champs supplémentaires dans la fenêtre des propriétés :

- **Groupes** (3) : Permet d'affecter l'appareil à un ou plusieurs groupes.
- **Description** (4) : Permet de décrire plus précisément l'appareil.
- Visibilité (5) : Trois options de visibilités disponibles :

*Accès local et distant* : Permet d'avoir accès à l'appareil avec le client domovea et via le portail www.domovea.com.

Accès local : Permet d'avoir accès à l'appareil uniquement avec le client domovea.

- *Jamais* : Permet de n'avoir accès à l'appareil ni avec le client domovea ni via le portail www.domovea.com.
- Icône (6) : Permet de personnaliser l'icône. Cliquer sur l'icône, double-cliquer ensuite sur l'icône souhaitée dans la liste des icônes puis cliquer sur Appliquer dans la barre de menu pour valider les modifications.

| Propriétés |             |                           | Ξ |
|------------|-------------|---------------------------|---|
|            | Nom         | Eclairage général cuisine |   |
|            | Catégorie   | Eclairage Variateur       |   |
|            | Groupes     | Cuisine 3 — (             |   |
|            | Description | - 4                       |   |
| 6          | Visibilité  | Accès local et distant    | • |
|            |             |                           |   |
|            | ŝ.          |                           |   |

Pour affecter l'appareil à un ou plusieurs groupes, cliquer sur le bouton **Groupes** (3). On retrouve alors les groupes préalablement définis. Cocher la case du ou des groupes auxquels l'appareil doit être affecté.

| Sélection de groupe                                                                                      | < |
|----------------------------------------------------------------------------------------------------|---|
| <ul> <li>□ (2) Ma maison</li> <li>□ (2) Cuisine</li> <li>□ (2) Extérieur</li> <li>□ (2) Salon</li> </ul> |   |
| Appliquer Annuler                                                                                        |   |

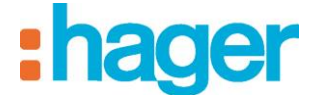

## 6.3 CAMERAS

Cette partie décrit la procédure de création d'un lien entre une caméra réseau et l'installation domovea (10 caméras maximum par installation).

La liste suivante indique les marques et modèles de caméras compatibles :

| Marque | Modèle         | Marque | Modèle            | Marque    | Modèle            |
|--------|----------------|--------|-------------------|-----------|-------------------|
| Axis   | 207            | Axis   | P1204             | Mobotix   | D12               |
|        | 207MW          |        | P1214             |           | D22               |
|        | 209FD          |        | P13xx Series      |           | D24               |
|        | 209MFD         |        | P3301             |           | D25               |
|        | 210            |        | P3343             |           | M12               |
|        | 211            |        | P3344             |           | M22               |
|        | 211M           |        | P3346             |           | M24               |
|        | 212PTZ         |        | P5512             |           | M25               |
|        | 213PTZ         |        | P5534             |           | Q22               |
|        | 214PTZ         |        | Q1755             |           | Q24               |
|        | 215PTZ         |        | Q6032             |           | Q25               |
|        | 216FD          |        | Q6034             |           | S14               |
|        | 216MFD         |        | Q6035             |           | T24               |
|        | 221            |        | Q7401             |           | T25               |
|        | 223M           |        | Q7404             |           | BL-xxx PTZ series |
|        | 225FD          | D-Link | DCS-1130          | Panasonic | BL-xxx Series     |
|        | 231D+          |        | DCS-2100          |           | WV-xxx PTZ series |
|        | 232D+          |        | DCS-2120          |           | WV-xxx series     |
|        | 233D           |        | DCS-2121          | Sony      | SNC-CH160         |
|        | 24xQ(A) Series |        | DCS-2130          |           | SNC-CHxxx Series  |
|        | 24xS(A) Series |        | DCS-2132L         |           | SNC-CSxxP Series  |
|        | M1013          |        | DCS-2210/DCS-2230 |           | SNC-DFxxP Series  |
|        | M1014          |        | DCS-2310L         |           | SNC-DHxxx Series  |
|        | M1033-W        |        | DCS-3200          |           | SNC-EP580         |
|        | M1034-W        |        | DCS-3420          |           | SNC-Px Series     |
|        | M1054          |        | DCS-5300          |           | SNC-Rx550P Series |
|        | M10xx Series   |        | DCS-5605          |           | SNC-RZxxN Series  |
|        | M1114          |        | DCS-7xxx Series   |           | SNC-RZxxP Series  |
|        | M3004-V        |        | DCS-900           |           | SNC-Z20P Series   |
|        | M3005-V        |        | DCS-930L          |           |                   |
|        | M3006-V        |        | DCS-932           |           |                   |
|        | M3011          |        | DCS-942L          |           |                   |
|        | M3014          |        | DCS-950G          |           |                   |
|        | M3203          |        |                   |           |                   |
|        | M3204          |        |                   |           |                   |
|        | M5013          |        |                   |           |                   |
|        | M5014          |        |                   |           |                   |
|        | M7001          |        |                   |           |                   |

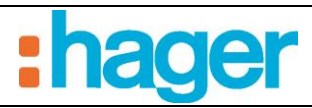

FONCTIONS AVANCEES DE L'OUTIL DE CONFIGURATION

| Marque  | Modèle          |  |  |  |
|---------|-----------------|--|--|--|
| Vivotek | 21xx Series     |  |  |  |
|         | 31xx PTZ series |  |  |  |
|         | 31xx Series     |  |  |  |
|         | 61xx PTZ Series |  |  |  |
|         | 61xx Series     |  |  |  |
|         | 7142            |  |  |  |
|         | 71xx PTZ Series |  |  |  |
|         | 71xx Series     |  |  |  |
|         | 7330            |  |  |  |
|         | 813x Series     |  |  |  |
|         | BB5116          |  |  |  |
|         | BB5315          |  |  |  |
|         | CC8130          |  |  |  |
|         | FD8131          |  |  |  |
|         | FD8133/FD8134   |  |  |  |
|         | FD8135H         |  |  |  |
|         | FD8136          |  |  |  |
|         | FD8162          |  |  |  |
|         | IP8132/IP8133   |  |  |  |
|         | IP8332          |  |  |  |
|         | IP8362          |  |  |  |
|         | MD7560D         |  |  |  |
|         | PD8136          |  |  |  |
|         | PT8133          |  |  |  |
|         | PZ7151/7152     |  |  |  |
|         | PZ8111          |  |  |  |
|         | PZ8121          |  |  |  |
|         | SD8111          |  |  |  |
|         | SD8121          |  |  |  |
|         | SD8311E         |  |  |  |
|         | SD8321E         |  |  |  |

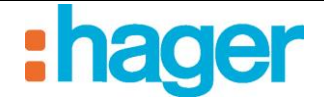

## 6.3.1 CREATION D'UN LIEN AVEC UNE CAMERA

Pour créer un lien entre une caméra et l'installation domovea :

- Sélectionner **Caméras** (1) dans la liste des liens,
- Cliquer sur **Ajouter** (2) dans la barre de menu puis sélectionner la **marque** et le **modèle** de la caméra,
- Renseigner les champs suivants dans la fenêtre des propriétés :
  - Nom (3) : Permet de nommer la caméra.
  - **Description** (4) : Permet de décrire plus précisément la caméra.
  - Visibilité (5) : Trois options de visibilités disponibles :
    - *Accès local et distant* : Permet d'avoir accès à la caméra avec le client domovea et via le portail www.domovea.com.
      - *Accès local* : Permet d'avoir accès à la caméra uniquement avec le client domovea.
      - *Jamais* : Permet de n'avoir accès à la caméra ni avec le client domovea ni via le portail www.domovea.com.
  - **Icône** (6) : Permet de personnaliser l'icône. Cliquer sur l'icône, double-cliquer ensuite sur l'icône souhaitée dans la liste des icônes.

Sous l'onglet Configuration de la caméra (7) :

#### • En mode local (dans votre réseau local)

ATTENTION : la caméra doit être autorisée sur le réseau et ses ports doivent être ouverts.

- Renseigner l'adresse IP de la caméra (8),
- Renseigner le port (9) utilisé par la caméra,
- Cocher la case **Authentification** (10) si une authentification est requise puis renseigner l'**identifiant** de connexion (11) et le **mot de passe** (12) de la caméra,
- Cliquer sur **Appliquer** pour valider les modifications.

Deux onglets supplémentaires sont disponibles pour effectuer des réglages plus avancés de la caméra :

- **Configuration avancée de l'image** : Permet d'effectuer des réglages plus avancés de l'image tel que la qualité, la compression, la fluidité, etc.
- **Portier** : Voir chapitre portier.

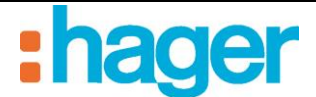

#### $\circ$ En mode distant

Si la case n'est pas cochée, les caméras seront visibles en mode distant (portail domovea.com ou application mobiles) avec un taux de rafraichissement d'une image par minute seulement.

Si la case est cochée, l'utilisateur pourra visualiser un flux vidéo depuis les applications mobiles (mais pas depuis le portail domovea.com)

**ATTENTION :** la caméra doit être autorisée à communiquer vers internet et les ports utilisés doivent être redirigés.

- Renseigner l'adresse IP distante de la caméra,
- Renseigner le port distant de la caméra.

| Configuration domovea    |              |                                |                                                                                                 |     |
|--------------------------|--------------|--------------------------------|-------------------------------------------------------------------------------------------------|-----|
| Général Configuration ?  | 2            |                                |                                                                                                 |     |
| ➤ Caméras                | 🕴 🛟 Ajouter  | 🗙 Supprimer 🖞                  | 1) Dupliquer 💲 Rechercher vos caméras 🔎 Importer des modèles de caméras 🛛 🖉 Appliquer 🛞 Annuler |     |
| Caméras  Fotrée          | Propriétés   |                                |                                                                                                 | -   |
| Extérieur                |              | Nom<br>Modèle                  | Entrée 3<br>Avis 207                                                                            |     |
|                          |              | 6 Groupes                      | Ma Maison                                                                                       |     |
|                          |              | Description<br>Visibilité      | Accès local et distant 5                                                                        | ~   |
|                          | Configuratio | n de la caméra Cor<br>7        | nfiguration avancée de l'image Pottier                                                          |     |
|                          | Adre         | esse IP                        | 127.0.01 8                                                                                      | ן נ |
|                          | Port         | 9<br>hentification 10          |                                                                                                 |     |
|                          | Ider         | ntifiant 11                    |                                                                                                 |     |
| Groupes                  | Mot          | de passe 12                    |                                                                                                 | ]   |
| E Appareils              | Acc<br>Adre  | ès distant<br>esse IP distante |                                                                                                 | 1   |
| 🔊 Caméras 1              | Port         | distant                        | 08                                                                                              |     |
| Automatismes             |              |                                |                                                                                                 |     |
| Profils                  |              |                                |                                                                                                 |     |
| Icônes et fonds d'écrans | -            |                                |                                                                                                 |     |
|                          |              |                                |                                                                                                 |     |

#### 6.3.2 TABLEAU DE BORD

Pour afficher des caméras sur le tableau de bord, merci de vous reporter au chapitre **Profils**.

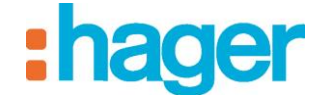

## 6.3.3 IMPORTATION D'UN MODELE DE CAMERA

Les modèles de caméras compatibles avec domovea sont indiqués dans la liste précédente (voir §.6.3). Néanmoins, comme le marché de ce type de produit évolue rapidement, Hager mettra à disposition d'autres modèles de caméras parmi les six marques compatibles. Les fichiers de configurations correspondants seront disponibles sur le portail www.domovea.com et seront renouvelés à chaque mise à jour du logiciel.

Pour importer un nouveau modèle de caméra :

- Télécharger le fichier de configuration sur le portail www.domovea.com.
- Sélectionner Caméras (1) dans la liste des liens,
- Cliquer sur Importer des modèles de caméras (2) dans la barre de menu,
- Sélectionner le fichier avec l'extension .excam puis cliquer sur **Ouvrir**.

| Configuration domovea               |                                                                                                    | - 7 🛛 |  |  |  |  |
|-------------------------------------|----------------------------------------------------------------------------------------------------|-------|--|--|--|--|
| Général Configuration ?             | 2                                                                                                    |       |  |  |  |  |
| ≁ Caméras                           | 📔 🏶 Ajouter 🗙 Supprimer 🖞 Dupliquer 💲 Rechercher vos canéras 🛌 Importer des modèles de canéras 🧭 Aproleuer 🔇 Aproleuer |       |  |  |  |  |
| Caméras                             | Propriétés                                                                                                    |       |  |  |  |  |
| - 🏲 Extérieur                       | Nom Entrée                                                                                                    |       |  |  |  |  |
|                                     | Model Ass20/                                                                                                    |       |  |  |  |  |
|                                     | Licupes Ma Mason                                                                                                    |       |  |  |  |  |
|                                     |                                                                                                    |       |  |  |  |  |
|                                     | Visibilite Acces local et distant                                                                                      | ×     |  |  |  |  |
|                                     |                                                                                                    |       |  |  |  |  |
|                                     | Dennika du la callera Longuzaton avancee de image Porter                                                               |       |  |  |  |  |
|                                     |                                                                                                    | ]     |  |  |  |  |
|                                     | Adiesse IP 127.0.1                                                                                                    |       |  |  |  |  |
|                                     | Port 80 호                                                                                                    |       |  |  |  |  |
|                                     | Authentification                                                                                                    |       |  |  |  |  |
|                                     | Identifiant                                                                                                    |       |  |  |  |  |
|                                     | Mot de passe                                                                                                    |       |  |  |  |  |
| Groupes                             | Accès distant                                                                                                    |       |  |  |  |  |
| ■ Appareils                         | Adresse IP distante                                                                                                    |       |  |  |  |  |
| 🔊 Caméras 1                         | Port distant                                                                                                    |       |  |  |  |  |
| A Automatismes                      |                                                                                                    |       |  |  |  |  |
| Mesures                             |                                                                                                    |       |  |  |  |  |
| Profils                             |                                                                                                    |       |  |  |  |  |
| Icônes et fonds d'écrans            |                                                                                                    |       |  |  |  |  |
|                                     |                                                                                                    |       |  |  |  |  |
| Tinterface KNX : COM1 🔻 📜 AK16487 👻 |                                                                                                    |       |  |  |  |  |

Une fois cette procédure effectuée, il est possible de choisir dans la liste de nouveaux modèles de caméras parmi les six marques compatibles.

#### 6.3.4 PORTIER

Il est possible de créer un portier (sans fonction audio) à partir de n'importe quelle caméra en activant la fonction depuis l'onglet portier.

Il est également possible de créer un portier IP avec fonction audio en ajoutant une caméra de marque ELCOM.

Pour plus de détails, voir le document "Portier".

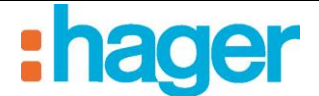

## 6.4 AUTOMATISMES

## 6.4.1 SEQUENCES

Une séquence est une liste d'actions à exercer sur un ou plusieurs éléments d'une installation électrique. Ces actions peuvent être effectuées en fonction de divers événements comme une pression sur l'écran tactile ou encore un appui sur une sonnette.

Pour plus de détails, voir le document "Séquences".

## 6.4.2 **PROGRAMMATION**

Un programme est une liste d'actions à exercer sur un ou plusieurs éléments d'une installation électrique. Ces actions sont effectuées en fonction d'une plage horaire.

Pour plus de détails, voir le document "Programmation".

## 6.5 MESURES

La fonction visualisation d'énergie de domovea répond à une volonté croissante de réduction des besoins énergétiques.

Après l'acquisition des données par les différents produits KNX, celles-ci sont transmises vers le serveur domovea au travers du bus KNX TP.

Le logiciel et le serveur domovea archivent ces données, qui seront, après traitement, affichées sur un dispositif de visualisation (écran tactile, PC portable, etc.)

Pour plus de détails, voir le document "Energie".

## 6.6 **PROFILS**

Cette partie décrit la création de profils pour personnaliser l'aspect et les droits d'accès des différents clients dans l'installation (30 profils maximum par installation).

Exemple 1 : Dans une résidence familiale, le jeune fils doit avoir accès à sa chambre mais pas à d'autres pièces.

Exemple 2 : Dans un hôtel, il est important que le réceptionniste puisse gérer toutes les chambres, mais un client dans la chambre "X" ne doit pas pouvoir accéder, ni modifier les paramètres de la chambre "Y". Il ne doit même pas pouvoir les visualiser.

Pour créer un profil :

- Sélectionner **Profils** (1) dans la liste des liens,
- Cliquer sur Ajouter (2) dans la barre de menu,
- Renseigner le Nom (3) à donner au profil dans la fenêtre des propriétés,
- Renseigner le champ **Description** (4) dans la fenêtre des propriétés pour décrire plus précisément le profil.

Dans l'onglet Configuration puis dans Paramètres généraux (5), choisir :

- La **Langue** utilisée par le client,
- Le format d'affichage de l'heure (**0-24**, **AM/PM**)
- Le Groupe par défaut pour sélectionner la vue de premier niveau,
- L'Indicateur de température pour sélectionner le capteur de température utilisé,

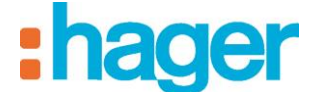

- Utiliser le tri suivant pour les appareils et groupes pour sélectionner le mode d'affichage des éléments (par catégorie, alphabétiquement ou personnalisé (voir § Mode d'affichage Tri personnalisé)),
- Activer les confirmations pour activer les messages de confirmation,
- Fond d'écran pour sélectionner une image d'arrière-plan.

| Configuration domovea                                                                              | 2 🗵      |
|----------------------------------------------------------------------------------------------------|----------|
| Général Configuration ? 2                                                                          |          |
| Profils i 🖗 Aguter 👌 Supprimer 🗋 Dupliquer   Défrir comme profil par défaut: ⊘ Appliquer 🚷 Arculer |          |
| Re & Polis                                                                                         |          |
| Par défaut                                                                                         |          |
|                                                                                                    |          |
| Conference Rest C Tanak cont (2) Equal                                                             |          |
| · Paramètres généraux                                                                              |          |
| 5                                                                                                  |          |
| Langue Prompas U-24                                                                                |          |
| Groupe par defaut Mamainon                                                                         |          |
| Indicateur de température Aucun 💌                                                                  |          |
| Utiliser le tri uuivant pour les appareils et groupes                                              |          |
| Active les confirmations                                                                           |          |
| Eood décou                                                                                         |          |
| Protection 6                                                                                       | $\equiv$ |
| Demander un mit de passe 0000                                                                      |          |
| Aulancement du clent                                                                               |          |
| A la sotte du client                                                                               |          |
| Meru paralettes                                                                                    |          |
| Hestinenze in analysion depuis is groupe par delaut                                                |          |
| relative lags does apparent et automationer Automationer                                           |          |
|                                                                                                    |          |
|                                                                                                    |          |
| Viladeau de bord Vilrioupes Villandras Villandras Villandras Villandras Villandras                 |          |
| Cacher les boutons d'ajout/suppression de favoris                                                  |          |
| ✓ Afficher les caméras sur le tablesu de board Caméras                                             |          |
|                                                                                                    |          |
|                                                                                                    |          |
| Appareils                                                                                          |          |
| Caméras                                                                                            |          |
| Cas: Automatismes                                                                                  |          |
|                                                                                                    |          |
| Profile                                                                                            |          |
|                                                                                                    |          |
|                                                                                                    |          |
|                                                                                                    |          |

Une protection par mot de passe de l'accès à certaines fonctions peut être définie dans l'onglet **Configuration** puis dans **Protection** (6) :

Demander un mot de passe permet de définir le mot de passe à utiliser :

- au lancement du client,
- à la sortie du client,
- lors de l'accès au menu paramètres,
- pour restreindre la navigation depuis le groupe par défaut.

Il est également possible d'autoriser ou interdire le paramétrage des appareils et automatismes.

L'aspect de la barre d'outils du client domovea peut être défini dans l'onglet **Configuration** puis dans **Options d'affichage** (7) :

**Eléments du menu** : Permet de sélectionner les boutons favoris de votre choix qui seront visibles sur le client domovea (Tableau de bord, Groupes, Automatismes, Caméras, Sécurité, Favoris, Paramètres).

FONCTIONS AVANCEES DE L'OUTIL DE CONFIGURATION

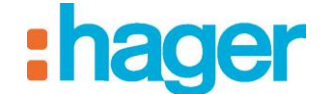

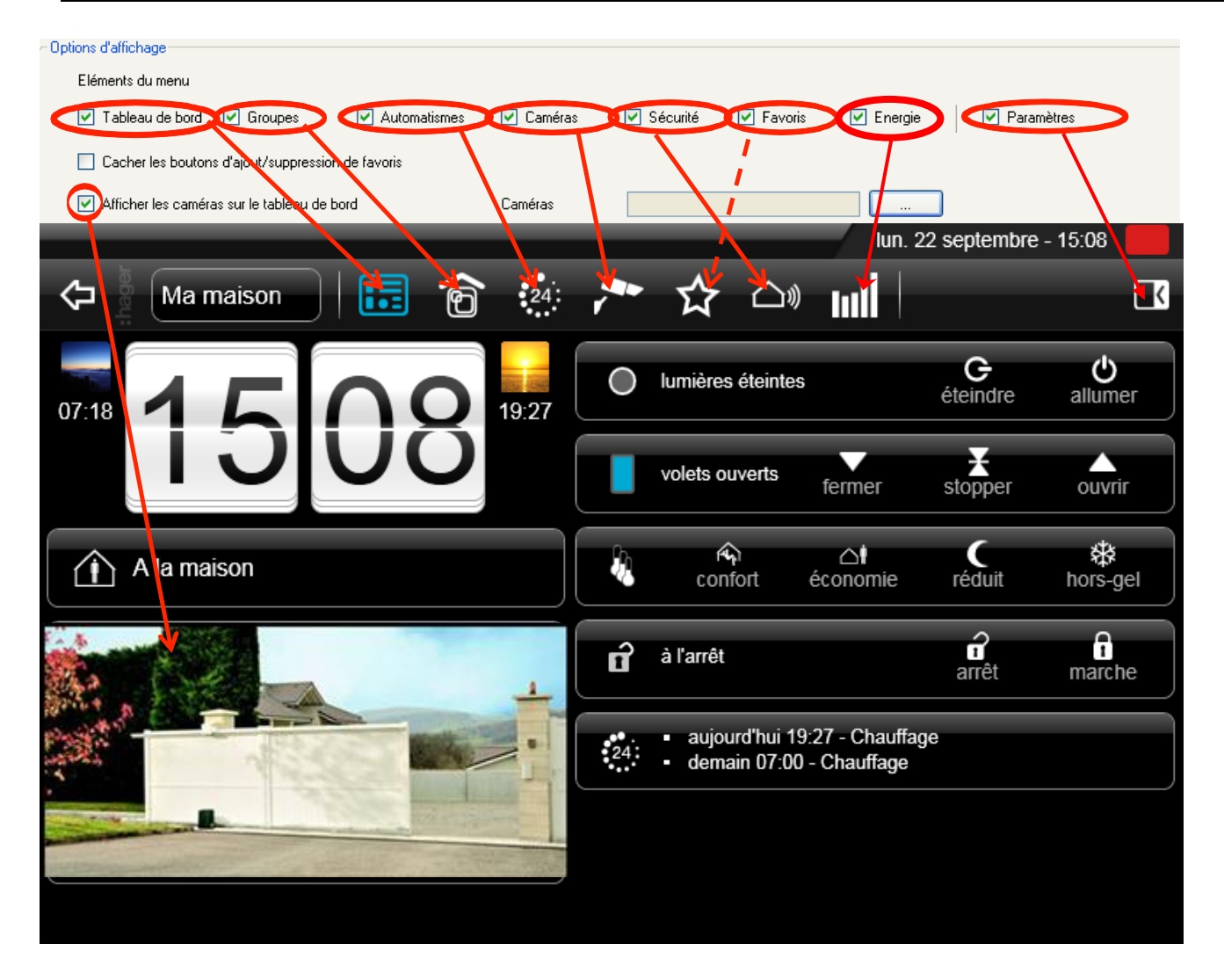

Il vous est également possible d'afficher l'image d'une ou de plusieurs caméras à la place du tableau de bord :

- Cocher « Afficher les caméras sur le tableau de bord » (1),
- Choisir les caméras Extérieur et Entrée (2).

| <ul> <li>Options d'affichage</li> </ul>                           |                |           |            |           |           |            |  |
|-------------------------------------------------------------------|----------------|-----------|------------|-----------|-----------|------------|--|
| Eléments du menu                                                  |                |           |            |           |           |            |  |
| V Tableau de bord V Groupes                                       | 🗹 Automatismes | 🗹 Caméras | 🗹 Sécurité | 🗹 Favoris | 🗹 Energie | Paramètres |  |
| Cacher les boutons d'ajout/suppression de favoris                 |                |           |            |           |           |            |  |
| <ul> <li>Afficher les caméras sur le tablea</li> <li>1</li> </ul> | u de bord      | Caméras   |            | :         | 2         |            |  |
-

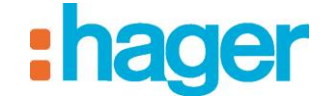

Il est possible de visualiser la synthèse énergétique sur le tableau de bord :

Cocher « Energie » (3) dans options d'affichage dans le configurateur.

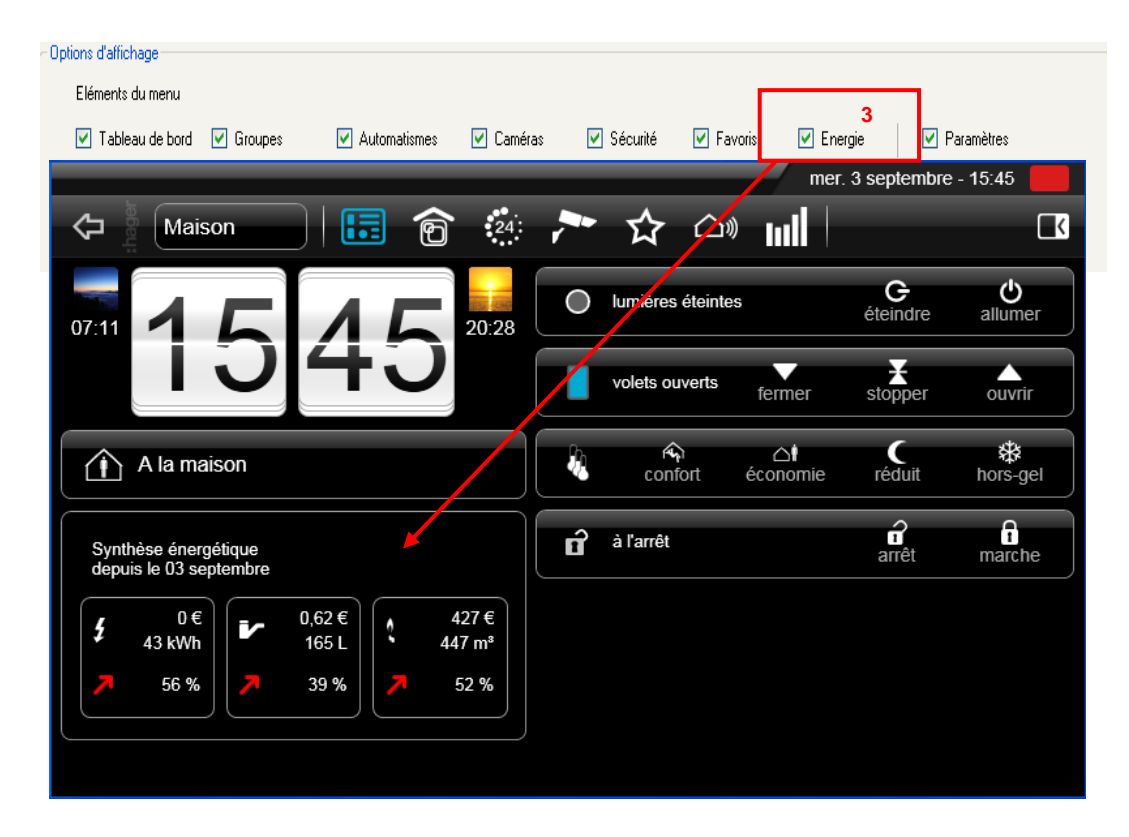

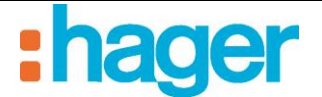

## Mode d'affichage Client PC

L'onglet **Client PC** (8) permet le paramétrage du programme client domovea fonctionnant sur PC.

| 8                                             |                  |
|-----------------------------------------------|------------------|
| Configuration Client PC Duch panel 8" Favoris | Tri personnalisé |
| Vue par défaut pour les groupes               | Ruban 💌          |
| Vue par défaut pour les séquences             | Ruban 💌          |
| Vue par défaut pour les caméras               | Mosaique 🗸       |
| Visibilité de la barre du bas                 | Visible          |
| Taille des éléments                           | Automatique      |
| Type d'écran                                  | Ecran simple     |
| 🗹 Mode plein écran                            |                  |
| Sensibilité de l'écran                        |                  |
|                                               | Faible Forte     |

**Vue par défaut pour les groupes / les séquences / les caméras** : Permet de définir le mode d'affichage par défaut des groupes / des séquences / des caméras (ruban, liste, calendrier, mosaïque).

**Visibilité de la barre du bas** : Permet d'afficher ou non la barre d'outil qui apparaît au bas de l'écran de la vue client.

Taille des éléments : Permet de sélectionner la taille des éléments.

Type d'écran : Permet de sélectionner entre l'utilisation d'un écran simple ou tactile

Mode plein écran : Permet de sélectionner l'affichage plein écran pour le démarrage,

Sensibilité de l'écran : permet de définir la sensibilité de défilement,

## Mode d'affichage Touch panel 8"

L'onglet **Touch panel 8''** (9) permet le paramétrage du programme domovea fonctionnant sur l'écran tactile 8'' (domotouch).

| 9                                              |                     |                                       |
|------------------------------------------------|---------------------|---------------------------------------|
| Configuration Client FCI Touch panel 8" Favori | is Tri personnalisé |                                       |
| Vue par défaut pour les groupes                | Ruban               | ×                                     |
| Vue par défaut pour les séquences              | Ruban               | ×                                     |
| Vue par défaut pour les caméras                | Liste               | ×                                     |
| Economiseur d'écran                            | 1 minute            | ▼                                     |
| Eteindre l'écran                               | Jamais              | ×                                     |
| Mettre l'ordinateur en veille                  | Jamais              | ×                                     |
| Activer le réveil automatique                  | 🔲 Oui               | 00:00                                 |
| Allumage automatique activé                    | 🗹 Activé            | seuil 3 (1,5 mètre) 🛛 🗸               |
| Réglage de la luminosité de l'écran            | 🗌 Auto              | <b>P</b>                              |
| Réglage du témoin lumineux                     | 🗹 allumé            | · · · · · · · · · · · · · · · · · · · |

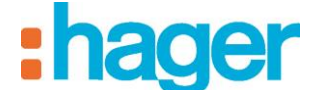

FONCTIONS AVANCEES DE L'OUTIL DE CONFIGURATION

**Vue par défaut pour les groupes / les séquences / les caméras** : Permet de définir le mode d'affichage par défaut des groupes / des séquences / des caméras (ruban, liste, calendrier, mosaïque).

**Economiseur d'écran / Eteindre l'écran / Mettre l'ordinateur en veille** : Permet le réglage des différentes durées pour la gestion de l'alimentation. On en distingue 3 types :

- Economiseur d'écran' : Affichage de la vue de veille
- Eteindre l'écran' : Extinction de l'écran (écran noir)
- Mettre l'ordinateur en veille' : Passage de l'unité centrale (processeur) en mode de veille

Les durées disponibles vont de 1 minute à 10 heures. La fonction est désactivée lorsque le terme '**jamais**' est sélectionné

Activer le réveil automatique : Permet le réveil automatique de l'écran à une heure précise.

- OUI : le réveil est actif.
- NON : le réveil est inactif.
- Heure de réveil : Saisissez l'heure de réveil dans le champ horloge.

Allumage automatique : Permet l'allumage de l'écran selon que l'on se rapproche de lui physiquement.

- activé : la détection est active
- désactivé : la détection est inactive
- Seuil de réveil écran : permet de définir la distance à partir de laquelle l'écran doit sortir du mode veille. 6 seuils de 0.5m à 3m sont réglables. En quittant ces zones, le système se remettra en veille automatiquement.

Réglage de la luminosité de l'écran : Permet le réglage de la luminosité de l'écran :

- automatique : la luminosité se règle automatiquement selon l'intensité lumineuse ambiante.
- manuel : Vous pouvez régler la luminosité à l'aide du curseur associé.

Réglage du témoin lumineux : Permet le réglage du fonctionnement du témoin lumineux :

- éteint : Le témoin en face avant est toujours éteint.
- allumé : Le témoin en face avant s'allume.

Vous avez la possibilité de régler luminosité de ce témoin grâce au curseur associé.

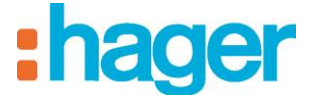

## Favoris

L'onglet **Favoris** (10) permet le paramétrage de la vue favoris du programme domovea.

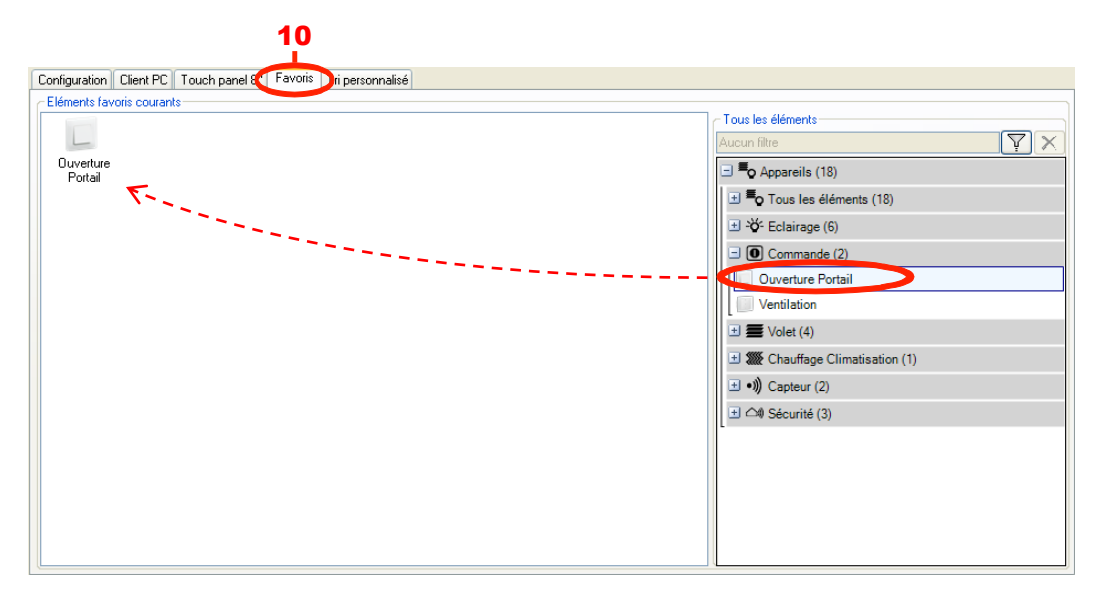

Pour paramétrer les appareils dans la vue des favoris :

- Sélectionner Appareils dans la liste des liens,
- Sélectionner l'appareil de votre choix,
- Effectuer un glisser-déposer de l'appareil vers la fenêtre des éléments favoris courant.

L'appareil sélectionné apparait dans la vue des favoris du programme client domovea.

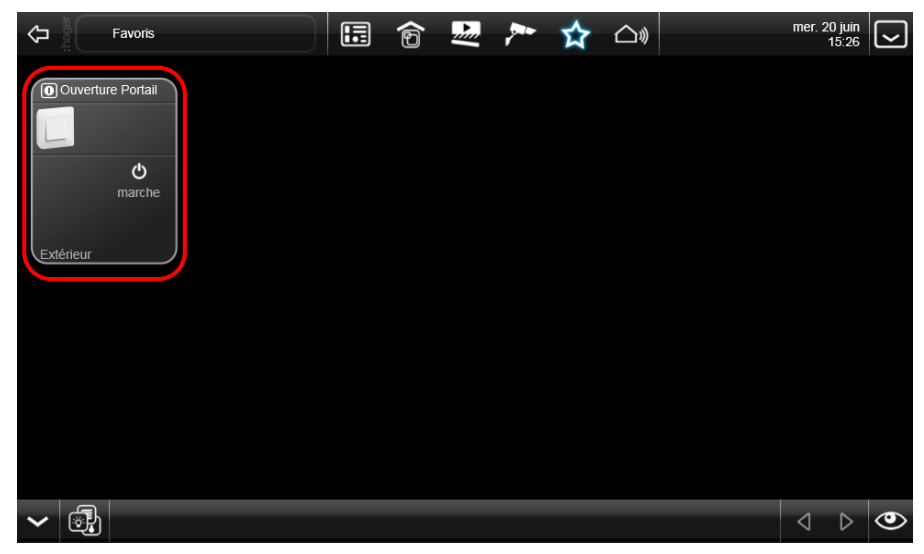

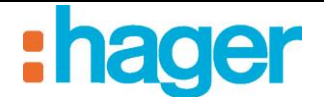

## Mode d'affichage Tri personnalisé

Un onglet supplémentaire **Tri personnalisé** (11) apparaît lorsque ce mode d'affichage est sélectionné.

Pour organiser les icônes :

- Choisir le groupe d'appareils dans l'arborescence (12),
- Sélectionner le type de vue des appareils (13) :
  - La vue Mosaïque présente les appareils sous forme d'icône avec leur désignation,
  - La vue **Détails** présente les appareils sous forme de liste avec leur icône, leur désignation et leur description.
- Cliquer sur l'appareil à déplacer (14).
- Sélectionner le type de déplacement (15) :
  - K 🛋 : Déplace l'appareil complètement à gauche (ou en haut) de la vue du groupe,
  - Déplace l'appareil complètement à droite (ou en bas) de la vue du groupe,
  - **I i** : Déplace l'appareil d'une place vers la gauche (ou vers le haut) de la vue du groupe,
  - Déplace l'appareil d'une place vers la droite (ou vers le bas) de la vue du groupe.
- Cliquer sur **Appliquer** (16) pour valider les modifications.

| Configuration domovea                                                                                                    | 16                                                                                                    | - P 🛛      |
|----------------------------------------------------------------------------------------------------|----------------------------------------------------------------------------------------------------|------------|
| Général Configuration ?                                                                                                    | Line and the second second second second second second second second second second second second second second |            |
| a Profils                                                                                                    | 🗄 💠 Ajouter 🗙 Supprimer 🕼 Dupliquer   Définir comme profil par défau 🚺 Appliquer 👂 Annuler                     |            |
| Reference                                                                                                    | Propiétés                                                                                                    |            |
|                                                                                                    | Nom EKIS                                                                                                    |            |
|                                                                                                    | Description                                                                                                    |            |
|                                                                                                    | Configuration Favoris Tri personnalisé                                                                         |            |
|                                                                                                    | □ ① Ma maison (3) 15 - (1 + ) > >                                                                              | Mosaïque 💙 |
|                                                                                                    |                                                                                                    |            |
|                                                                                                    | 🗈 🖸 Salon (6) Détecteur de Eclairage Eclairage plan Store fenêtre Ventilation Volet terrasse                   | 13         |
|                                                                                                    | tunée general cuisine de travail cuisine cuisine                                                               |            |
|                                                                                                    | → M Menu sequences                                                                                             |            |
|                                                                                                    | 14                                                                                                    |            |
|                                                                                                    |                                                                                                    |            |
|                                                                                                    |                                                                                                    |            |
|                                                                                                    |                                                                                                    |            |
|                                                                                                    |                                                                                                    |            |
| REAL PROPERTY AND A DESCRIPTION OF A DESCRIPTION OF A DES |                                                                                                    |            |
| Groupes                                                                                                    |                                                                                                    |            |
| ■ Appareils                                                                                                    |                                                                                                    |            |
| 🔎 Caméras                                                                                                    |                                                                                                    |            |
| ζΔ) Automatismes                                                                                                    |                                                                                                    |            |
|                                                                                                    |                                                                                                    |            |
| hill Hesures                                                                                                    |                                                                                                    |            |
| Profils                                                                                                    |                                                                                                    |            |
| Lcônes et fonds d'écrans                                                                                                    |                                                                                                    |            |
| •                                                                                                    |                                                                                                    |            |
| · · · · · · · · · · · · · · · · · · ·                                                                                                    | J                                                                                                    |            |

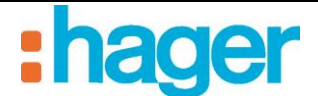

# 6.7 ICONES ET FONDS D'ECRANS

Cette partie décrit la personnalisation de l'affichage du client domovea. Des images personnelles peuvent être importées, elles peuvent être utilisées sous forme d'icônes ou de fonds d'écrans.

**Fond d'écran** : Afin d'optimiser l'aspect visuel de l'interface, il convient d'adapter la résolution de ses fonds d'écrans à ceux de l'écran sur lequel le client domovea est installé.

Trois principaux formats d'écrans existent, le 4/3, le 16/9 et le 8/5.

Les principales résolutions pour du 4/3 sont : 800x600 - 1024x768 - 1152x864 - 1280x960 et 1600x1200. Pour du 16/9 : 1366x766 - 1920x1080 et 2048x1152. Pour du 8/5 : 1280x800 - 1440x900 - 1680x1050 et 1920x1200.

Il faut donc traiter la majorité des photographies à l'aide d'un logiciel dédié, pour obtenir une image de la taille optimale adaptée à votre écran et pour l'enregistrer au format d'image conseillé et optimisé pour le système domovea qui est le format jpeg.

NOTA : La limite de taille d'un fond d'écran est fixée à 1 Mo, mais pour une fluidité optimale de l'affichage une taille maximale de 200 Ko est conseillée.

Pour personnaliser un fond d'écran :

- Sélectionner Icônes et fonds d'écrans (1) dans la liste des liens,
- Cliquer sur Ajouter (2) dans la barre de menu puis sélectionner Fond d'écran,
- Sélectionner le fichier image puis cliquer sur **Ouvrir**; Une fenêtre s'affiche demandant la création d'un icône à partir de la vue

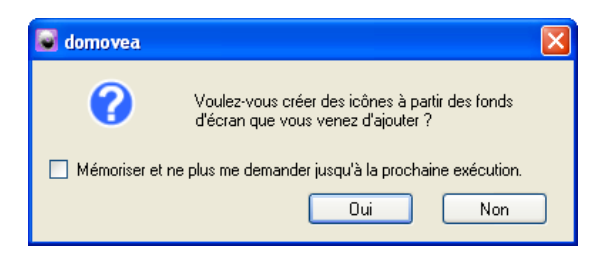

- Cliquer sur **Non**, pour continuer ou **Oui** pour créer une icône (Voir paragraphe **création d'icônes**).
- Attribuer un nom au fond d'écran à l'aide du champ **Nom** (3).

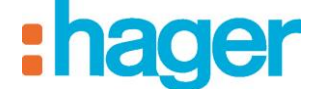

Icônes : Afin de personnaliser les icônes utilisées, il est nécessaire d'optimiser leur taille.

La résolution maximum des images utilisées pour les icônes est 140 x 140. Le format optimisé pour le système domovea est le format jpeg.

Pour personnaliser une icône :

- Sélectionner Icônes et fonds d'écrans (1) dans la liste des liens,
- Cliquer sur Ajouter (2) dans la barre de menu puis sélectionner Icône,
- Sélectionner le fichier image puis cliquer sur **Ouvrir**; Une fenêtre s'affiche demandant la création d'un icône à partir de la vue

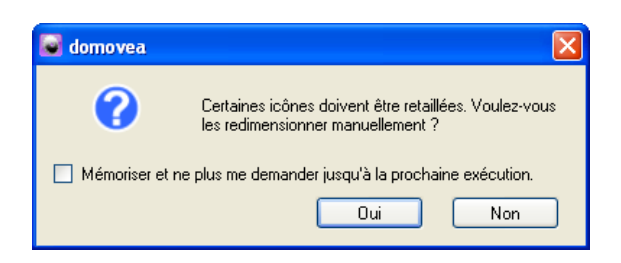

- Cliquer sur Non, pour continuer (dans ce cas l'icône représentera toute l'image) ou Oui pour créer une icône à partir d'une partie de l'image (Voir paragraphe création d'icônes).
- Attribuer un nom à l'icône à l'aide du champ **Nom** (3).

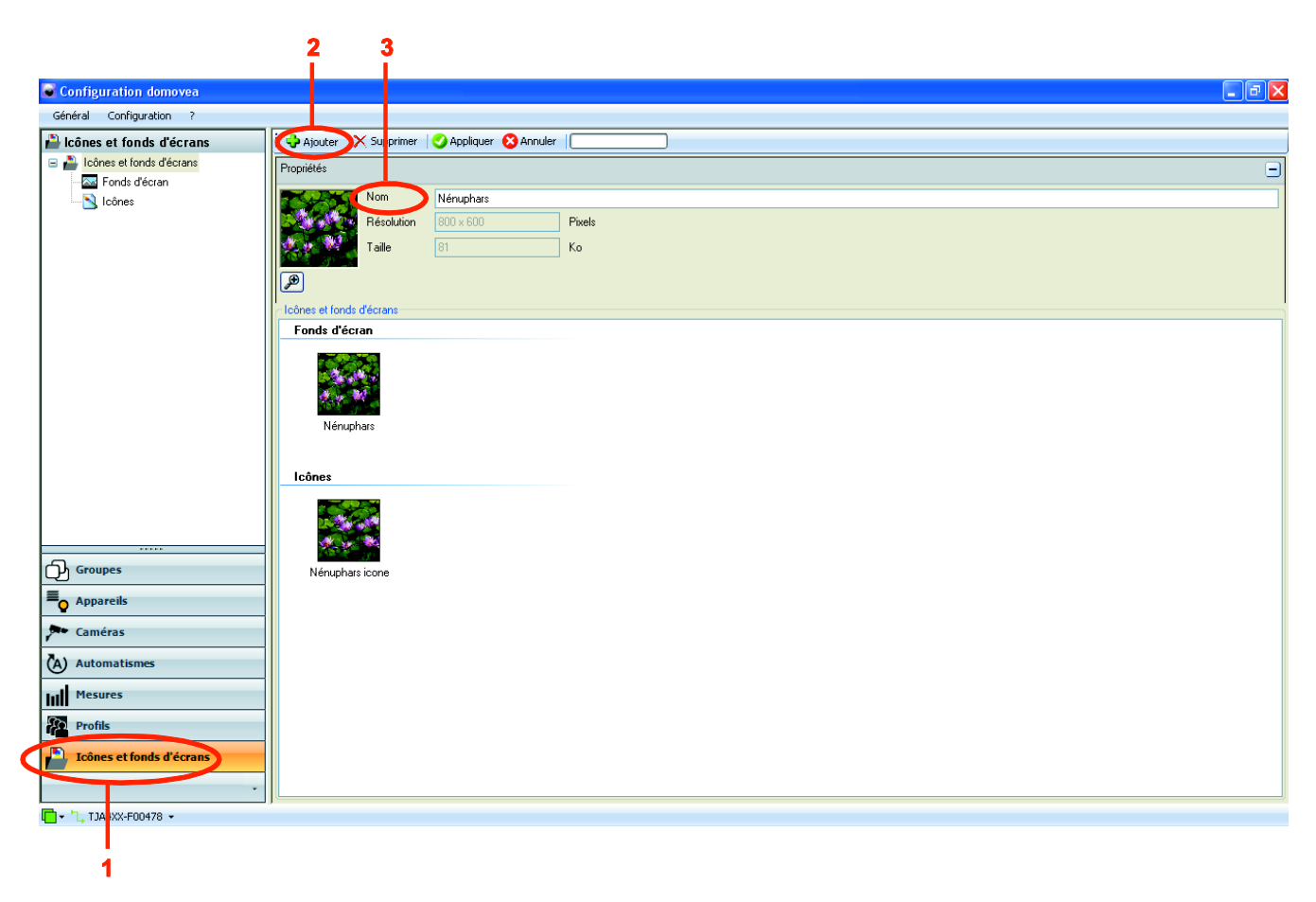

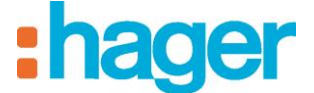

**Création d'icônes** : Afin de personnaliser les icônes, vous avez la possibilité de créer vos propres icônes à partir d'une image.

- Après avoir sélectionner votre image, accéder à la fenêtre **Générateur d'icônes** comme décrit ci-dessus
  - Cénérateur d'icônes

    Image: Construction of the second of the second of the se
- Sélectionner la partie de l'image représentant l'icône désirée

- Cliquer sur Valider image pour confirmer la sélection

Remarque : En cliquant sur Annuler, vous créerez l'icône à partir de l'image complète.

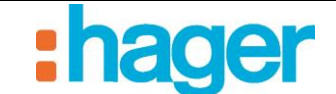

#### ANNEXES

# 7. ANNEXES

## 7.1 LISTE ET DETAIL DES APPAREILS

Cette partie liste tous les appareils mis à disposition de l'installateur pour créer un projet domovea.

Les objets et paramètres de chaque appareil sont listés. Dans certains cas, des compléments d'informations sont apportés pour une meilleure compréhension.

## 7.1.1 ECLAIRAGE

## Lumière :

## **Objets** :

ON / OFF : Commande Marche / Arrêt.

*Indication d'état* : Indication de l'état de l'appareil.

#### Paramètres :

Activation de la minuterie.

Durée par défaut de la minuterie.

*Texte sur le bouton de lancement de la minuterie* : Désignation du bouton de démarrage de la minuterie qui apparaît sur le client.

*Exclure l'appareil des commandes générales* : Exclure l'appareil des commandes générales pour le ou les groupes auxquels il appartient.

Lecture des indications d'état sur le bus KNX: Fréquence de lecture des indications d'état sur le bus KNX.

Délai après envoi : Temps d'attente après envoi de la commande en ms.

## Variateur :

## **Objets** :

*ON / OFF* : Commande Marche / Arrêt.

Indication d'état : Indication de l'état de l'appareil.

Valeur d'éclairement : Commande de la valeur d'éclairement.

Indication valeur éclairement : Indication de la valeur courante d'éclairement.

#### Paramètres :

*Pas de variation d'éclairement* : Permet de définir le pas de variation afin d'augmenter / diminuer la luminosité.

Activation de la minuterie.

Durée par défaut de la minuterie.

*Texte sur le bouton de lancement de la minuterie* : Désignation du bouton de démarrage de la minuterie qui apparaît sur le client.

*Exclure l'appareil des commandes générales* : Exclure l'appareil des commandes générales pour le ou les groupes auxquels il appartient.

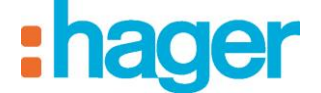

*Lecture des indications d'état sur le bus KNX* : Fréquence de lecture des indications d'état sur le bus KNX.

Délai après envoi : Temps d'attente après envoi de la commande en ms.

## Variateur relatif :

## **Objets** :

*ON / OFF* : Commande Marche / Arrêt.

Indication d'état : Indication de l'état de l'appareil.

Variation : Commande de la variation.

Indication valeur éclairement : Indication de la valeur courante d'éclairement.

### Paramètres :

*Pas de variation d'éclairement* : Permet de définir le pas de variation afin d'augmenter / diminuer la luminosité.

Activation de la minuterie.

Durée par défaut de la minuterie.

*Texte sur le bouton de lancement de la minuterie* : Désignation du bouton de démarrage de la minuterie qui apparaît sur le client.

*Exclure l'appareil des commandes générales* : Exclure l'appareil des commandes générales pour le ou les groupes auxquels il appartient.

*Lecture des indications d'état sur le bus KNX* : Fréquence de lecture des indications d'état sur le bus KNX.

Délai après envoi : Temps d'attente après envoi de la commande en ms.

## Lumière tricolore :

## **Objets:**

Rouge (ou vert, ou bleu) ON / OFF: Commande Marche / Arrêt.

Rouge (ou vert, ou bleu) Indication d'état: Indication d'état de l'appareil.

Rouge (ou vert, ou bleu) Valeur: Commande de la valeur d'éclairement.

Rouge (ou vert, ou bleu) Indication valeur: Indication de la valeur courante d'éclairement.

## Paramètres:

*Pas de variation d'éclairement* : Permet de définir le pas de variation afin d'augmenter / diminuer la luminosité.

Activation de la minuterie.

Durée par défaut de la minuterie.

*Texte sur le bouton de lancement de la minuterie* : Désignation du bouton de démarrage de la minuterie qui apparaît sur le client.

*Exclure l'appareil des commandes générales* : Exclure l'appareil des commandes générales pour le ou les groupes auxquels il appartient.

Lecture des indications d'état sur le bus KNX : Fréquence de lecture des indications d'état sur le bus KNX.

Délai après envoi : Temps d'attente après envoi de la commande en ms.

ANNEXES

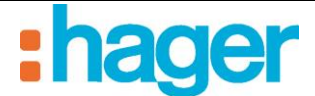

### 7.1.2 PRISE COMMANDEE

### Tout-ou-Rien :

### **Objets** :

*ON / OFF* : Commande Marche / Arrêt.

Indication d'état : Indication de l'état de l'appareil.

#### Paramètres :

*Message pour ON* : Désignation qui apparaît sous l'indication d'état sur le client et qui correspond à la valeur ON.

*Message pour OFF* : Désignation qui apparaît sous l'indication d'état sur le client et qui correspond à la valeur OFF.

Activation de la minuterie.

Durée par défaut de la minuterie.

*Texte sur le bouton de lancement de la minuterie* : Désignation du bouton de démarrage de la minuterie qui apparaît sur le client.

*Lecture des indications d'état sur le bus KNX* : Fréquence de lecture des indications d'état sur le bus KNX.

Délai après envoi : Temps d'attente après envoi de la commande en ms.

### 7.1.3 COMMANDE

### **Commande maintenue :**

#### **Objets** :

Montée / Descente : Commande Montée / Descente.

Stop : Commande Stop ou Inclinaison lamelles / Stop.

#### Paramètres :

Texte sur le bouton d'ouverture : Désignation du bouton d'ouverture qui apparaît sur le client.

*Texte sur le bouton de fermeture* : Désignation du bouton de fermeture qui apparaît sur le client.

Délai après envoi : Temps d'attente après envoi de la commande en ms.

### **Impulsion :**

### Objets :

*ON / OFF* : Commande Marche / Arrêt.

#### Paramètres :

Texte sur le bouton de marche : Désignation du bouton de marche qui apparaît sur le client.

Durée de l'impulsion.

Délai après envoi : Temps d'attente après envoi de la commande en ms.

### Marche / Arrêt :

#### **Objets** :

ON / OFF : Commande Marche / Arrêt.

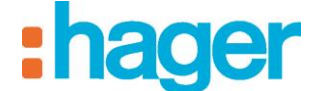

## Paramètres :

Texte sur le bouton de marche : Désignation du bouton de marche qui apparaît sur le client.

*Texte sur le bouton d'arrêt* : Désignation du bouton d'arrêt qui apparaît sur le client.

Délai après envoi : Temps d'attente après envoi de la commande en ms.

## 7.1.4 VOLET

## Autre ouvrant :

## Objets :

*Montée / Descente* : Commande Montée / Descente.

Indication d'état : Indication de l'état de l'appareil.

Stop : Commande Stop.

## Paramètres :

*Exclure l'appareil des commandes générales* : Exclure l'appareil des commandes générales pour le ou les groupes auxquels il appartient.

*Lecture des indications d'état sur le bus KNX* : Fréquence de lecture des indications d'état sur le bus KNX.

Délai après envoi : Temps d'attente après envoi de la commande en ms.

## Volet :

## **Objets** :

Montée / Descente : Commande Montée / Descente.

Indication d'état : Indication de l'état de l'appareil.

Stop : Commande Stop.

## Paramètres :

Position active : Permet de définir

*Pas de montée / descente* : Permet de définir le pas de variation afin de monter / descendre le volet.

*Exclure l'appareil des commandes générales* : Exclure l'appareil des commandes générales pour le ou les groupes auxquels il appartient.

*Lecture des indications d'état sur le bus KNX* : Fréquence de lecture des indications d'état sur le bus KNX.

Délai après envoi : Temps d'attente après envoi de la commande en ms.

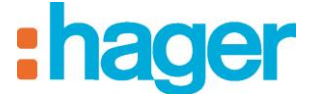

## Volet / Store :

## Objets :

Montée / Descente : Commande Montée / Descente.

*Indication d'état* : Indication de l'état de l'appareil.

*Stop* : Commande Stop ou Inclinaison lamelles / Stop.

Position en %: Commande de la position en %.

Indication de la position en %.

Inclinaison en : Commande de l'inclinaison.

Indication inclinaison.

## Paramètres :

*Gérer la position et l'inclinaison* : Permet de définir la méthode de gestion de la position et l'inclinaison du store (Position et inclinaison en % ou position en % et inclinaison en °).

*Pas de montée / descente* : Permet de définir le pas de variation afin de monter / descendre le store.

*Exclure l'appareil des commandes générales* : Exclure l'appareil des commandes générales pour le ou les groupes auxquels il appartient.

*Lecture des indications d'état sur le bus KNX* : Fréquence de lecture des indications d'état sur le bus KNX.

Délai après envoi : Temps d'attente après envoi de la commande en ms.

## 7.1.5 CHAUFFAGE CLIMATISATION

## **Commande ECS (Eau Chaude Sanitaire) :**

## Objets :

Forçage : Forcer l'appareil en arrêt.

Dérogation : Lancer une dérogation (ou relance).

*Indication d'état* : Indication de l'état de l'appareil.

Mode en cours : Indication du mode en cours.

## Paramètres :

*Lecture des indications d'état sur le bus KNX* : Fréquence de lecture des indications d'état sur le bus KNX.

Délai après envoi : Temps d'attente après envoi de la commande en ms.

## **Commande globale chauffage :**

## **Objets dans onglet Configuration :**

Zone de chauffage - ON / OFF : Marche / Arrêt de toutes les zones de chauffage.

Délestage - indication d'état : Indication d'état de délestage.

*Zone de chauffage - Mode en cours* : Indication d'état de toutes les zones de chauffage (mode auto, absence, manuel, etc.).

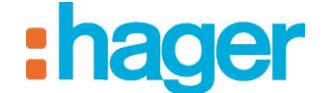

## Objets dans onglets Zone X :

Nom de la zone : Permet de nommer la zone sélectionnée.

Consigne en cours : Indication de la consigne en cours.

Température en cours : Indication de la température en cours.

Mode en cours : Indication du mode en cours.

## Paramètres dans onglet Configuration :

Lecture des indications d'état sur le bus KNX : Fréquence de lecture des indications d'état sur le bus KNX.

Délai après envoi : Temps d'attente après envoi de la commande en ms.

Unité de température.

## Thermomètre :

## **Objets** :

Indication température : Indication de la température ambiante.

## Paramètres :

Unité de température.

*Lecture des indications d'état sur le bus KNX* : Fréquence de lecture des indications d'état sur le bus KNX.

## Thermostat :

## **Objets** :

Sélection du mode.

Mode en cours

Réglage température de consigne confort : Commande de la température de consigne confort.

Indication de température de consigne chauffage

Indication de température de consigne climatisation (l'affichage dépend des paramètres)

*Chauffage / Climatisation (l'affichage dépend des paramètres) :* bascule entre le type chauffage et le type climatisation

*Indication chauffage / climatisation (l'affichage dépend des paramètres) :* indication d'état du type en cours

Réglage du décalage de la température de consigne (l'affichage dépend des paramètres)

Indication d'état chauffage en cours (l'affichage dépend des paramètres): indication de fonctionnement

Indication d'état refroidissement en cours (l'affichage dépend des paramètres): indication de fonctionnement

*Température ambiante* : Indication de la température ambiante.

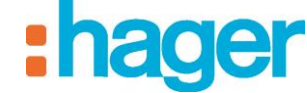

#### ANNEXES

#### Paramètres :

Unité de température.

Type d'installation - Chauffage ou Chauffage et refroidissement

*Format du mode de fonctionnement – Non, 1byte ou 4 x 1 bit :* moyen pour la sélection du mode (1 byte : thermostat Hager par exemple ;  $4 \times 1$  bit : Thermostat Berker par exemple)

*Type de retour d'état – Non, mode de fonctionnement ou avancé :* moyen pour la visualisation des indications d'état (mode de fonctionnement : thermostat Hager par exemple ; avancé : Thermostat Berker par exemple)

Facon de régler la température de consigne – Non, directement ou par décalage de  $0.5^{\circ}C$  : moyen pour régler la température de consigne (directement : thermostat Hager par exemple ; par décalage de  $0.5^{\circ}C$  : thermostat Berker par exemple)

Utilisation d'un témoin de fonctionnement – Non ou Oui

*Base de la température de consigne* –  $x^{\circ}$ : choix de la température de consigne de base (utilise seulement si le paramètre ''Facon de régler la température de consigne = par décalage de  $0.5^{\circ}$ C'')

*Plage pour l'ajustement de la température de consigne*  $-x^{\circ}$ 

*Exclure l'appareil des commandes générales* : Exclure l'appareil des commandes générales pour le ou les groupes auxquels il appartient.

*Lecture des indications d'état sur le bus KNX* : Fréquence de lecture des indications d'état sur le bus KNX.

Délai après envoi : Temps d'attente après envoi de la commande en ms.

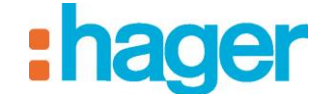

## 7.1.6 VENTILATION

Les paramètres de l'appareil ventilation doivent être réglés en fonction du participant KNX utilisé. Le format des adresses de groupe dépend des paramètres sélectionnés.

Paramètres :

| Nom                                             | Valeurs                                                             | Résolution | Valeur par<br>défaut |
|-------------------------------------------------|---------------------------------------------------------------------|------------|----------------------|
| Nombre de vitesses de ventilation               | 1 à 6                                                               | 1          | 2                    |
| Activation de l'objet on/off général            | Oui/Non                                                             | -          | Non                  |
| Type de sélection de vitesse de ventilation     | Pourcentage, ON/OFF                                                 | -          | Pourcentage          |
| Type de retour d'état de vitesse de ventilation | Ne pas utiliser le retour<br>d'état, ON/OFF, Valeur,<br>Pourcentage | -          | Valeur               |

\* si non utilisé, les boutons on/off du client serviront à écrire directement la valeur de vitesse de ventilation.

#### Adresses de groupe :

#### Si le paramètre « type de sélection de vitesse de ventilation » est réglé sur « Pourcentage » :

| Nom                    | Format | Résolution | Valeur  |
|------------------------|--------|------------|---------|
| ON/OFF*                | 1 bit  | 1          | 0 ou 1  |
| Vitesse de ventilation | 1 byte | 1          | 0 à 100 |

#### Si le paramètre « type de sélection de vitesse de ventilation » est réglé sur « ON/OFF » :

| Nom         | Format | Résolution | Valeur |
|-------------|--------|------------|--------|
| ON/OFF*     | 1 bit  | 1          | 0 ou 1 |
| Vitesse 1   | 1 bit  | 1          | 0 ou 1 |
| Vitesse 2** | 1 bit  | 1          | 0 ou 1 |
| Vitesse 3** | 1 bit  | 1          | 0 ou 1 |
| Vitesse 4** | 1 bit  | 1          | 0 ou 1 |
| Vitesse 5** | 1 bit  | 1          | 0 ou 1 |
| Vitesse 6** | 1 bit  | 1          | 0 ou 1 |

\* Si activé dans les paramètres

\*\* Si nombre de vitesses approprié depuis paramètres.

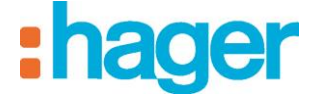

## Si le paramètre « type de retour d'état de vitesse de ventilation » est réglé sur « Valeur » :

| Nom                                  | Format | Résolution | Valeur |
|--------------------------------------|--------|------------|--------|
| Indication d'état                    | 1 bit  | 1          | 0 ou 1 |
| Indication de vitesse de ventilation | 1 byte | 1          | 1à6    |

## Si le paramètre « type de retour d'état de vitesse de ventilation » est réglé sur « Pourcentage » :

| Nom                                  | Format | Résolution | Valeur  |
|--------------------------------------|--------|------------|---------|
| Indication d'état                    | 1 bit  | 1          | 0 ou 1  |
| Indication de vitesse de ventilation | 1 byte | 1          | 0 à 100 |

## Si le paramètre «type de retour d'état de vitesse de ventilation» est réglé sur «ON/OFF» :

| Nom                    | Format | Résolution | Valeur |
|------------------------|--------|------------|--------|
| Indication d'état      | 1 bit  | 1          | 0 ou 1 |
| Retour état vitesse 1  | 1 bit  | 1          | 0 ou 1 |
| Retour état vitesse 2* | 1 bit  | 1          | 0 ou 1 |
| Retour état vitesse 3* | 1 bit  | 1          | 0 ou 1 |
| Retour état vitesse 4* | 1 bit  | 1          | 0 ou 1 |
| Retour état vitesse 5* | 1 bit  | 1          | 0 ou 1 |
| Retour état vitesse 6* | 1 bit  | 1          | 0 ou 1 |

\* Si nombre de vitesses approprié depuis paramètres

Si plusieurs états renvoient la valeur 1, on utilisera la vitesse la plus élevée.

## **Fonction Turbo :**

Une minuterie doit être implémentée (voir appareil éclairage), cette minuterie agira comme une fonction «turbo ».

Une valeur de vitesse choisie sera activée pour un temps paramétré.

A la fin de la minuterie, l'appareil réactivera la vitesse sélectionnée avant son démarrage.

La valeur de vitesse et le temps de la minuterie pourront être paramétrés dans le configurateur et dans les clients (dans les réglages de l'appareil).

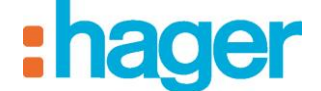

## 7.1.7 SCENE KNX

## Scène KNX :

**Objets** :

Scène.

Identifiant scène : Numéro de scène.

### Paramètres :

Délai après envoi : Temps d'attente après envoi de la commande en ms.

## 7.1.8 GESTION DE L'ENERGIE

Pour plus de détails, voir le document "Energie".

## **7.1.9 CAPTEUR**

#### Anémomètre :

### Objets :

Indication vitesse vent.

### Paramètres :

Unité vitesse.

*Lecture des indications d'état sur le bus KNX* : Fréquence de lecture des indications d'état sur le bus KNX.

## Capteur de CO2 :

## **Objets** :

Indication de la concentration en CO2.

#### Paramètres :

*Lecture des indications d'état sur le bus KNX* : Fréquence de lecture des indications d'état sur le bus KNX.

## Capteur de luminosité :

#### **Objets** :

Indication Luminosité.

## Paramètres :

*Lecture des indications d'état sur le bus KNX* : Fréquence de lecture des indications d'état sur le bus KNX.

## Capteur d'humidité:

## **Objets** :

Indication humidité.

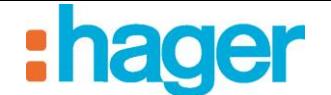

## Paramètres :

*Lecture des indications d'état sur le bus KNX* : Fréquence de lecture des indications d'état sur le bus KNX.

## **Capteur pluie:**

## **Objets** :

Indication pluie.

## Paramètres :

*Lecture des indications d'état sur le bus KNX* : Fréquence de lecture des indications d'état sur le bus KNX.

## **Capteur binaire :**

## Objets :

Indication d'état : Indication de l'état de l'appareil.

## Paramètres :

Comportement de l'entrée : Définit le comportement de l'entrée binaire.

Message pour ON : Message correspondant à la valeur ON.

Message pour OFF : Message correspondant à la valeur OFF.

*Lecture des indications d'état sur le bus KNX* : Fréquence de lecture des indications d'état sur le bus KNX.

## Station Météo :

## Objets :

- Indication luminosité.
- Indication pluie.

Indication température.

Indication vitesse vent.

## Paramètres :

Unité température.

Unité vitesse.

Lecture des indications d'état sur le bus KNX : Fréquence de lecture des indications d'état sur le bus KNX.

ANNEXES

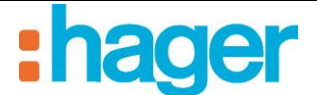

### 7.1.10 SECURITE

#### Capteur d'alarme :

#### **Objets** :

Indication alarme.

#### Paramètres :

*Message pour ON* : Désignation qui apparaît sous l'indication d'état sur le client et qui correspond à la valeur ON.

*Message pour OFF* : Désignation qui apparaît sous l'indication d'état sur le client et qui correspond à la valeur OFF.

*Lecture des indications d'état sur le bus KNX* : Fréquence de lecture des indications d'état sur le bus KNX.

#### Centrale d'alarme intrusion :

#### **Objets** :

*ON / OFF* : Commande Marche / Arrêt.

Indication d'état de la centrale d'alarme.

Cause défaut : Indication sur l'origine du défaut.

#### Paramètres :

*Lecture des indications d'état sur le bus KNX* : Fréquence de lecture des indications d'état sur le bus KNX.

Délai après envoi : Temps d'attente après envoi de la commande en ms.

#### 7.1.11 AUTRES

#### Forçage :

#### **Objets** :

Forçage.

#### Paramètres :

Message début de forçage : Message correspondant à l'action Début de forçage.

Message fin de forçage : Message correspondant à l'action Fin de forçage.

Mode de forçage.

Délai après envoi : Temps d'attente après envoi de la commande en ms.

#### **Zone Audio :**

## **Objets** :

*ON / OFF* : Commande Marche / Arrêt. *Indication d'état* : Indication de l'état de l'appareil. *Volume* : Commande du volume *Indication volume*.

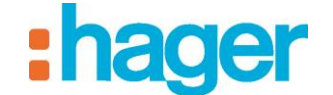

*Mode muet* : Commande du mode muet.

Indication mode muet :

Source Suivante / Précédente : Commande de la source Suivante / Précédente.

#### Paramètres :

*Pas de variation du volume* : Permet de définir le pas de variation afin d'augmenter / diminuer le volume sonore.

Lecture des indications d'état sur le bus KNX : Fréquence de lecture des indications d'état sur le bus KNX.

Délai après envoi : Temps d'attente après envoi de la commande en ms.

## Appareil Générique :

### **Objets** :

*Ecriture* : adresse utilisée pour l'écriture de valeur sur le bus.

Lecture : adresse utilisée pour la lecture d'une valeur circulant sur le bus.

### Paramètres :

*Mode lecture / écriture* : permet de sélectionner le type d'action à effectuer (uniquement lecture, uniquement écriture ou les deux).

*Communication mode* : permet de sélectionner le mode à utiliser (utilisation du bus ou appareil virtuel).

Format de données : permet de définir le type de données (le datapoint type à utiliser).

1 octet : Valeur non signé [0-255]

1 octet : Valeur signé [-128,127]

2 octets : Valeur non signé [0-65535]

2 octets : Valeur de compteur signée [-32768,32767]

2 octets : Valeur flottante [-671088.64, 670760.96]

4 octets : Valeur non signée [0,4294967295]

4 octets : Valeur signée [-2147483648,2147483647]

4 octets : Valeur flottante [-2.14748 e+009,2.14748 e+009]

14 octets : Chaine de caractère

Unité : Champ libre qui permet de renseigner l'unité.

*Mode d'arrondi* : permet d'arrondir automatiquement une valeur.

Lecture des indications d'état sur le bus KNX : Fréquence de lecture des indications d'état sur le bus KNX.

Délai après envoi : Temps d'attente après envoi de la commande en ms.